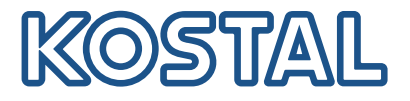

# PIKO CI Falownik fotowoltaiczny 30/50/60 kW

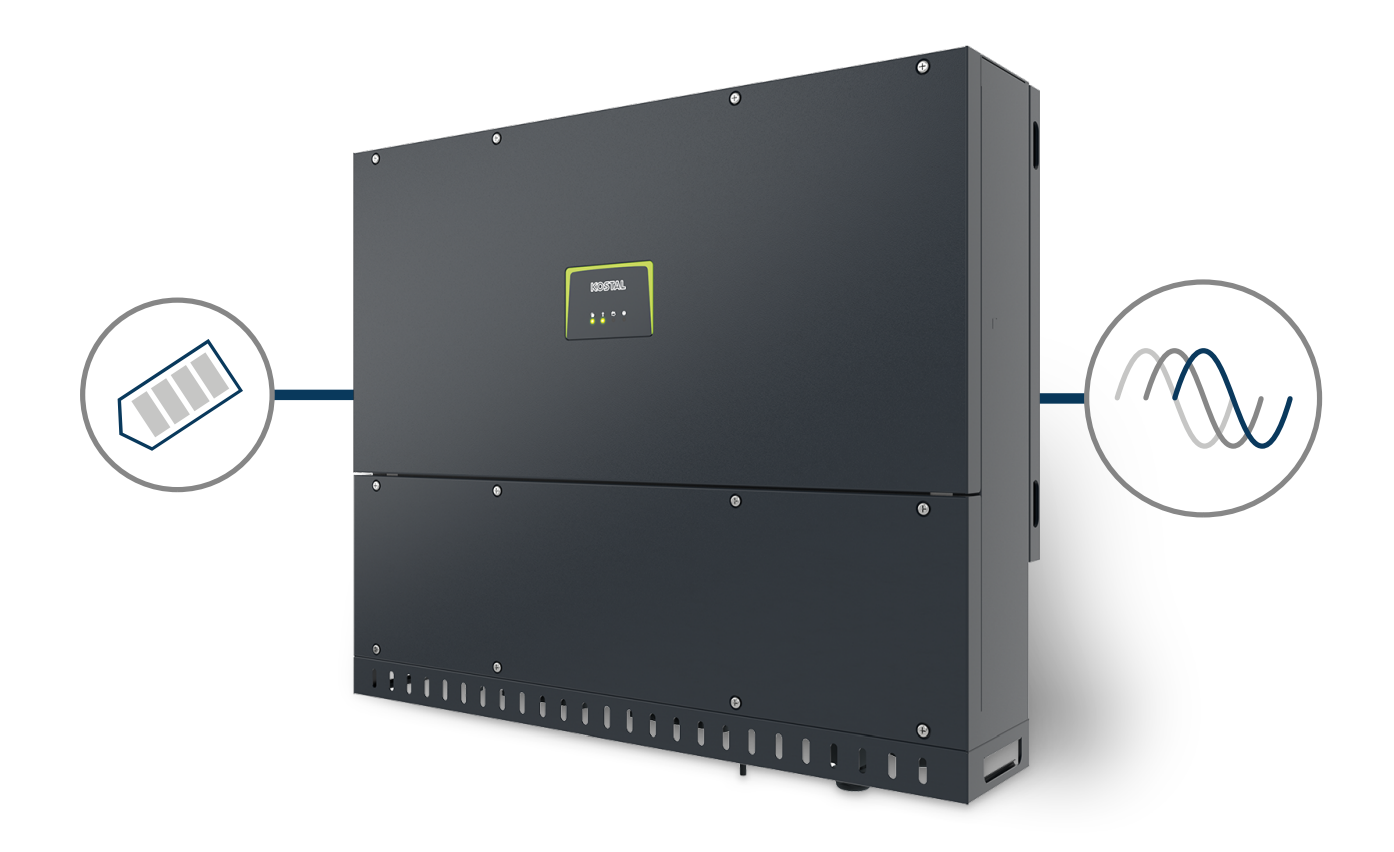

# Instrukcja obsługi

#### Nota prawna

KOSTAL Solar Electric GmbH Hanferstraße 6 79108 Freiburg i. Br. Niemcy Tel. +49 (0)761 477 44-100 Faks +49 (0)761 477 44-111

www.kostal-solar-electric.com

#### Wyłączenie odpowiedzialności

Podane nazwy użytkowe, nazwy handlowe lub nazwy produktów oraz inne nazwy mogą być prawnie chronione nawet bez specjalnego oznaczenia (np. jako marki). nie ponosi odpowiedzialności za ich swobodne używanie. Ilustracje i teksty przygotowano z najwyższą starannością. Mimo to nie można wykluczyć błędów. Publikacja nie jest objęta gwarancją.

#### Ogólne równouprawnienie

Firma KOSTAL Solar Electric GmbH jest świadoma znaczenia języka w odniesieniu do równouprawnienia kobiet i mężczyzn i stara się zawsze przestrzegać zasad równouprawnienia. Jednak dla zapewnienia lepszej czytelności zrezygnowano ze stosowania w instrukcji osobnych form żeńskich i męskich.

#### © 2025 KOSTAL Solar Electric GmbH

Wszelkie prawa, w tym prawo do odtwarzania fotomechanicznego i zapisywania na nośnikach elektronicznych, należą do firmy . Wykorzystanie do celów komercyjnych lubudostępnienie tekstów, modeli, rysunków i zdjęć zastosowanych w tym produkcie jest zabronione. Bezuprzedniej pisemnej zgody niniejszej instrukcji nie wolno powielać, zapisywać ani przesyłać w całościbądź częściowo, ani też odtwarzać lub tłumaczyć w jakiejkolwiek formie i z użyciem jakiegokolwiek medium.

Obowiązuje od wersji:

CB (Control Board) version - Internal code: PIKO CI 30:- m\_G9511-302000-14-012601 CB (Control Board) version - Internal code: PIKO CI 50/60:- m\_G9511-600900-13-012401 CSB (Communication Service Board) version: G711-0002200-13-012403 KOSTAL PIKO CI (App): V6.15.3

# Spis treści

| 1.   | Informacje o niniejszej dokumentacji               | 6  |
|------|----------------------------------------------------|----|
| 1.1  | Zakres obowiązywania dokumentacji                  | 7  |
| 1.2  | Treść, przeznaczenie i grupa docelowa dokumentacji | 8  |
| 1.3  | Dokumenty współobowiązujące i informacje dodatkowe | 9  |
| 1.4  | Uwagi w instrukcji                                 | 10 |
| 2.   | Bezpieczeństwo                                     | 12 |
| 2.1  | Zastosowanie zgodnie z przeznaczeniem              | 13 |
| 2.2  | Użycie niezgodne z przeznaczeniem                  | 14 |
| 2.3  | Obowiązki użytkownika                              | 15 |
| 2.4  | Kwalifikacje personelu                             | 16 |
| 2.5  | Źródła zagrożeń                                    | 17 |
| 2.6  | Elementy zabezpieczające                           | 18 |
| 2.7  | Środki ochrony indywidualnej                       | 19 |
| 2.8  | Postępowanie w sytuacji zagrożenia                 | 20 |
| 2.9  | Uwzględnione normy i dyrektywy                     | 21 |
| 3.   | Opis urządzenia i systemu                          | 22 |
| 3.1  | Tabliczka znamionowa i oznaczenie na urządzeniu    | 23 |
| 3.2  | Schemat systemu                                    | 25 |
| 3.3  | Falownik PIKO CI 30                                | 26 |
| 3.4  | Falownik PIKO CI 50/60                             | 27 |
| 3.5  | LED statusu                                        | 28 |
| 3.6  | Rozłącznik DC na falowniku                         | 29 |
| 3.7  | Panel złączy                                       | 30 |
| 3.8  | Przegląd funkcji                                   | 31 |
| 3.9  | Wewnetrzne funkcje ochronne falownika              | 39 |
| 3.10 | Zapewnianie dostępu do danych produktu             | 41 |
| 4.   | Transport i zakres dostawy                         | 43 |
| 4.1  | Transport i przechowywanie                         | 44 |
| 4.2  | Zakres dostawy                                     | 45 |
| 5.   | Montaż                                             | 46 |
| 5.1  | Wybór miejsca montażu                              | 47 |
| 5.2  | Miejsce montażu WLAN                               | 50 |
| 5.3  | Wymiary montażowe                                  | 51 |
| 5.4  | Montaż falownika                                   | 54 |

| 6.                                                                                                    | Podłączenie elektryczne                                                                                                    | 55                                                                                                    |
|----------------------------------------------------------------------------------------------------|----------------------------------------------------------------------------------------------------|----------------------------------------------------------------------------------------------------|
| 6.1                                                                                                    | Przegląd                                                                                                    | 56                                                                                                    |
| 6.2                                                                                                    | Specyfikacja przewodów                                                                                                    | 57                                                                                                    |
| 6.3                                                                                                    | Podłączenie przewodu zasilającego                                                                                                    | 59                                                                                                    |
| 6.4                                                                                                    | Widok portów komunikacyjnych                                                                                                    | 62                                                                                                    |
| 6.5                                                                                                    | Montaż anteny WiFi                                                                                                    | 63                                                                                                    |
| 6.6                                                                                                    | Sposoby komunikacji                                                                                                    | 64                                                                                                    |
| 6.7                                                                                                    | Komunikacja przez sieć LAN                                                                                                    | 66                                                                                                    |
| 6.8                                                                                                    | Komunikacja przez RS485                                                                                                    | 67                                                                                                    |
| 6.9                                                                                                    | Komunikacja przez WiFi                                                                                                    | 69                                                                                                    |
| 6.10                                                                                                    | Podłączenie licznika KOSTAL Smart Energy Meter                                                                                                    | 70                                                                                                    |
| 6.11                                                                                                    | Podłączenie centralnej ochrony sieci i instalacji                                                                                                    | 77                                                                                                    |
| 6.12                                                                                                    | Podłączenie odbiornika do zdalnego sterowania                                                                                                    | 80                                                                                                    |
| 6.13                                                                                                    | Zamknięcie falownika                                                                                                    | 83                                                                                                    |
| 6.14                                                                                                    | Podłączanie paneli PV                                                                                                    | 84                                                                                                    |
| 7                                                                                                    |                                                                                                    | 95                                                                                                    |
| 7.1                                                                                                    |                                                                                                    | 90                                                                                                    |
| 7.1                                                                                                    | Połaczonia falownika z aplikacja                                                                                                    | 90                                                                                                    |
| 7.2                                                                                                    | Przebiog pionwszogo uruchomionia                                                                                                    | 08                                                                                                    |
| 7.0                                                                                                    | Przekazanie użytkownikowi                                                                                                    | 100                                                                                                    |
| 7.4                                                                                                    |                                                                                                    | 100                                                                                                    |
|                                                                                                    |                                                                                                    |                                                                                                    |
| 8.                                                                                                    | Eksploatacja i obsługa                                                                                                    | 101                                                                                                    |
| <b>8.</b><br>8.1                                                                                                    | Eksploatacja i obsługa<br>Włączyć falownik                                                                                                    | <b>101</b> 102                                                                                                    |
| <b>8.</b><br>8.1<br>8.2                                                                                                    | Eksploatacja i obsługa<br>Włączyć falownik<br>Wyłączanie falownika                                                                                                    | <b>101</b><br>102<br>103                                                                                                    |
| <b>8.</b><br>8.1<br>8.2<br>8.3                                                                                                    | Eksploatacja i obsługa<br>Włączyć falownik<br>Wyłączanie falownika<br>Odłączanie falownika od prądu                                                                                                    | <b>101</b><br>102<br>103<br>104                                                                                                    |
| <ol> <li>8.1</li> <li>8.2</li> <li>8.3</li> <li>8.4</li> </ol>                                                                                                    | Eksploatacja i obsługa<br>Włączyć falownik<br>Wyłączanie falownika<br>Odłączanie falownika od prądu<br>Stany operacyjne falownika                                                                                                    | <b>101</b><br>102<br>103<br>104<br>106                                                                                                    |
| <ol> <li>8.1</li> <li>8.2</li> <li>8.3</li> <li>8.4</li> <li>8.5</li> </ol>                                                                                                    | Eksploatacja i obsługa<br>Włączyć falownik<br>Wyłączanie falownika<br>Odłączanie falownika od prądu<br>Stany operacyjne falownika<br>Diody statusu                                                                                                    | <b>101</b><br>102<br>103<br>104<br>106<br>107                                                                                                    |
| <ol> <li>8.1</li> <li>8.2</li> <li>8.3</li> <li>8.4</li> <li>8.5</li> <li>8.6</li> </ol>                                                                                                    | Eksploatacja i obsługa<br>Włączyć falownik<br>Wyłączanie falownika<br>Odłączanie falownika od prądu<br>Stany operacyjne falownika<br>Diody statusu<br>Wyświetlanie statusu w aplikacji                                                                                                    | <b>101</b><br>102<br>103<br>104<br>106<br>107<br>109                                                                                                    |
| <ol> <li>8.1</li> <li>8.2</li> <li>8.3</li> <li>8.4</li> <li>8.5</li> <li>8.6</li> </ol>                                                                                                    | Eksploatacja i obsługa<br>Włączyć falownik<br>Wyłączanie falownika<br>Odłączanie falownika od prądu<br>Stany operacyjne falownika<br>Diody statusu<br>Wyświetlanie statusu w aplikacji                                                                                                    | <ul> <li>101</li> <li>102</li> <li>103</li> <li>104</li> <li>106</li> <li>107</li> <li>109</li> <li>110</li> </ul>                                                                                                    |
| <ol> <li>8.</li> <li>8.1</li> <li>8.2</li> <li>8.3</li> <li>8.4</li> <li>8.5</li> <li>8.6</li> <li>9.</li> <li>9.1</li> </ol>                                                                                   | Eksploatacja i obsługa         Włączyć falownik         Wyłączanie falownika         Odłączanie falownika od prądu         Stany operacyjne falownika         Diody statusu         Wyświetlanie statusu w aplikacji         Aplikacja KOSTAL PIKO CI                                                                                                    | <ul> <li>101</li> <li>102</li> <li>103</li> <li>104</li> <li>106</li> <li>107</li> <li>109</li> <li>110</li> <li>111</li> </ul>                                                                                                    |
| <ol> <li>8.</li> <li>8.1</li> <li>8.2</li> <li>8.3</li> <li>8.4</li> <li>8.5</li> <li>8.6</li> <li>9.1</li> <li>9.2</li> </ol>                                                                                  | Eksploatacja i obsługa         Włączyć falownik         Wyłączanie falownika         Odłączanie falownika od prądu         Stany operacyjne falownika         Diody statusu         Wyświetlanie statusu w aplikacji         Aplikacja KOSTAL PIKO CI         Aplikacja KOSTAL PIKO CI         Instalacja aplikacji KOSTAL PIKO CI                                                                                                    | <ul> <li>101</li> <li>102</li> <li>103</li> <li>104</li> <li>106</li> <li>107</li> <li>109</li> <li>110</li> <li>111</li> <li>112</li> </ul>                                                                                            |
| <ol> <li>8.</li> <li>8.1</li> <li>8.2</li> <li>8.3</li> <li>8.4</li> <li>8.5</li> <li>8.6</li> <li>9.1</li> <li>9.2</li> <li>9.3</li> </ol>                                                                     | Eksploatacja i obsługa<br>Włączyć falownik<br>Wyłączanie falownika<br>Odłączanie falownika od prądu<br>Stany operacyjne falownika<br>Diody statusu<br>Wyświetlanie statusu w aplikacji<br>Aplikacja KOSTAL PIKO CI<br>Instalacja aplikacji KOSTAL PIKO CI<br>Połaczenie falownika z aplikacja KOSTAL PIKO CI                                                                                                    | <ul> <li>101</li> <li>102</li> <li>103</li> <li>104</li> <li>106</li> <li>107</li> <li>109</li> <li>110</li> <li>111</li> <li>112</li> <li>113</li> </ul>                                                                               |
| <ul> <li>8.</li> <li>8.1</li> <li>8.2</li> <li>8.3</li> <li>8.4</li> <li>8.5</li> <li>8.6</li> <li>9.1</li> <li>9.2</li> <li>9.3</li> <li>9.4</li> </ul>                                                        | Eksploatacja i obsługa         Włączyć falownik         Wyłączanie falownika         Odłączanie falownika od prądu         Stany operacyjne falownika         Diody statusu         Wyświetlanie statusu w aplikacji         Aplikacja KOSTAL PIKO CI         Aplikacja aplikacji KOSTAL PIKO CI         Połączenie falownika z aplikacją KOSTAL PIKO CI         Połączenie falownika z aplikacją KOSTAL PIKO CI                                                                                                    | <ul> <li>101</li> <li>102</li> <li>103</li> <li>104</li> <li>106</li> <li>107</li> <li>109</li> <li>110</li> <li>111</li> <li>112</li> <li>113</li> <li>115</li> </ul>                                                                  |
| <ol> <li>8.</li> <li>8.1</li> <li>8.2</li> <li>8.3</li> <li>8.4</li> <li>8.5</li> <li>8.6</li> <li>9.1</li> <li>9.2</li> <li>9.3</li> <li>9.4</li> <li>9.5</li> </ol>                                           | Eksploatacja i obsługa         Włączyć falownik         Wyłączanie falownika.         Odłączanie falownika od prądu.         Stany operacyjne falownika         Diody statusu         Wyświetlanie statusu w aplikacji         Aplikacja KOSTAL PIKO CI.         Instalacja aplikacji KOSTAL PIKO CI.         Połączenie falownika z aplikacją KOSTAL PIKO CI.         Logowanie w roli instalatora.         Aplikacja KOSTAL PIKO CI.                                                                                                    | <ul> <li>101</li> <li>102</li> <li>103</li> <li>104</li> <li>106</li> <li>107</li> <li>109</li> <li>110</li> <li>111</li> <li>112</li> <li>113</li> <li>115</li> <li>116</li> </ul>                                                     |
| <ol> <li>8.1</li> <li>8.2</li> <li>8.3</li> <li>8.4</li> <li>8.5</li> <li>8.6</li> <li>9.1</li> <li>9.2</li> <li>9.3</li> <li>9.4</li> <li>9.5</li> </ol>                                                       | Eksploatacja i obsługa         Włączyć falownik         Wyłączanie falownika         Odłączanie falownika od prądu         Stany operacyjne falownika         Diody statusu         Wyświetlanie statusu w aplikacji         Aplikacja KOSTAL PIKO CI         Aplikacja aplikacji KOSTAL PIKO CI         Połączenie falownika z aplikacją KOSTAL PIKO CI         Logowanie w roli instalatora         Aplikacja KOSTAL PIKO CI – Opis menu                                                                                                    | <ul> <li>101</li> <li>102</li> <li>103</li> <li>104</li> <li>106</li> <li>107</li> <li>109</li> <li>110</li> <li>111</li> <li>112</li> <li>113</li> <li>115</li> <li>116</li> </ul>                                                     |
| <ol> <li>8.1</li> <li>8.2</li> <li>8.3</li> <li>8.4</li> <li>8.5</li> <li>8.6</li> <li>9.1</li> <li>9.2</li> <li>9.3</li> <li>9.4</li> <li>9.5</li> <li>10.</li> </ol>                                          | Eksploatacja i obsługa         Włączyć falownik         Wyłączanie falownika         Odłączanie falownika od prądu         Stany operacyjne falownika         Diody statusu         Wyświetlanie statusu w aplikacji         Aplikacja KOSTAL PIKO CI         Aplikacja aplikacji KOSTAL PIKO CI         Instalacja aplikacji KOSTAL PIKO CI         Połączenie falownika z aplikacją KOSTAL PIKO CI         Logowanie w roli instalatora         Aplikacja KOSTAL PIKO CI – Opis menu                                                                                                    | <ul> <li>101</li> <li>102</li> <li>103</li> <li>104</li> <li>106</li> <li>107</li> <li>109</li> <li>110</li> <li>111</li> <li>112</li> <li>113</li> <li>115</li> <li>116</li> <li>131</li> </ul>                                        |
| <ol> <li>8.</li> <li>8.1</li> <li>8.2</li> <li>8.3</li> <li>8.4</li> <li>8.5</li> <li>8.6</li> <li>9.1</li> <li>9.2</li> <li>9.3</li> <li>9.4</li> <li>9.5</li> <li>10.</li> <li>10.1</li> </ol>                | Eksploatacja i obsługa         Włączyć falownik         Wyłączanie falownika         Odłączanie falownika od prądu         Stany operacyjne falownika         Diody statusu         Wyświetlanie statusu w aplikacji         Aplikacja KOSTAL PIKO CI         Aplikacja aplikacji KOSTAL PIKO CI         Połączenie falownika z aplikacją KOSTAL PIKO CI         Logowanie w roli instalatora.         Aplikacja KOSTAL PIKO CI – Opis menu         Monitorowanie systemu.         Dane dziennika                                                                                             | <ul> <li>101</li> <li>102</li> <li>103</li> <li>104</li> <li>106</li> <li>107</li> <li>109</li> <li>110</li> <li>111</li> <li>112</li> <li>113</li> <li>115</li> <li>116</li> <li>131</li> <li>132</li> </ul>                           |
| <ol> <li>8.1</li> <li>8.2</li> <li>8.3</li> <li>8.4</li> <li>8.5</li> <li>8.6</li> <li>9.1</li> <li>9.2</li> <li>9.3</li> <li>9.4</li> <li>9.5</li> <li>10.1</li> <li>10.2</li> </ol>                           | Eksploatacja i obsługa         Włączyć falownik         Wyłączanie falownika         Odłączanie falownika od prądu         Stany operacyjne falownika         Diody statusu         Wyświetlanie statusu w aplikacji         Aplikacja KOSTAL PIKO CI         Aplikacja aplikacji KOSTAL PIKO CI         Połączenie falownika z aplikacją KOSTAL PIKO CI         Połączenie falownika z aplikacją KOSTAL PIKO CI         Logowanie w roli instalatora         Aplikacja KOSTAL PIKO CI – Opis menu         Monitorowanie systemu         Dane dziennika         Odczyt danych dziennika       | <ul> <li>101</li> <li>102</li> <li>103</li> <li>104</li> <li>106</li> <li>107</li> <li>109</li> <li>110</li> <li>111</li> <li>112</li> <li>113</li> <li>115</li> <li>116</li> <li>131</li> <li>132</li> <li>133</li> </ul>              |
| <ol> <li>8.</li> <li>8.1</li> <li>8.2</li> <li>8.3</li> <li>8.4</li> <li>8.5</li> <li>8.6</li> <li>9.1</li> <li>9.2</li> <li>9.3</li> <li>9.4</li> <li>9.5</li> <li>10.1</li> <li>10.2</li> <li>10.3</li> </ol> | Eksploatacja i obsługa         Włączyć falownik         Wyłączanie falownika         Odłączanie falownika od prądu         Stany operacyjne falownika         Diody statusu         Wyświetlanie statusu w aplikacji         Aplikacja KOSTAL PIKO CI         Aplikacja KOSTAL PIKO CI         Instalacja aplikacji KOSTAL PIKO CI         Połączenie falownika z aplikacją KOSTAL PIKO CI         Logowanie w roli instalatora         Aplikacja KOSTAL PIKO CI – Opis menu         Monitorowanie systemu         Dane dziennika         Odczyt danych dziennika         KOSTAL Solar Portal | <ul> <li>101</li> <li>102</li> <li>103</li> <li>104</li> <li>106</li> <li>107</li> <li>109</li> <li>110</li> <li>111</li> <li>112</li> <li>113</li> <li>115</li> <li>116</li> <li>131</li> <li>132</li> <li>133</li> <li>135</li> </ul> |

| 11.  | Konserwacja                                             | 138 |
|------|---------------------------------------------------------|-----|
| 11.1 | Podczas pracy                                           | 139 |
| 11.2 | Konserwacja i czyszczenie                               | 140 |
| 11.3 | Czyszczenie obudowy                                     | 141 |
| 11.4 | Wentylator                                              | 142 |
| 11.5 | Wymiana bezpieczników PV                                | 143 |
| 11.6 | Kody zdarzeń                                            | 144 |
| 12.  | Aktualizacja oprogramowania                             | 151 |
| 12.1 | Aktualizacja oprogramowania za pomocą PIKO CI Tool      | 152 |
| 12.2 | Aktualizacja oprogramowania za pomocą aplikacji PIKO CI | 153 |
| 13.  | Informacja techniczna                                   | 155 |
| 13.1 | Dane techniczne                                         | 156 |
| 13.2 | Schematy blokowe                                        | 160 |
| 14.  | Akcesoria                                               | 163 |
| 14.1 | KOSTAL Solar App                                        | 164 |
| 14.2 | Aplikacja PIKO CI                                       | 165 |
| 14.3 | PIKO CI Conf Tool                                       | 166 |
| 14.4 | KOSTAL Solar Portal                                     | 167 |
| 15.  | Gwarancja i serwis                                      | 169 |
| 16.  | Załącznik                                               | 170 |
| 16.1 | Deklaracja zgodności WE                                 | 171 |
| 16.2 | Licencja open source                                    | 172 |
| 16.3 | Wycofanie z eksploatacji i utylizacja                   | 173 |

# 1. Informacje o niniejszej dokumentacji

Niniejsza dokumentacja zawiera ważne informacje na temat działania, bezpieczeństwa i zastosowania produktu.

Przed rozpoczęciem prac przy produkcie należy uważnie przeczytać całą niniejszą dokumentację. Podczas wszelkich prac przestrzegać instrukcji i zasad bezpieczeństwa zawartych w niniejszej dokumentacji.

# Spis treści

| 1.1 | Zakres of                                          | bowiązywania dokumentacji                      | 7  |
|-----|----------------------------------------------------|------------------------------------------------|----|
| 1.2 | Treść, przeznaczenie i grupa docelowa dokumentacji |                                                |    |
| 1.3 | Dokume                                             | enty współobowiązujące i informacje dodatkowe  | 9  |
| 1.4 | Uwagi w                                            | / instrukcji                                   | 10 |
|     | 1.4.1                                              | Sposób przedstawiania wskazówek ostrzegawczych | 11 |
|     | 1.4.2                                              | Znaczenie symboli w uwagach ostrzegawczych     | 11 |
|     | 1.4.3                                              | Znaczenie symboli w uwagach informacyjnych     | 11 |

# 1.1 Zakres obowiązywania dokumentacji

Niniejsza dokumentacja dotyczy falowników:

- PIKO CI 30
- PIKO CI 50
- PIKO CI 60

# 1.2 Treść, przeznaczenie i grupa docelowa dokumentacji

#### Treść i przeznaczenie dokumentu

Niniejsza dokumentacja jest instrukcją obsługi i jednocześnie częścią opisywanego produktu.

W dokumentacji znajdują się ważne informacje dotyczące następujących tematów:

- Budowa i działanie produktu
- Bezpieczne użytkowanie produktu
- Wyjaśnienia, zalecenia i wskazówki dotyczące postępowania z produktem na etapie od transportu do utylizacji
- Dane techniczne

#### **Grupy docelowe**

Niniejsza dokumentacja jest skierowana do następujących grup osób:

- Projektant instalacji
- Użytkownik instalacji
- Wykwalifikowani pracownicy odpowiedzialni za transport, przechowywanie, montaż, instalację, obsługę, serwisowanie, utylizację

# 1.3 Dokumenty współobowiązujące i informacje dodatkowe

W celu pełnego zrozumienia treści niniejszej dokumentacji oraz dokładnego i bezpiecznego wykonania opisanych tutaj czynności niezbędne są następujące dodatkowe dokumenty i źródła informacji.

Wszelkie informacje dotyczące produktu można znaleźć na naszej stronie internetowej w sekcji *Do pobrania*: www.kostal-solar-electric.com/download/

#### Dokumentacja współobowiązująca

- Dokumentacja innych elementów wchodzących w skład instalacji
- Instrukcja skrócona "Quick Start Guide", dostarczana wraz z produktem
- Wykaz krajów, których wymagania spełnia produkt
- Certyfikaty i deklaracje producentów do przekazania dostawcy energii
- Wykaz liczników energii dopuszczonych do używania z produktem
- Wykaz parametrów obowiązujących w danych krajach w odniesieniu do falownika
- Lista zdarzeń (komunikatów o błędach), które mogą pojawić się w falowniku

#### Informacje rozszerzające

 Wykaz partnerów zapewniających kompatybilność: Lista produktów partnerów zewnętrznych, które można łączyć z produktami firmy w celu opcjonalnej rozbudowy.

#### **Przepisy**

- Przepisy eksploatacyjne użytkownika instalacji w miejscu użytkowania
- Przepisy BHP
- Przepisy dotyczące bezpieczeństwa środków pracy
- Przepisy dotyczące usuwania odpadów i ochrony środowiska
- Inne przepisy obowiązujące w miejscu użytkowania

# 1.4 Uwagi w instrukcji

W niniejszej instrukcji rozróżnia się uwagi ostrzegawcze i informacyjne. Wszystkie uwagi są oznaczone symbolem znajdującym się w sąsiedztwie linijki tekstu.

#### 1.4.1 Sposób przedstawiania wskazówek ostrzegawczych

#### NIEBEZPIECZEŃSTWO

Określa bezpośrednie zagrożenie o wysokim stopniu ryzyka. Jeśli się go nie uniknie, spowoduje śmierć lub ciężkie obrażenia ciała.

#### OSTRZEŻENIE

Określa zagrożenie o średnim stopniu ryzyka. Jeśli się go nie uniknie, spowoduje śmierć lub ciężkie obrażenia ciała.

#### OSTROŻNIE

Określa zagrożenie o niskim stopniu ryzyka. Jeśli się go nie uniknie, spowoduje nieznaczne lub średnie obrażenia lub szkody materialne.

#### **INFORMACJA**

Zawiera ważne instrukcje dotyczące instalacji oraz prawidłowej eksploatacji urządzenia w celu zapobiegania szkodom materialnym oraz finansowym.

#### 1.4.2 Znaczenie symboli w uwagach ostrzegawczych

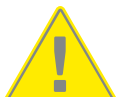

Niebezpieczeństwo

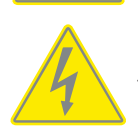

Niebezpieczeństwo porażenia prądem elektrycznym i wyładowania elektrostatycznego

#### 1.4.3 Znaczenie symboli w uwagach informacyjnych

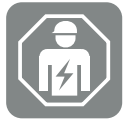

Symbolem tym są oznaczone czynności, które mogą być wykonywane wyłącznie przez wykwalifikowanego elektryka.

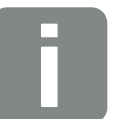

Informacja

# 2. Bezpieczeństwo

Niniejszy rozdział zawiera ważne informacje dotyczące bezpiecznego użytkowania produktu.

# Spis treści

| 2.1 | Zastoso                            | wanie zgodnie z przeznaczeniem | 13 |
|-----|------------------------------------|--------------------------------|----|
| 2.2 | Użycie r                           | iezgodne z przeznaczeniem      | 14 |
| 2.3 | Obowią                             | zki użytkownika                | 15 |
| 2.4 | Kwalifikacje personelu             |                                |    |
| 2.5 | Źródła zagrożeń                    |                                | 17 |
|     | 2.5.1                              | Niebezpieczeństwo obrażeń      | 17 |
|     | 2.5.2                              | Ryzyko szkód materialnych      | 17 |
| 2.6 | Element                            | y zabezpieczające              | 18 |
| 2.7 | Środki c                           | chrony indywidualnej           | 19 |
| 2.8 | Postępowanie w sytuacji zagrożenia |                                | 20 |
|     | 2.8.1                              | Postępowanie w razie pożaru    | 20 |
| 2.9 | Uwzglęc                            | Inione normy i dyrektywy       | 21 |

### 2.1 Zastosowanie zgodnie z przeznaczeniem

#### Przeznaczenie

- Produkt jest falownikiem i służy do przekształcania prądu stałego z instalacji fotowoltaicznych na prąd przemienny.
- Uzyskany prąd przemienny można wykorzystać w następujące sposoby:
  - Zużycie własne
  - Dostarczanie do sieci elektroenergetycznej

#### Zastosowanie

- Produkt jest przeznaczony zarówno do użytku profesjonalnego, jak i do użytku prywatnego.
- Produkt jest przeznaczony wyłącznie do zamontowania w instalacji fotowoltaicznej połączonej z siecią.

#### Miejsce użytkowania

- Produkt nie jest przeznaczony do użytkowania w miejscach, gdzie panują wybuchowe i agresywne warunki otoczenia. Należy uwzględnić przepisy obowiązujące w miejscu montażu.
- Produkt jest przewidziany do użytkowania wewnątrz i na zewnątrz budynków.
- Produkt jest przeznaczony wyłącznie do użytku stacjonarnego.

# Zalecenia dotyczące elementów dodatkowych, części zamiennych i akcesoriów

Wolno używać tylko takich elementów dodatkowych, części zamiennych i akcesoriów, które zostały zaakceptowane przez firmę do używania z tego typu produktem.

Wszelkie informacje dotyczące produktu można znaleźć na naszej stronie internetowej w sekcji *Do pobrania*: www.kostal-solar-electric.com/download/

### 2.2 Użycie niezgodne z przeznaczeniem

Każdy inny sposób zastosowania niż opisany w niniejszej dokumentacji oraz dokumentacji współobowiązującej jest niezgodny z przeznaczeniem i tym samym niedopuszczalny.

Jakiekolwiek modyfikacje produktu, których nie opisano w niniejszej dokumentacji, są niedopuszczalne. Niedopuszczalne zmiany w produkcie będą skutkować utratą gwarancji.

### 2.3 Obowiązki użytkownika

Użytkowanie produktu wiąże się z następującymi obowiązkami:

#### Instruktaż

- Udostępnienie niniejszej dokumentacji:
  - Użytkownik musi zagwarantować, że personel wykonujący czynności przy produkcie i z użyciem produktu zrozumiał treść dokumentacji odnoszącej się do produktu.
  - Użytkownik musi zapewnić dostępność dokumentacji wszystkim osobom używającym produktu.
- Czytelność tabliczek ostrzegawczych i oznaczeń na produkcie:
  - Produkty należy montować w taki sposób, aby tabliczki ostrzegawcze i oznaczenia na produkcie były zawsze czytelne.
  - Użytkownik jest zobowiązany wymienić tabliczki ostrzegawcze i oznaczenia nieczytelne z powodu zestarzenia lub uszkodzenia.

#### Bezpieczeństwo pracy

- Użytkownik musi zapewnić, że czynności przy produkcie i z użyciem produktu będzie wykonywać wyłącznie wykwalifikowany personel.
- Użytkownik musi zagwarantować, że w przypadku stwierdzenia usterek instalacja zostanie natychmiast wyłączona, a usterki zostaną usunięte.
- Użytkownik musi zapewnić, że produkt będzie używany wyłącznie z wymaganymi elementami zabezpieczającymi.

### 2.4 Kwalifikacje personelu

Czynności opisane w niniejszej dokumentacji wolno wykonywać wyłącznie osobom, które mają odpowiednie kwalifikacje do powierzonych zadań. W zależności od wykonywanej czynności jest wymagana specjalistyczna wiedza w następującym zakresie oraz znajomość związanej z tym terminologii:

Instalacja elektryczna

Dodatkowo wymagane są następujące kwalifikacje specjalne:

- Znajomość wszystkich wymogów bezpieczeństwa dotyczących używania falowników
- Znajomość obowiązujących przepisów dotyczących używania produktu. Patrz Dokumenty współobowiązujące i informacje dodatkowe, Strona 9.

# 2.5 Źródła zagrożeń

Produkt został opracowany i przetestowany zgodnie z międzynarodowymi wymogami bezpieczeństwa. Mimo to nadal istnieje ryzyko szczątkowe, które może skutkować obrażeniami ciała oraz szkodami materialnymi.

#### 2.5.1 Niebezpieczeństwo obrażeń

# Ryzyko poważnych obrażeń ciała z utratą życia włącznie wskutek porażenia prądem

Pod wpływem światła moduły fotowoltaiczne generują napięcie stałe o wysokiej wartości, które występuje w kablach prądu stałego. Dotknięcie uszkodzonych przewodów prądu stałego, przez które przepływa napięcie, może spowodować obrażenia niebezpieczne dla życia z utratą życia włącznie.

- Nie dotykać odsłoniętych elementów lub kabli przewodzących prąd.
- Przed rozpoczęciem prac przy produkcie: Odłączyć produkt od zasilania i zabezpieczyć przed włączeniem.
- W trakcie wszelkich prac przy produkcie: Nosić odpowiednie środki ochrony i używać odpowiednich narzędzi.

#### Niebezpieczeństwo oparzenia o gorące elementy obudowy

Podczas użytkowania elementy obudowy mogą nagrzewać się do temperatury przekraczającej 60°C. Dotykanie gorących elementów obudowy może spowodować oparzenia.

Wyłączyć produkt i zaczekać do ostygnięcia.

#### 2.5.2 Ryzyko szkód materialnych

#### Ryzyko pożaru wskutek uszkodzenia przewodów zasilających

Pod wpływem światła moduły fotowoltaiczne wytwarzają wysokie napięcie stałe, które przepływa przez przewody zasilające falownik. W przypadku uszkodzenia przewodów zasilających falownik lub wtyczek może dojść do pożaru.

- Regularnie poddawać przewody zasilające i wtyczki kontroli wzrokowej.
- W przypadku stwierdzenia usterek: Powiadomić wykwalifikowany personel i zlecić wymianę.

# 2.6 Elementy zabezpieczające

#### Elementy zabezpieczające niezbędne podczas montażu

Należy zamontować następujące elementy zabezpieczające:

- Wyłącznik nadprądowy
- Wyłącznik różnicowoprądowy

# 2.7 Środki ochrony indywidualnej

Podczas wykonywania określonych czynności pracownicy są zobowiązani nosić środki ochrony. Informacje, które środki ochrony są w konkretnym przypadku wymagane, znajdują się w odpowiednich rozdziałach.

#### Przegląd niezbędnych środków ochrony

- Rękawice gumowe
- Okulary ochronne

# 2.8 Postępowanie w sytuacji zagrożenia

#### 2.8.1 Postępowanie w razie pożaru

- 1. Natychmiast opuścić strefę niebezpieczną.
- 2. Zawiadomić straż pożarną.
- **3.** Powiadomić służby ratunkowe o używaniu instalacji fotowoltaicznej oraz gdzie znajdują się moduły, falowniki i rozłączniki.
- 4. Pozostałe działania powierzać jedynie odpowiednio wykwalifikowanemu personelowi.

# 2.9 Uwzględnione normy i dyrektywy

W deklaracji zgodności UE wymieniono normy i dyrektywy, których wymogi spełnia produkt.

Wszelkie informacje dotyczące produktu można znaleźć na naszej stronie internetowej w sekcji *Do pobrania*: www.kostal-solar-electric.com/download/

# 3. Opis urządzenia i systemu

| 3.1  | Tabliczk  | a znamionowa i oznaczenie na urządzeniu      | 23 |
|------|-----------|----------------------------------------------|----|
| 3.2  | Schema    | t systemu                                    | 25 |
| 3.3  | Falownil  | < PIKO CI 30                                 | 26 |
| 3.4  | Falownil  | < PIKO CI 50/60                              | 27 |
| 3.5  | LED sta   | tusu                                         | 28 |
| 3.6  | Rozłącz   | nik DC na falowniku                          | 29 |
| 3.7  | Panel zła | ączy                                         | 30 |
| 3.8  | Przegląc  | d funkcji                                    | 31 |
|      | 3.8.1     | Prąd przemienny trójfazowy                   | 31 |
|      | 3.8.2     | Pomiar wytwarzanej energii                   | 31 |
|      | 3.8.3     | Komunikacja                                  | 31 |
|      | 3.8.4     | Centralna ochrona sieci i instalacji         | 32 |
|      | 3.8.5     | Odbiornik do zdalnego sterowania             | 32 |
|      | 3.8.6     | Regulator jednostki wytwórczej               | 32 |
|      | 3.8.7     | Kody zdarzeń                                 | 32 |
|      | 3.8.8     | Koncepcja serwisowa                          | 32 |
|      | 3.8.9     | Bezprzewodowe uruchomienie                   | 32 |
|      | 3.8.10    | KOSTAL Solar Terminal                        | 33 |
|      | 3.8.11    | Aplikacja KOSTAL PIKO CI Conf                | 34 |
|      | 3.8.12    | KOSTAL PIKO CI Conf Tool                     | 35 |
|      | 3.8.13    | KOSTAL Solar Portal                          | 36 |
|      | 3.8.14    | Narzędzie do projektowania KOSTAL Solar Plan | 38 |
| 3.9  | Wewnęt    | rzne funkcje ochronne falownika              | 39 |
| 3.10 | Zapewn    | ianie dostępu do danych produktu             | 41 |

# 3.1 Tabliczka znamionowa i oznaczenie na urządzeniu

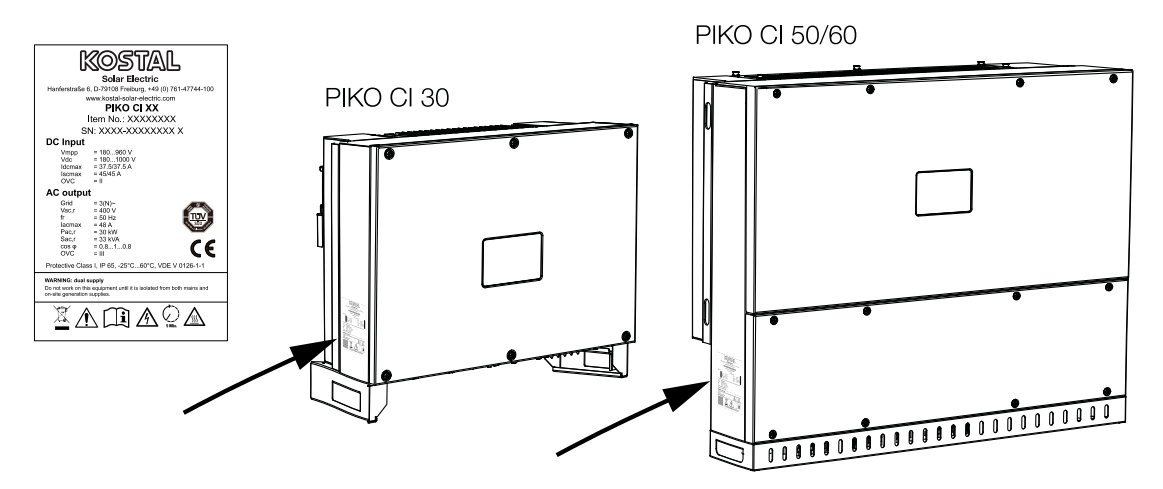

Na obudowie urządzenia znajdują się tabliczka znamionowa i inne oznaczenia. Tabliczek i oznaczeń nie wolno modyfikować ani usuwać.

Na tabliczce znamionowej znajdują się następujące informacje:

- Producent
- Model
- Numer seryjny i numer katalogowy
- Parametry specyficzne dla urządzenia
- Kod QR z następującymi informacjami: Numer seryjny i numer katalogowy
- Kod kreskowy z numerem seryjnym. Kod kreskowy można wykorzystać do konfiguracji falownika w aplikacji KOSTAL PIKO CI.

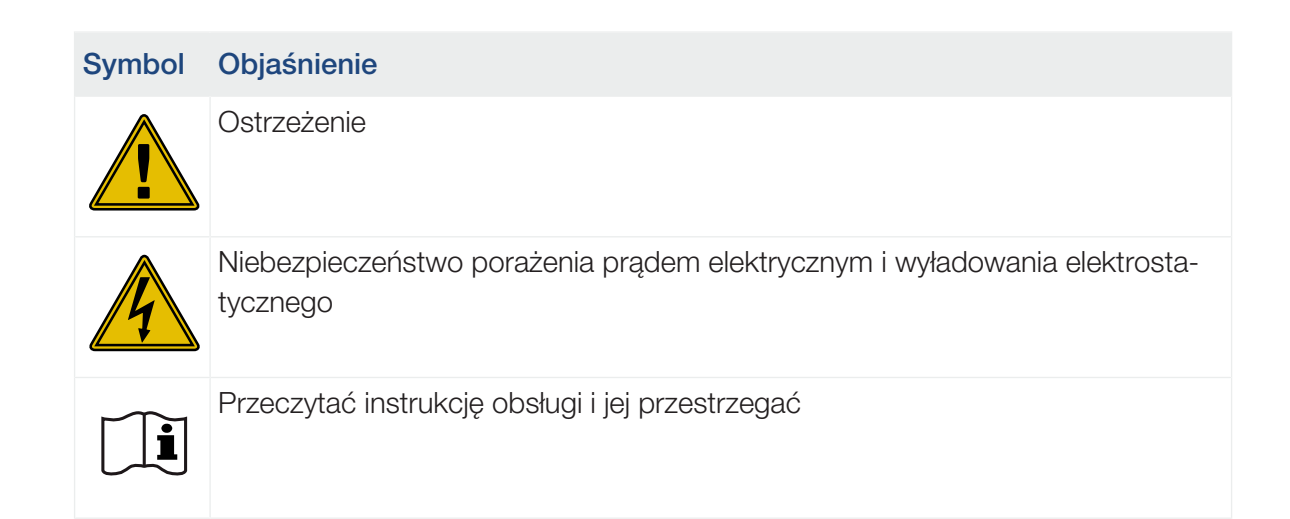

| Symbol   | Objaśnienie                                                                                                    |
|----------|----------------------------------------------------------------------------------------------------|
| 5 min    | Niebezpieczeństwo porażenia prądem elektrycznym i wyładowania elektrosta-<br>tycznego. Po wyłączeniu odczekać pięć minut (czas wyładowania kondensato-<br>rów) |
|          | Urządzenia nie wolno wyrzucać do zwykłego pojemnika na śmieci.                                                                                                 |
|          | Przestrzegać obowiązujących lokalnych przepisów dotyczących utylizacji odpa-<br>dów.                                                                           |
|          | Oznaczenie CE                                                                                                    |
| CE       | Produkt spełnia obowiązujące wymagania UE.                                                                                                    |
| <u> </u> | Dodatkowe uziemienie                                                                                                    |
|          |                                                                                                    |

## 3.2 Schemat systemu

Falownik wytwarza trójfazowy prąd przemienny i dzięki swojej dużej mocy wyjściowej jest zoptymalizowany do stosowania w średnich i dużych instalacjach fotowoltaicznych. Dzięki temu nadaje się do zastosowań w elektrowniach słonecznych, farmach fotowoltaicznych i podobnych obiektach. Falownik może być eksploatowany w sieciach TT, TN-C, TN-S i TN-C-S.

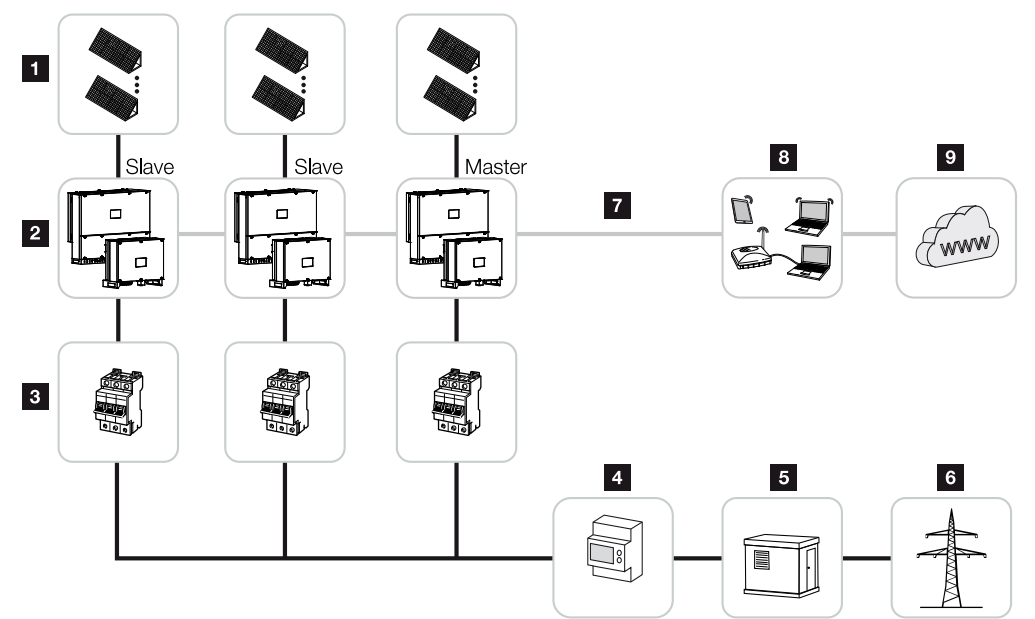

- 1 Stringi fotowoltaiczne
- 2 Falownik 30 / 50 lub 60
- 3 Wyłącznik nadmiarowo-prądowy AC
- 4 Licznik energii
- 5 Rozdzielnia
- 6 sieć elektroenergetyczna
- 7 Połączenie komunikacyjne (opcja)
- 8 Router, połączenie z komputerem
- 9 Internet

# 3.3 Falownik PIKO CI 30

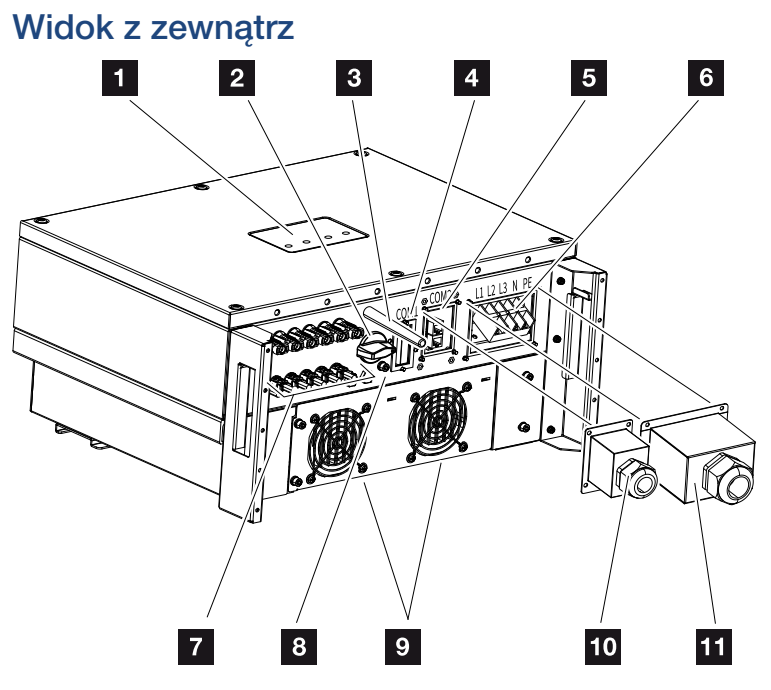

- 1 LED statusu
- 2 Wyłącznik DC
- 3 Antena WiFi
- 4 Panel złączy COM1 (moduł komunikacyjny)
- 5 Panel złączy COM2 (RS485, LAN, wejścia cyfrowe)
- 6 Złącze do przewodu zasilającego
- 7 Złącza do paneli fotowoltaicznych
- 8 Dodatkowy zacisk PE (zewnętrzny)
- 9 Wentylator
- 10 Osłona panelu złączy COM2
- 11 Osłona złącza przewodu zasilającego

# 3.4 Falownik PIKO CI 50/60

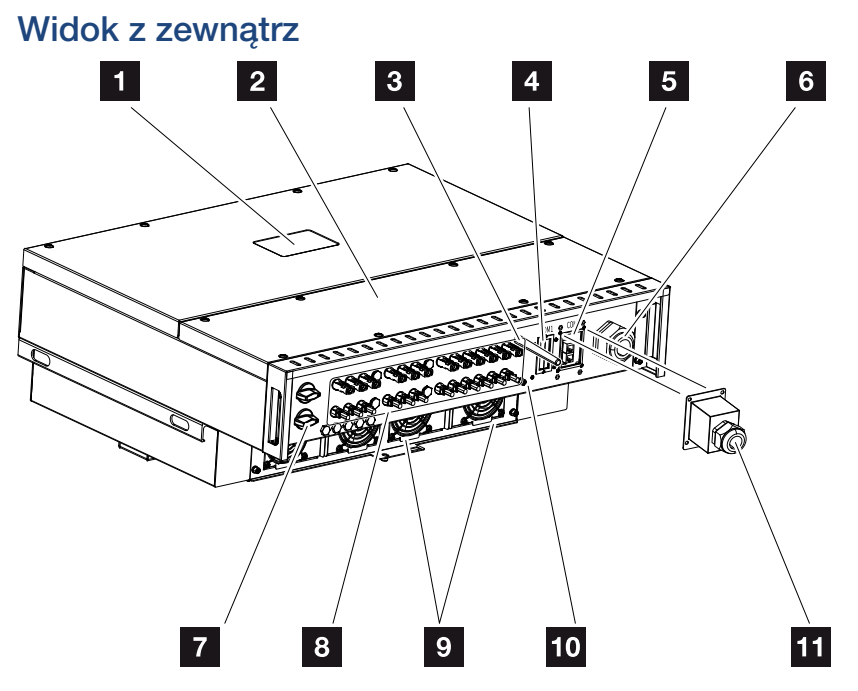

- 1 LED statusu
- 2 Pokrywa przestrzeni przyłączeniowej
- 3 Antena WiFi
- 4 Panel złączy COM1 (moduł komunikacyjny)
- 5 Panel złączy COM2 (RS485, LAN, wejścia cyfrowe)
- 6 Przepust kablowy do przewodu zasilającego
- 7 Wyłącznik DC
- 8 Złącza do paneli fotowoltaicznych
- 9 Wentylator
- 10 Dodatkowy zacisk PE (zewnętrzny)
- 11 Osłona panelu złączy COM2

# 3.5 LED statusu

Diody statusu informują o stanie operacyjnym falownika.

Więcej informacji: 🛛 Kody zdarzeń, Strona 144.

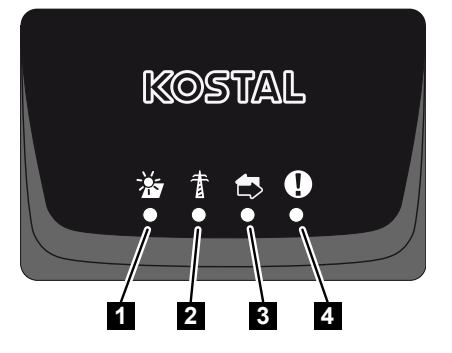

- 1 Status paneli fotowoltaicznych
- 2 Status sieci
- 3 Status komunikacji
- 4 Komunikat ostrzegawczy

# 3.6 Rozłącznik DC na falowniku

Za pomocą rozłącznika DC można włączyć lub wyłączyć falownik.

#### Włącz falownik

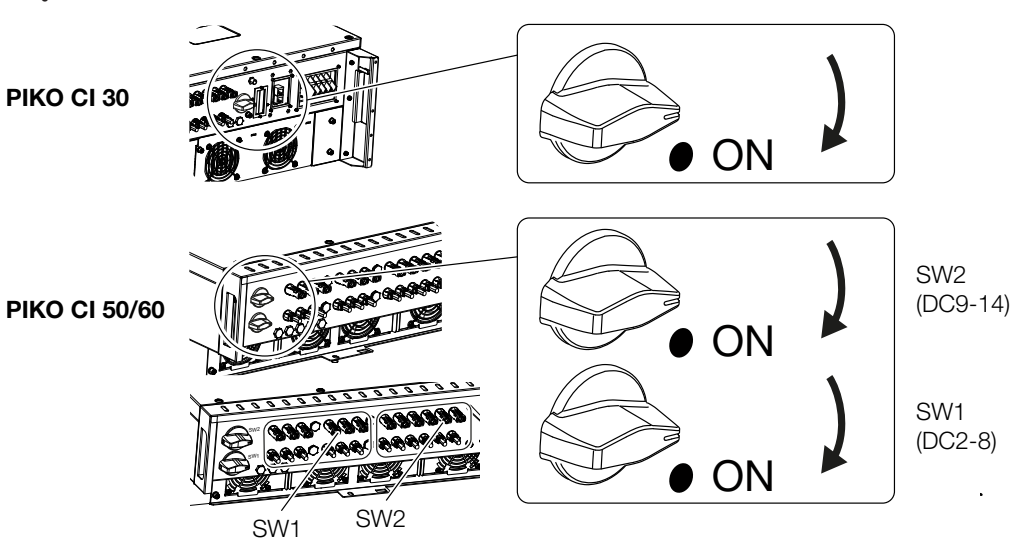

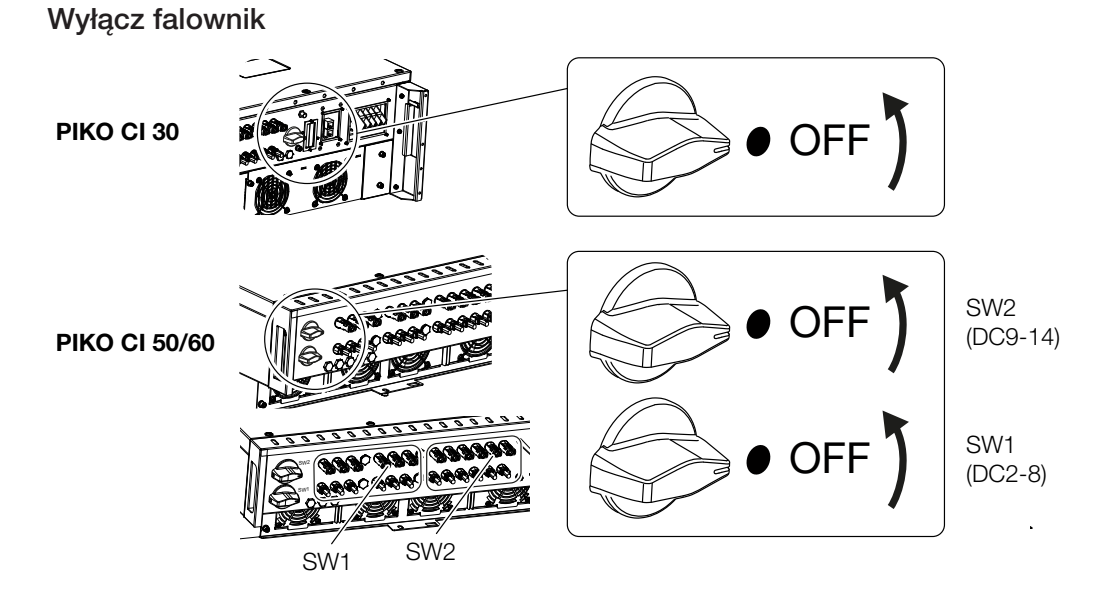

# 3.7 Panel złączy

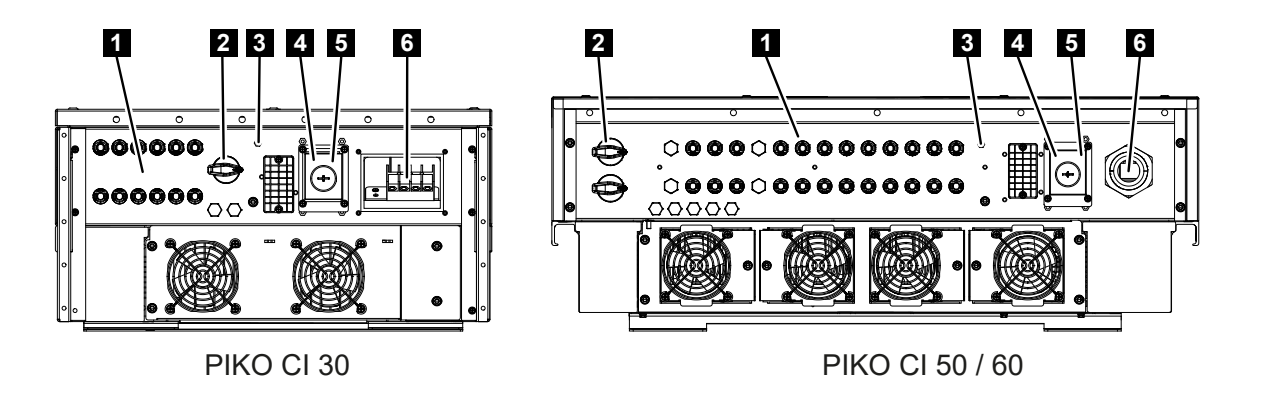

- 1 Przyłącza DC dla generatorów PV (6 dla PIKO CI 30, 10 dla PIKO CI 50, 12 dla PI-KO CI 60)
- 2 Wyłącznik DC
- 3 Antena WLAN
- 4 Port LAN
- 5 Port komunikacyjny
- 6 zacisk przyłączeniowy AC

## 3.8 Przegląd funkcji

Falownik przetwarza energię z podłączonych paneli PV na prąd przemienny i dostarcza go do publicznej sieci energetycznej.

#### 3.8.1 Prąd przemienny trójfazowy

Falownik wytwarza trójfazowy prąd przemienny i dzięki swojej dużej mocy wyjściowej jest zoptymalizowany do stosowania w średnich i dużych instalacjach fotowoltaicznych. Dzięki temu nadaje się do zastosowań w elektrowniach słonecznych, farmach fotowoltaicznych i podobnych obiektach. Falownik może być eksploatowany w sieciach TT, TN-C, TN-S i TN-C-S.

#### 3.8.2 Pomiar wytwarzanej energii

Poprzez podłączenie zewnętrznego licznika energii falownik może monitorować przepływ energii i sterować optymalnie mocą wyjściową zgodnie z zapotrzebowaniem sieci.

#### 3.8.3 Komunikacja

Falownik posiada różne złącza komunikacyjne, poprzez które nawiązywane jest połączenie z innymi falownikami, czujnikami, licznikami energii lub połączenie z Internetem. Wszystkie dane są przesyłane w postaci zaszyfrowanej.

RS485/Modbus (RTU)

Do złącza Modbus podłącza się rejestratory danych lub liczniki energii do pomiaru przepływu energii.

 Poprzez LAN lub WiFi falownik jest podłączony do sieci lokalnej, za pośrednictwem której ma dostęp do Internetu i portalu solarnego.

#### 3.8.4 Centralna ochrona sieci i instalacji

W niektórych krajach obowiązkowym wyposażeniem jest centralna ochrona sieci i instalacji, która monitoruje napięcie i częstotliwość w sieci, a w razie wystąpienia nieprawidłowości poprzez wyłącznik sieciowy odłącza instalacje fotowoltaiczne.

Falownik umożliwia podłączenie zewnętrznego urządzenia monitorującego dla ochrony sieci i instalacji. Dodatkowy wyłącznik sieciowy nie jest konieczny, ponieważ wymagania przepisów technicznych operatora sieci są spełniane przez wewnętrzne wyłączniki.

#### 3.8.5 Odbiornik do zdalnego sterowania

W przypadku instalacji, w których operator sieci steruje mocą oddawaną do sieci za pomocą odbiorników do zdalnego sterowania, falownik posiada niezbędne do tego wejścia cyfrowe.

#### 3.8.6 Regulator jednostki wytwórczej

Falownik może być sterowany centralnie za pomocą regulatora jednostki wytwórczej obiektu produkującego energię. Regulator jednostki wytwórczej jest przy tym urządzeniem typu Master i może sterować wszystkimi falownikami. Związane z tym ustawienia są wprowadzane w **aplikacji KOSTAL PIKO CI** (od wersji 6.15.1) lub **KOSTAL PIKO CI Conf Tool** (od wersji 1.1.7).

#### 3.8.7 Kody zdarzeń

Zdarzenia lub zakłócenia podczas pracy są zapisywane w pamięci zdarzeń falownika i przesyłane do lub mogą być odczytywane za pomocą KOSTAL PIKO CI Conf App lub .

Więcej informacji: 🖬 Kody zdarzeń, Strona 144.

#### 3.8.8 Koncepcja serwisowa

W przypadku zgłoszenia serwisowego kody zdarzeń można odczytywać w KOSTAL PIKO CI Conf App, lub w witrynie . Dzięki temu instalator lub serwisant może jeszcze przed przyjazdem na miejsce zdecydować, jakie działania są niezbędne. W ten sposób można uniknąć wielokrotnych wizyt serwisu.

#### 3.8.9 Bezprzewodowe uruchomienie

Uruchomienie odbywa się bezprzewodowo przy użyciu tabletu lub smartfona. Do tego celu jest dostępna KOSTAL PIKO CI Conf App, którą można pobrać bezpłatnie w sklepie z aplikacjami.

#### 3.8.10 KOSTAL Solar Terminal

Platforma jest centralnym punktem dostępu dla użytkownika. Na platformę można wejść przez naszą stronę internetową lub używając linka https://terminal.kostal-solar-electric.com.

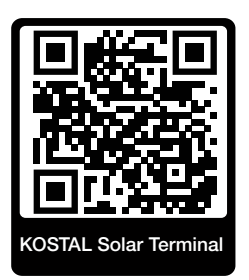

Na platformie jako punkcie centralnym są dostępne różne aplikacje. Aby móc ich używać, należy się zarejestrować i utworzyć konto użytkownika pozwalające korzystać z wszystkich aplikacji oferowanych na platformie KOSTAL Solar Terminal. Więcej informacji na ten temat można znaleźć na stronie internetowej https://www.kostal-solar-electric.com.

Po zarejestrowaniu się na platformie KOSTAL Solar Terminal można logować się przy użyciu danych użytkownika.

W zależności od roli przyporządkowanej użytkownikowi są dostępne następujące aplikacje:

- KOSTAL Solar Portal
- KOSTAL Solar Webshop
- KOSTAL Solar Plan
- Aktywacja Smart Warranty
- Solar Repower Check

#### 3.8.11 Aplikacja KOSTAL PIKO CI Conf

Darmowa **aplikacja KOSTAL PIKO CI Conf** udostępnia graficzny interfejs użytkownika. Aplikacja ta służy do uruchamiania i konfigurowania falownika oraz do wyświetlania jego statusu:

- Logowanie w falowniku
- Logowanie w roli operatora lub instalatora systemu
- Kontrola statusu
- Aktualne wartości energii oddawanej na przyłączu sieciowym
- Wyświetlanie danych dziennika / zdarzeń
- Wyświetlanie wersji falownika
- Konfiguracja falownika (np. połączenie LAN, konfiguracja licznika energii itp.)

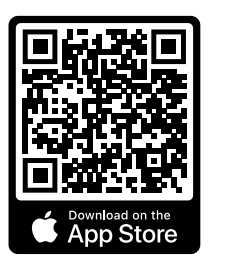

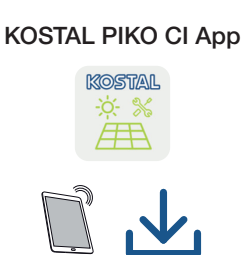

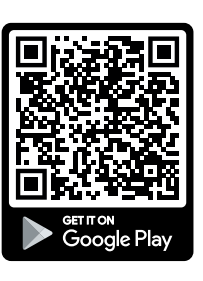

#### 3.8.12 KOSTAL PIKO CI Conf Tool

KOSTAL PIKO CI Conf Tool to narzędzie konfiguracyjne służące do konfiguracji falownika PIKO CI za pośrednictwem bezpośredniego połączenia LAN.

Dzięki temu w celu skonfigurowania falownika nie trzeba już znajdować się ze smartfonem bezpośrednio przed falownikiem.

To narzędzie konfiguracyjne umożliwia nawiązywanie połączenia z wszystkimi falownikami PIKO CI znajdującymi się w lokalnej sieci LAN oraz ich konfigurację.

Interfejs użytkownika daje dostęp do takich samych opcji ustawień jak KOSTAL PIKO CI Conf App na smartfony.

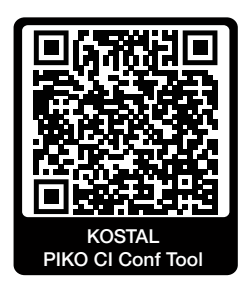

W narzędziu są dostępne następujące funkcje:

- Logowanie w falowniku jako operator instalacji lub instalator
- Widok schematu przepływu mocy
- Widok wartości chwilowych

Użytkownik może korzystać z różnych statystyk do wyświetlania aktualnych wartości uzysku dziennego, miesięcznego, rocznego i całkowitego. Szczegółowe informacje wyświetla się poprzez rozwinięcie danej statystyki.

- Informacje na temat danych uzysku falownika dla okresów: dzień, miesiąc, rok lub suma całkowita.
- Pobieranie danych dziennika falownika dla sumy całkowitej lub ograniczonego okresu.
- Konfiguracja falownika
- Aktualizacja oprogramowania sprzętowego falownika
- Kontrola wersji falownika

#### 3.8.13 KOSTAL Solar Portal

KOSTAL Solar Portal to bezpłatna platforma internetowa do monitorowania instalacji fotowoltaicznych.

Platforma Solar Portal umożliwia monitorowanie pracy falowników przez internet. Informacje na temat uzysku i komunikaty o zdarzeniach w instalacji fotowoltaicznej są przesyłane z falownika przez internet na platformę Solar Portal.

Dane są zapisywane w portalu solarnym. Informacje te można przeglądać i sprawdzać przez Internet.

W ten sposób platforma KOSTAL Solar Portal chroni inwestycję poczynioną w instalację fotowoltaiczną przed stratami uzysku, np. poprzez alarmowanie mailowe w razie wystąpienia zdarzenia.

Rejestracja w aplikacji KOSTAL Solar Portal jest bezpłatna za pośrednictwem platformy pod adresem https://terminal.kostal-solar-electric.com.

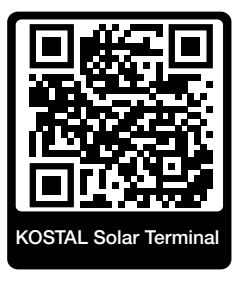

#### Platforma Solar Portal oferuje następujące funkcje:

- Dostęp do portalu przez internet z dowolnego miejsca na ziemi
- Wykresy graficzne mocy i uzysków
- Wizualizacja i uwrażliwienie w celu optymalizacji zużycia własnego
- Powiadamianie o zdarzeniach poprzez e-mail
- Eksport danych
- Przetwarzanie danych z czujników
- Wyświetlanie i potwierdzanie możliwego obniżenia mocy czynnej przez operatora sieci
- Zapisywanie danych dziennika w celu długotrwałego i bezpiecznego monitorowania systemu fotowoltaicznego
- Dostarczanie danych systemu dla

#### Warunki używania portalu solarnego:

- Falownik musi być podłączony do Internetu.
- Przesyłanie danych do KOSTAL Solar Portal musi być aktywowane w falowniku.
- Falownik nie może być przyporządkowany na platformie KOSTAL Solar Portal do żadnej innej instalacji fotowoltaicznej.
- Falownik musi być przyporządkowany na platformie KOSTAL Solar Portal do konkretnej instalacji fotowoltaicznej.

Więcej informacji można znaleźć na stronie internetowej www.kostal-solar-electric.com.

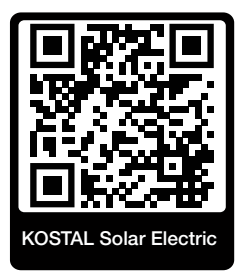

## 3.8.14 Narzędzie do projektowania KOSTAL Solar Plan

Nasze bezpłatne narzędzie do projektowania ułatwia dobór falowników.

Rejestracja w aplikacji jest bezpłatna za pośrednictwem platformy pod adresem https://terminal.kostal-solar-electric.com.

Po wprowadzeniu informacji o systemie oraz indywidualnych danych klienta program wskaże zalecany falownik fotowoltaiczny KOSTAL dostosowany do planowanej instalacji fotowoltaicznej. Uwzględnione są tutaj wszystkie falowniki fotowoltaiczne KOSTAL. Ponadto uwzględniane jest zużycie energii elektrycznej przez klienta, a za pomocą standardowych profili obciążenia wyświetlane jest możliwe zużycie własne i potencjalne wskaźniki samowystarczalności.

Następujące obszary doboru falowników są dostępne w :

Szybki dobór

Ręczny dobór falowników z uwzględnieniem specyfikacji falowników.

Dobór standardowy

Automatyczny dobór falownika z ewentualnym uwzględnieniem zużycia energii.

Oprócz udoskonalonego doboru falowników, obsługuje również sporządzanie ofert. W ten sposób można uzupełnić wprowadzone dane techniczne o dane klienta, dane projektu i dane instalatora, a następnie dołączyć do oferty w formacie PDF.

Więcej informacji można znaleźć na stronie internetowej **www.kostal-solar-electric.com** w zakładce **Portal instalatora**.

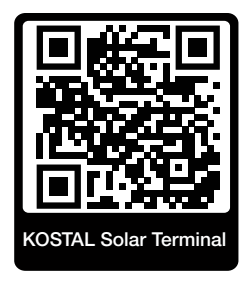

## 3.9 Wewnętrzne funkcje ochronne falownika

W falowniku są zaimplementowane następujące funkcje ochronne.

- Kontrola izolacji
- Monitorowanie prądu różnicowego

#### OSTRZEŻENIE

#### Zakłócenie funkcji ochronnej falownika

Niektóre funkcje ochronne, takie jak monitorowanie izolacji i monitorowanie prądu różnicowego, mogą podlegać wpływowi wysokich pojemności generatora PV względem ziemi.

Działanie tych funkcji ochronnych zostało potwierdzone dla całkowitej pojemności generatora PV i akumulatora względem ziemi wynoszącej 10 µF. Jeśli pojemność generatora PV względem ziemi jest wyższa, nie może zostać zagwarantowane, że te środki ochrony będą działać prawidłowo.

### OSTRZEŽENIE

## Możliwe porażenia prądem elektrycznym lub ryzyko pożaru powodowane przez połączone urządzenie!

Jeśli funkcje ochronne informują o błędzie, połączone urządzenia mogą stwarzać ryzyko pożaru lub porażenia prądem elektrycznym. Dlatego błąd musi zostać usunięty natychmiast, a czynność ta może zostać wykonana wyłącznie przez wykwalifikowany personel serwisowy.

Funkcje ochronne nie podlegają wpływowi zewnętrznych diod zaporowych.

Należy sprawdzić obowiązujące lokalnie przepisy i normy budowlane pod kątem wymogu podjęcia dodatkowych środków ochrony w miejscu montażu.

### Kontrola izolacji

Przed połączeniem z siecią falownik sprawdza izolację całego generatora PV oraz akumulatora względem ziemi.

Jeśli ta rezystancja jest niższa od wartości granicznej 100 kΩ, pojawia się informacja o błędzie izolacji.

### Falownik zgłasza zdarzenie "Rezystancja izolacji".

Falownik nie połączy się z siecią, dopóki ten błąd występuje, a rezystancja izolacji jest zbyt niska.

Tej funkcji ochronnej nie można skonfigurować ani dezaktywować.

## Monitorowanie prądu różnicowego

Falownik monitoruje prąd upływowy generatora PV wraz z akumulatorem bezpośrednio po połączeniu z siecią.

Wewnętrzne monitorowanie prądu różnicowego jest czułe na wszystkie rodzaje prądów i odpowiada wyłącznikowi różnicowoprądowemu (RCD) typu B.

Monitorowanie prądu różnicowego spełnia następujące funkcje.

#### Ochrona przeciwpożarowa

Jeśli prąd różnicowy przekroczy wartość 300 mA, falownik wyłączy się w ciągu 300 ms.

## Falownik zgłasza zdarzenie "Monitorowanie izolacji" lub "Za wysoki prąd różnicowy".

Przed ponownym podłączeniem falownik sprawdza izolację względem ziemi. Jeśli monitorowanie izolacji także wykryje błąd lub zdarzenie Monitorowanie izolacji występuje często, może to wskazywać na uszkodzenie izolacji. Wówczas uszkodzenie musi zostać niezwłocznie usunięte przez wykwalifikowany personel serwisowy.

Tej funkcji ochronnej nie można skonfigurować ani dezaktywować.

### Ochrona przed porażeniem prądem elektrycznym

Porażenie prądem elektrycznym prowadzi z reguły do skokowego wzrostu wartości prądu różnicowego. Falownik wykrywa skokowe zmiany wartości prądu różnicowego i w zależności od wysokości tej zmiany wyłącza się po następującym czasie:

Nagła zmiana prądu różnicowego lub uszkodzeniowe- Maksymalny czas reakcji [s] go doziemnego [mA]

| 30 | 0,3  |
|----|------|
| 60 | 0,15 |
| 90 | 0,04 |

### Falownik zgłasza zdarzenie "Monitorowanie izolacji" lub "Za wysoki prąd różnicowy".

Przed ponownym podłączeniem falownik sprawdza izolację względem ziemi. Jeśli monitorowanie izolacji także wykryje błąd lub zdarzenie **Za wysoki prąd różnicowy** występuje często, może to wskazywać na uszkodzenie izolacji. Wówczas uszkodzenie musi zostać niezwłocznie usunięte przez wykwalifikowany personel serwisowy.

Tej funkcji nie można regulować ani wyłączyć.

## 3.10 Zapewnianie dostępu do danych produktu

Zgodnie z **Aktem w sprawie danych – rozporządzenie (UE 2023/2854) – artykuł 3 – Obowiązek udostępniania danych z produktu i z usługi powiązanej użytkownikowi**, informacje zapisanych danych muszą być udostępniane użytkownikowi.

W przypadku falownika PIKO CI dane są tworzone i zapisywane w następujący sposób.

### Produkt generuje następujące dane

a) rodzaj, format oraz szacunkowy zakres danych produktu, które mogą być generowane przez połączony z siecią produkt;

- Dane dziennika dotyczące aplikacji KOSTAL PIKO CI falownika:
  - Komunikaty o zdarzeniach / format CSV / maks. 4 kB / cykliczne
  - Dane produkcji energii: godzina na dzień / format CSV / maks. 5 kB / cykliczne
  - Dane produkcji energii: dzień na miesiąc / format CSV / maks. 3 kB / cykliczne
  - Dane produkcji energii: miesiąc na 25 lat / format CSV / maks. 2 kB / cykliczne
  - Dane konfiguracji / format CSV / maks. 11 kB
- Odczyt danych dziennika za pomocą KOSTAL Solar Portal: Format XML, rozmiar 2,5 kB co 10 minut

### Informacja na temat tworzenia danych

Dane są generowane w następujący sposób.

- Dane są tworzone i przedstawiane w trybie ciągłym
- Dane są dostarczane przy użyciu protokołu Modbus w trybie ciągłym z cyklem aktualizacji wynoszącym jedną sekundę.

### Zapisywanie danych na innych urządzeniach

c) informacja o tym, czy połączony z siecią produkt może zapisywać dane na urządzeniu lub zdalnym serwerze wraz z ewentualnym przewidzianym okresem ich przechowywania;

- Dane dziennika są uśredniane lokalnie w pięciominutowych odstępach i przechowywane przez 1,5 roku
- Jeśli transmisja danych na portal jest aktywna, dane są przesyłane na zewnętrzny serwer (patrz również 2(a)).

### Odczyt i dostęp do danych

W tym miejscu znajdują się informacje o tym, jak uzyskać dostęp do danych, odczytać te dane oraz ewentualnie je usunąć, a także o środkach technicznych służących do tego celu oraz właściwych warunkach użytkowania i właściwej jakości usługi.

- Pobieranie danych dziennika z falownika jest możliwe za pomocą zintegrowanego serwera Webserver (patrz również 2(a)).
- Usuwanie danych dziennika jest możliwe za pomocą funkcji Zresetuj ustawienia użytkownika.
- Jeśli transmisja danych na portal jest aktywna, pobieranie danych dziennika jest również możliwe za pomocą KOSTAL Solar Portal.

# 4. Transport i zakres dostawy

| 4.1 | Transport i przechowywanie | 44 |
|-----|----------------------------|----|
| 4.2 | Zakres dostawy             | 45 |

## 4.1 Transport i przechowywanie

Przed wysłaniem falownik jest sprawdzany pod względem prawidłowego działania i starannie pakowany. Po dostarczeniu przesyłki należy sprawdzić, czy jest kompletna i czy nie wykazuje uszkodzeń powstałych podczas transportu.

## MOŻLIWE USZKODZENIE

#### Uszkodzenie urządzenia

Niebezpieczeństwo uszkodzenia podczas kładzenia falownika. Po wypakowaniu falownika należy kłaść go w miarę możliwości na stronie tylnej.

- Jeśli falownik ma być przechowywany przez dłuższy czas przed montażem, wszystkie elementy falownika należy przechowywać w oryginalnym opakowaniu w suchym i niezapylonym miejscu.
- Jeśli opakowanie zostało uszkodzone, należy je wymienić.
- Ustawiać maksymalnie cztery falowniki jeden na drugim.
- Do transportu falownika należy użyć uchwytów po lewej i prawej stronie na dole.

## **OSTROŻNIE**

### Niebezpieczeństwo obrażeń!

Falownik jest bardzo ciężki.

 Nie wolno podnosić ani transportować falownika samodzielnie. Aby uniknąć obrażeń, należy skorzystać z pomocy jednej lub dwóch osób.

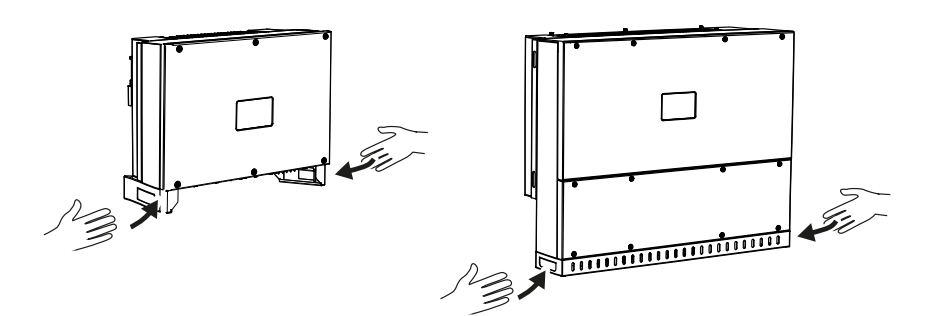

- Nie przechylać falownika na bok. Unikać pozycji pochyłej.
- Falownik należy odkładać wyłącznie na jego tylnej stronie.
- Nie kłaść falownika na jednym z boków ani na stronie górnej.

## 4.2 Zakres dostawy

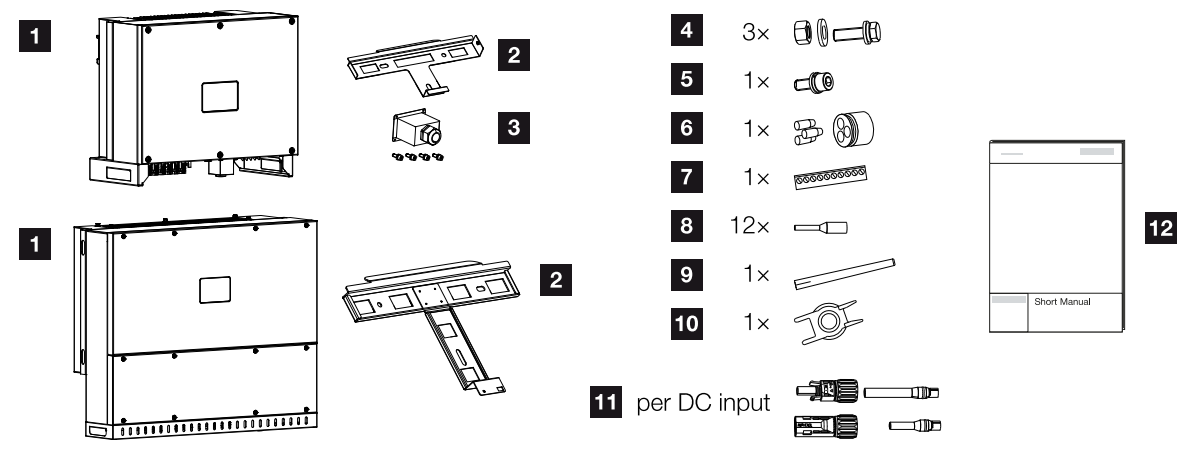

- 1 Falownik
- 2 Uchwyt ścienny
- 3 Osłona przyłącza AC
- 4 Zestaw montażowy: 3× śruba M12 z nakrętką i podkładką
- 5 Śruba zabezpieczająca M6 (1×)
- 6 Zaślepka uszczelniająca do przeprowadzenia przewodów komunikacyjnych z 3 zatyczkami
- 7 Złącze do interfejsu komunikacyjnego
- 8 12× końcówki tulejkowe do kabli komunikacyjnych
- 9 Antena WiFi
- 10 Narzędzie do demontażu złączy DC
- 11 Złącze wtykowe DC (na każde wejście DC: 1× wtyk, gniazdo)
- 12 Skrócona instrukcja obsługi (Short Manual)

# 5. Montaż

| 5.1 | Wybór miejsca montażu | 47 |
|-----|-----------------------|----|
| 5.2 | Miejsce montażu WLAN  | 50 |
| 5.3 | Wymiary montażowe     | 51 |
| 5.4 | Montaż falownika      | 54 |

## 5.1 Wybór miejsca montażu

Przy wyborze miejsca montażu należy kierować się zaleceniami sugerującymi właściwe miejsce montażu.

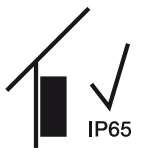

Falownik montować w pomieszczeniach zamkniętych.

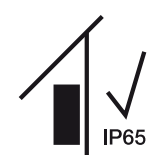

Falownik montować w miejscu zabezpieczonym na zewnątrz.

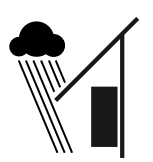

Chronić falownik przed bezpośrednimi opadami atmosferycznymi.

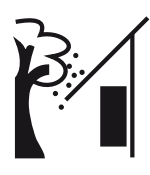

Chronić falownik przed większymi zanieczyszczeniami, np. liśćmi.

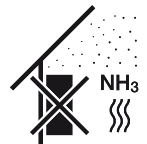

Falownik chronić przed kurzem, pyłem, zabrudzeniem i oparami amoniaku. Montaż w pomieszczeniach i obszarach inwentarskich dla zwierząt jest niedozwolony.

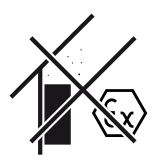

Nie montować falownika w strefach zagrożonych wybuchem.

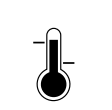

Temperatura otoczenia musi wynosić od -25°C do +60°C.

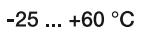

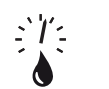

Wilgotność powietrza musi wynosić od 0% do 100% (kondensacja).

0...100 %

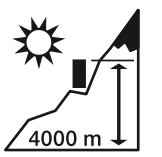

Falownik wolno montować na wysokości nie przekraczającej 4000 m n.p.m.

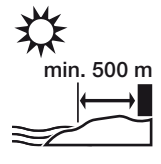

Nie instalować urządzenia na wolnym powietrzu w odległości mniejszej niż 500 m od obszarów o dużej koncentracji soli. W takim obszarze może dojść do korozji na urządzeniu. Za obszary zanieczyszczone solą uznaje się obszary w pobliżu wybrzeży z występującą bryzą morską lub regiony wystawione na działanie wiatrów morskich. Ten region może się różnić w zależności od warunków atmosferycznych (np. tajfuny i deszcze monsunowe) lub ukształtowania terenu (np. w przypadku tam i gór).

Zachować bezpieczną odległość od materiałów palnych i stref zagrożonych wybuchem w otoczeniu.

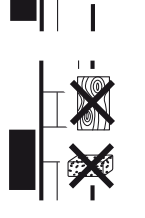

Falownik zamontować na stabilnej powierzchni montażowej o nośności odpowiedniej do masy falownika. Ściany z płyt kartonowo-gipsowych i powierzchnie deskowane są niedozwolone.

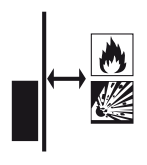

Nie montować falownika na łatwopalnej powierzchni montażowej.

OSTRZEŻENIE! Niebezpieczeństwo pożaru przez gorące elementy na falowniku! Poszczególne elementy podczas pracy mogą osiągać temperaturę przekraczającą 80°C. Miejsce montażu należy wybrać zgodnie z informacjami podanymi w niniejszej instrukcji. Otwory wentylacyjne muszą być zawsze drożne.

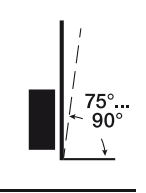

Falownik montować pionowo. Dopuszczalne jest nachylenie do 15°.

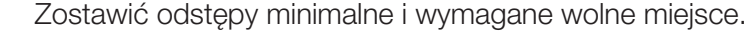

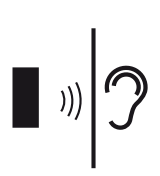

Podczas pracy falownik powoduje hałas. Falownik montować w taki sposób, aby odgłosy pracy falownika nie były uciążliwe dla otoczenia.

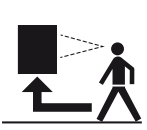

Falownik musi być łatwo dostępny, a dioda statusu dobrze widoczna.

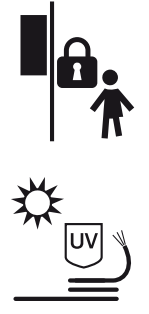

Falownik montować w miejscu niedostępnym dla dzieci lub innych nieupoważnionych osób.

Kable układać z ochroną przed promieniowaniem UV lub używać kabli odpornych na promieniowanie UV.

## 5.2 Miejsce montażu WLAN

Falownik można połączyć z Internetem za pośrednictwem sieci WLAN. Wtedy w miejscu montażu musi być również dobre połączenie z routerem WLAN. Późniejsza zmiana miejsca montażu jest pracochłonna. Zasięg wynosi ok. 20 – 30 m. Ściany znacznie zmniejszają zasięg.

Należy zwrócić uwagę na następujące punkty:

- Sprawdź wcześniej, np. za pomocą urządzenia mobilnego, czy w miejscu montażu jest wystarczający sygnał sieci WLAN.
- Zmierzyć natężenie pola. Powinno ona być jak najwyższe.
- W razie potrzeby użyć repeaterów, aby poprawić sygnał sieci WLAN w miejscu montażu.

## 5.3 Wymiary montażowe

- Bezwzględnie pozostawić wymaganą wolną przestrzeń wokół falownika, aby zapewnić chłodzenie.
- Do montażu używać śrub mocujących odpowiednich do podłoża, masy falownika i warunków otoczenia.
- Do montażu uchwytu ściennego falownika należy użyć śrub mocujących odpowiednich dla danego podłoża.

## INFORMACJA

Wymagania dot. śrub mocujących: Ø 12 mm, 8.8, A2-70

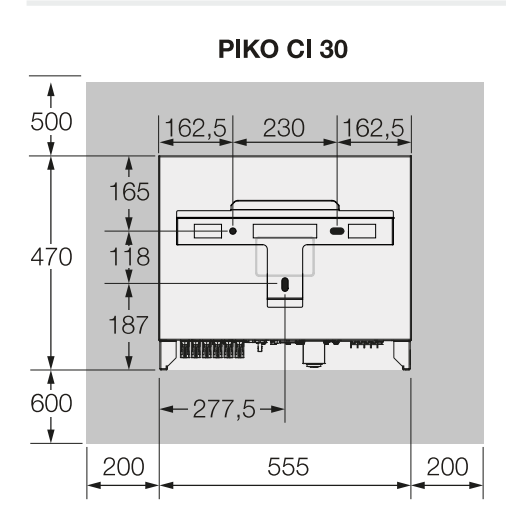

(mm)

PIKO CI 30

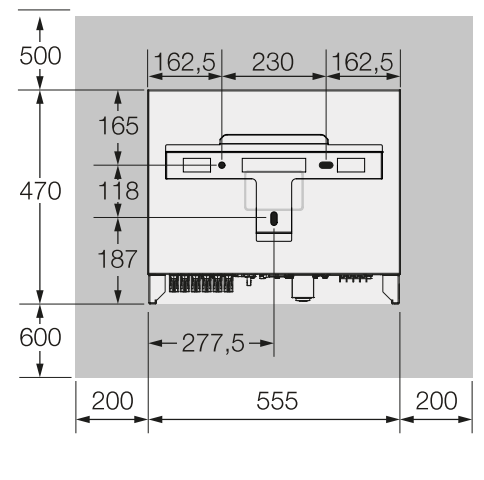

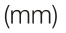

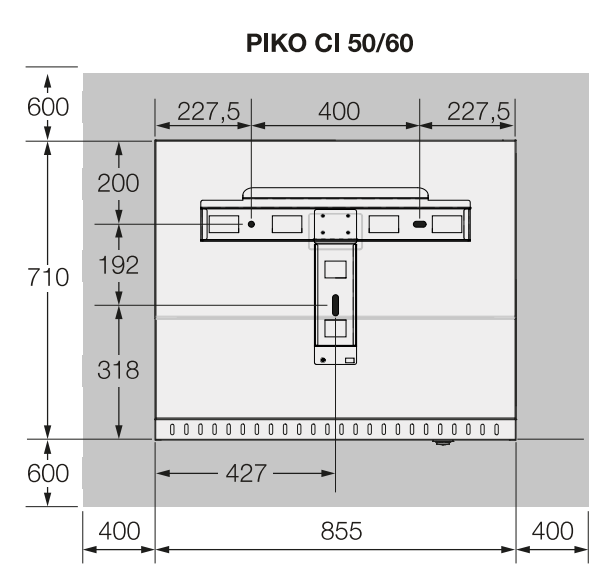

**PIKO CI 50/60** 

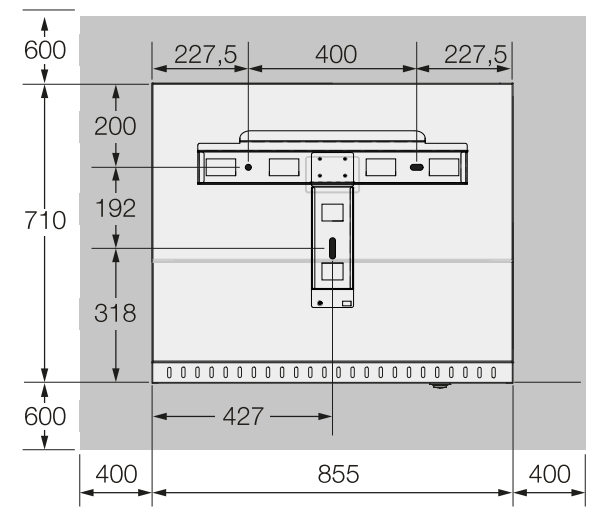

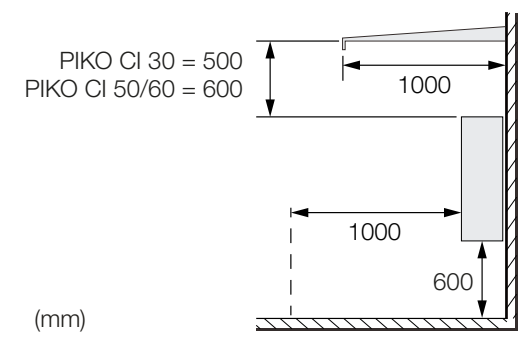

4. W przypadku kilku położonych obok siebie falowników należy zachowywać odpowiednie odstępy. Podane wartości to odległości minimalne. Zwiększyć odległości, jeśli wymagają tego warunki termiczne w otoczeniu, np. w przypadku niekorzystnej wentylacji lub silnego nasłonecznienia.

### 30/50/60

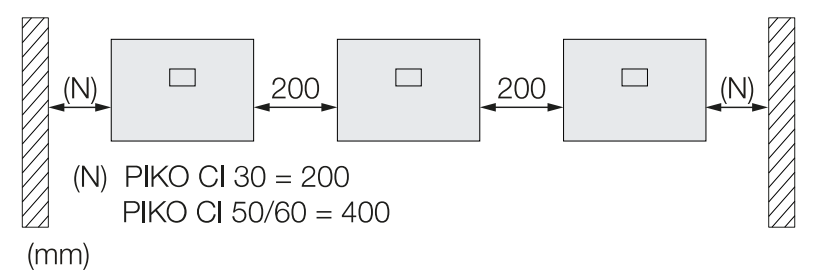

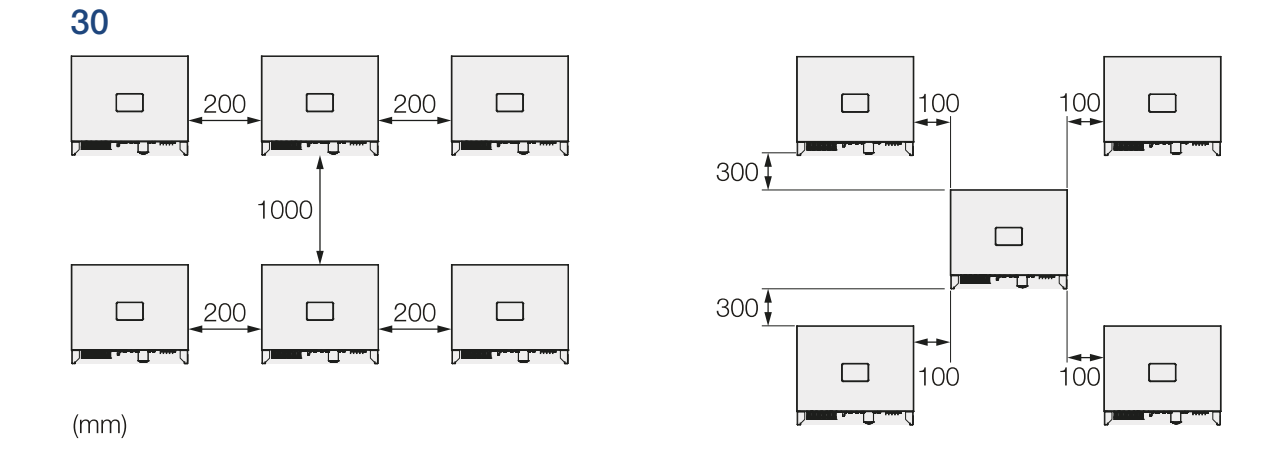

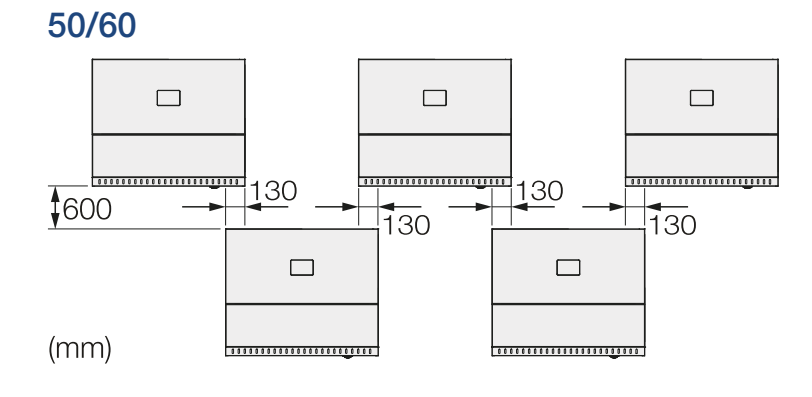

## 5.4 Montaż falownika

## **OSTROŻNIE**

#### Niebezpieczeństwo obrażeń!

Falownik jest bardzo ciężki.

 Nie wolno podnosić ani transportować falownika samodzielnie. Aby uniknąć obrażeń, należy skorzystać z pomocy jednej lub dwóch osób.

### MOŻLIWE USZKODZENIE

#### Uszkodzenie falownika

Jeżeli zostaną użyte niewłaściwe materiały mocujące, falownik może spaść.

 Do montażu należy użyć odpowiednich materiałów mocujących, dostosowanych do danego podłoża.

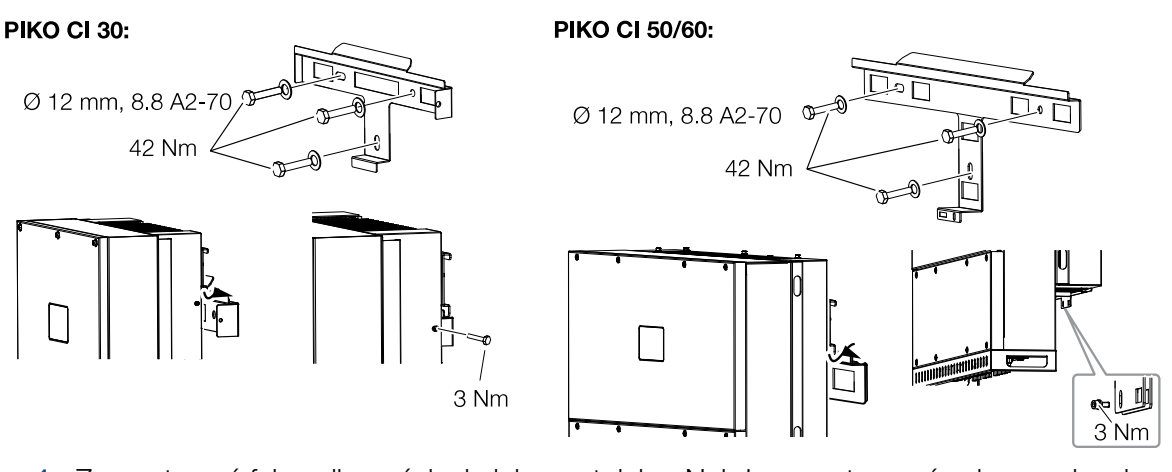

- Zamontować falownik na ścianie lub na stojaku. Należy przestrzegać zalecanych odległości i innych wymogów.
- 2. Zamontować uchwyt na podłożu.
- 3. Umieścić falownik na uchwycie.
- Upewnić się, że falownik jest prawidłowo osadzony i nie może zsunąć się z uchwytu montażowego.
- 5. Zamontować śrubę zabezpieczającą.
- ✓ Falownik jest zamontowany.

# 6. Podłączenie elektryczne

| 6.1  | Przegląd                                                                 |                                                                |    |  |  |
|------|--------------------------------------------------------------------------|----------------------------------------------------------------|----|--|--|
| 6.2  | Specyfikacja przewodów 57                                                |                                                                |    |  |  |
| 6.3  | Podłączenie przewodu zasilającego                                        |                                                                |    |  |  |
| 6.4  | Widok portów komunikacyjnych                                             |                                                                |    |  |  |
| 6.5  | 5 Montaż anteny WiFi 63                                                  |                                                                |    |  |  |
| 6.6  | δ Sposoby komunikacji                                                    |                                                                |    |  |  |
|      | 6.6.1                                                                    | LAN / Ethernet                                                 | 65 |  |  |
|      | 6.6.2                                                                    | RS485 Modbus                                                   | 65 |  |  |
|      | 6.6.3                                                                    | WLAN / WiFi                                                    | 65 |  |  |
| 6.7  | Komunil                                                                  | kacja przez sieć LAN                                           | 66 |  |  |
| 6.8  | 67 Komunikacja przez RS485                                               |                                                                |    |  |  |
| 6.9  | )Komunikacja przez WiFi                                                  |                                                                |    |  |  |
| 6.10 | 0 Podłączenie licznika KOSTAL Smart Energy Meter 70                      |                                                                |    |  |  |
|      | 6.10.1 Połączenie komunikacyjne KOSTAL Smart Energy Meter przez sieć LAN |                                                                |    |  |  |
|      | 6.10.2                                                                   | Połączenie komunikacyjne KOSTAL Smart Energy Meter przez RS485 | 74 |  |  |
| 6.11 | 1 Podłączenie centralnej ochrony sieci i instalacji 77                   |                                                                |    |  |  |
| 6.12 | 2 Podłączenie odbiornika do zdalnego sterowania 80                       |                                                                |    |  |  |
| 6.13 | 3 Zamknięcie falownika                                                   |                                                                |    |  |  |
| 6.14 | 4 Podłączanie paneli PV 84                                               |                                                                |    |  |  |
|      | 6.14.1                                                                   | Złącza paneli słonecznych                                      | 85 |  |  |
|      | 6.14.2                                                                   | Przygotowanie złączy PV                                        | 86 |  |  |
|      | 6.14.3                                                                   | Montaż złączy PV                                               | 87 |  |  |
|      | 6.14.4                                                                   | Wybór wejść PV                                                 | 88 |  |  |
|      | 6.14.5                                                                   | Podłączanie paneli PV do falownika                             | 92 |  |  |

## 6.1 Przegląd

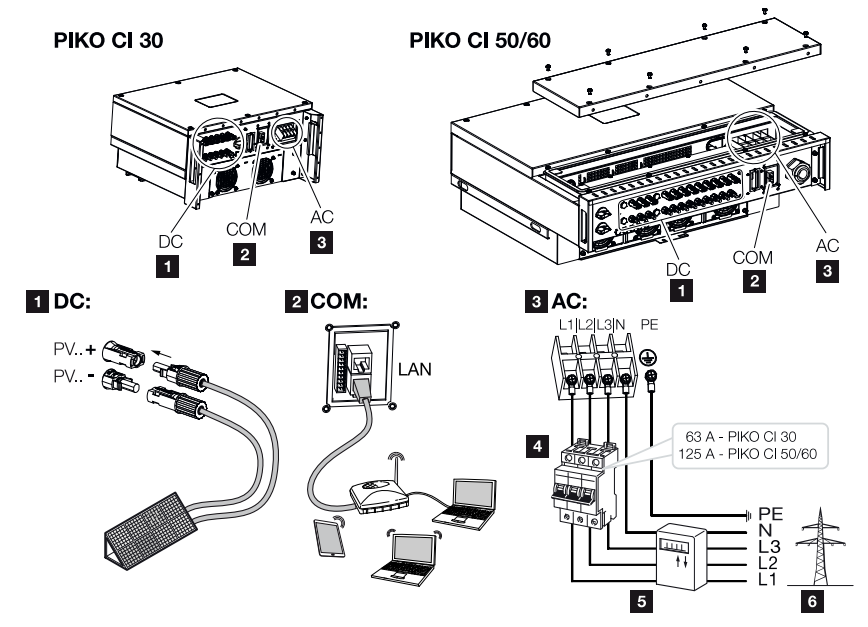

## Złącza falownika

- 1 Złącza do paneli fotowoltaicznych
- 2 Porty komunikacyjne
- 3 Przyłącze AC
- 4 Wyłącznik nadprądowy
- 5 Licznik energii (np. )
- 6 sieć elektroenergetyczna

## 6.2 Specyfikacja przewodów

## Przyłącze sieciowe AC

Przekrój przewodu musi być dostosowany do znamionowego prądu wyjściowego i sposobu montażu.

## **INFORMACJA**

Do instalacji na zewnątrz należy stosować kabel odporny na promieniowanie UV. Alternatywnie ułożyć kabel w sposób chroniący go przed promieniowaniem słonecznym.

4-przewodowe przyłącze AC (3L/PE bez N) jest możliwe tylko w sieciach symetrycznych.

Uwzględnić niezbędne współczynniki redukcji temperatury otoczenia i skupienia (przy układaniu kilku przewodów bez odstępów).

Przykład: Temperatura otoczenia 40°C: Współczynnik redukcji 0,87 (wg DIN VDE 0100-520 / HD 60364-5-52).

| Typ przewodu               | Długość przewodu |
|----------------------------|------------------|
| Przewód miedziany          | maks. 200 m      |
| 4-żyłowy (3L/PE bez N) lub |                  |
| 5-żyłowy (3L/N/PE)         |                  |

|         | Przekrój żyły           | Średnica przewodu |
|---------|-------------------------|-------------------|
| 30      | 10 - 25 mm <sup>2</sup> | 24 - 32 mm        |
| 50 / 60 | 30 - 50 mm <sup>2</sup> | 25 - 40 mm        |

## Dodatkowy zacisk PE

|         | Przekrój żyły        |
|---------|----------------------|
| 30      | ≥ 16 mm <sup>2</sup> |
| 50 / 60 | ≥ 35 mm²             |

## Przyłącza PV DC

| Typ przewodu         | Przekrój żyły       | Średnica przewodu |
|----------------------|---------------------|-------------------|
| Kabel fotowoltaiczny | 4–6 mm <sup>2</sup> | 6 - 8 mm          |
| np. PV1-F            |                     |                   |

## 6.3 Podłączenie przewodu zasilającego

## NIEBEZPIECZEŃSTWO

Zagrożenie życia wskutek porażenia prądem elektrycznym i wyładowania elektrostatycznego!

Odłączyć urządzenie od źródła napięcia i zabezpieczyć przed ponownym włączeniem.

### OSTROŽNIE

## Niebezpieczeństwo pożaru z powodu nadmiernego prądu i nagrzania przewodu sieciowego

Jeśli przewody sieciowe są zbyt małe, mogą się nagrzać i spowodować pożar.

- Należy stosować odpowiedni przekrój.
- W celu zabezpieczenia przed nadmiernym prądem zainstalować wyłącznik nadmiarowoprądowy.

## WAŻNA INFORMACJA

Zwrócić uwagę na to, aby fazy zacisku przyłączeniowego AC oraz w sieci elektrycznej były zgodne.

Produkt może spowodować przepływ prądu stałego w zewnętrznym uziemionym przewodzie ochronnym. W przypadku stosowania wyłączników różnicowo-prądowych (RCD) lub urządzeń do monitorowania prądu różnicowego (RCM) po stronie AC mogą być zainstalowane wyłącznie RCD lub RCM typu B ≥ 300 mA.

Jeśli w urządzeniu jest aktywowana kompatybilność z RCD typu A, można również zastosować RCD typu A.

### INFORMACJA

Do wszystkich prac przy falowniku należy stosować wyłącznie izolowane narzędzia, aby zapobiec zwarciom.

### INFORMACJA

Zwrócić uwagę na to, aby fazy zacisku przyłączeniowego AC oraz w sieci elektrycznej były zgodne.

4-przewodowe przyłącze AC (3L/PE bez N) jest możliwe tylko w sieciach symetrycznych.

- 1. Odłączyć sieć elektryczną od napięcia.
- 2. Zabezpieczyć przyłącze AC przed ponownym włączeniem.
- 3. Wyłącznik DC przy falowniku ustawić w pozycji OFF.
- 4. Poprowadzić prawidłowo kabel sieciowy od rozdzielnicy elektrycznej do falownika.
- **5.** Zamontować w przewodzie zasilającym niezbędne urządzenia zabezpieczające, np. wyłącznik nadprądowy, wyłącznik różnicowo-prądowy.

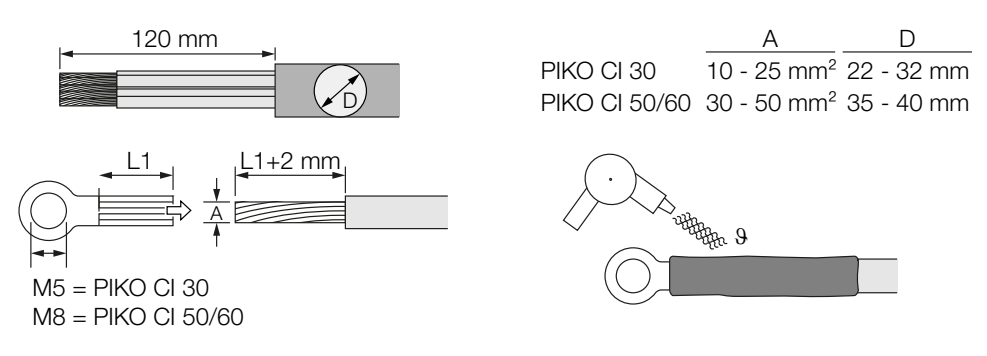

- 6. Odizolować przewód zasilający na długości 120 mm.
- Nasunąć na żyły odpowiednią koszulkę termokurczliwą. Końce żył odizolować i zacisnąć na nich końcówki oczkowe.
- **8.** 30:

Odkręcić śruby pokrywy przyłącza.

Przeprowadzić przewód zasilający przez pokrywę przyłącza.

50/60:

Wykręcić śruby dolnej pokrywy i zdjąć pokrywę.

Przeprowadzić przewód zasilający przez przepust do przestrzeni przyłączeniowej falownika.

Podłączyć przewód zasilający do zacisku przyłączeniowego AC zgodnie z oznaczeniem.

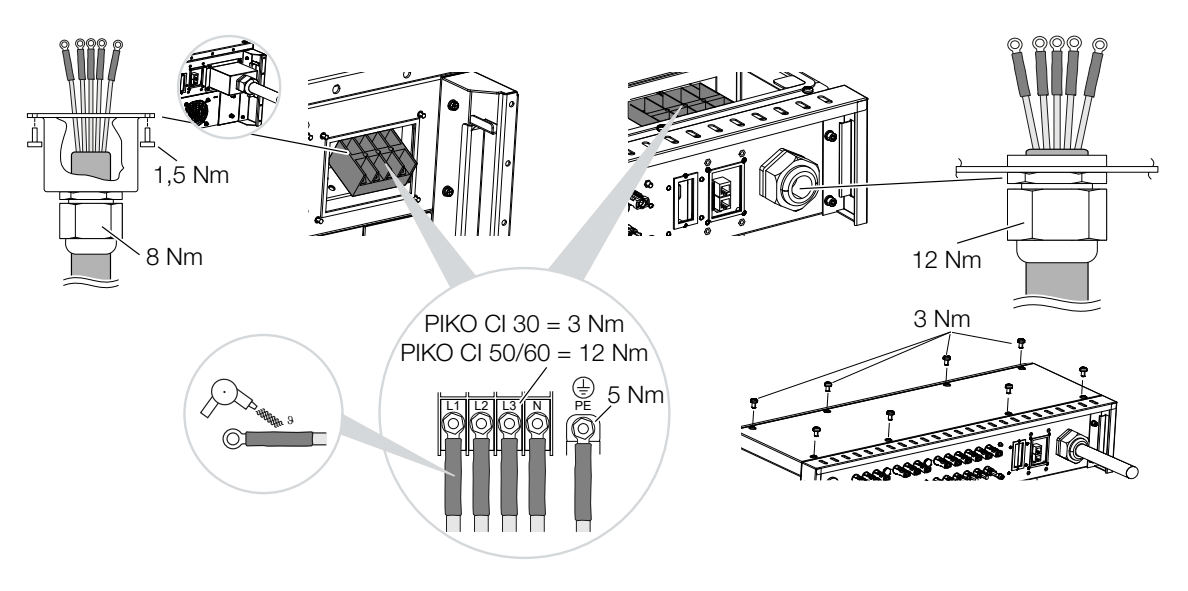

**9.** 30:

Założyć pokrywę przyłącza na przyłączu AC i dobrze ją przykręcić. Moment dokręcenia: 1,5 Nm.

50/60:

Zamknąć falownik i dokręcić pokrywę. Moment dokręcenia: 3 Nm.

- **10.** Uszczelnić przewód zasilający za pomocą pierścienia uszczelniającego i nakrętki mocującej. Dokręć nakrętkę mocującą.
- **11.** W krajach, w których obowiązkowy jest drugi zacisk przewodu PE, należy go podłączyć w pokazanym miejscu obudowy (na zewnątrz).

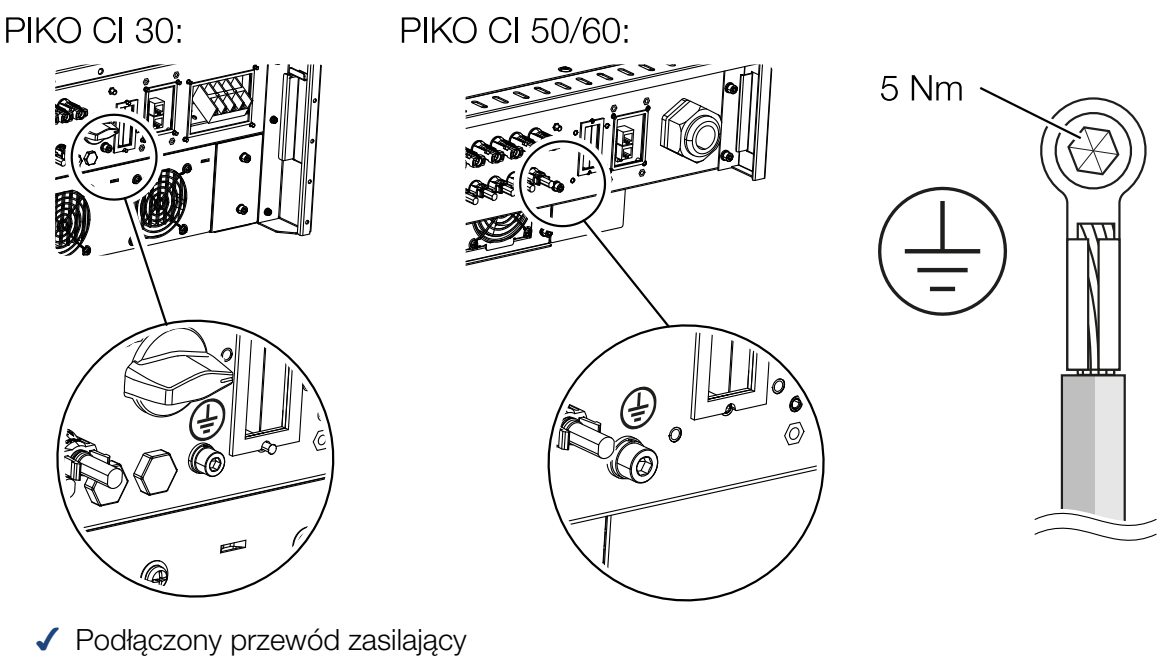

## 6.4 Widok portów komunikacyjnych

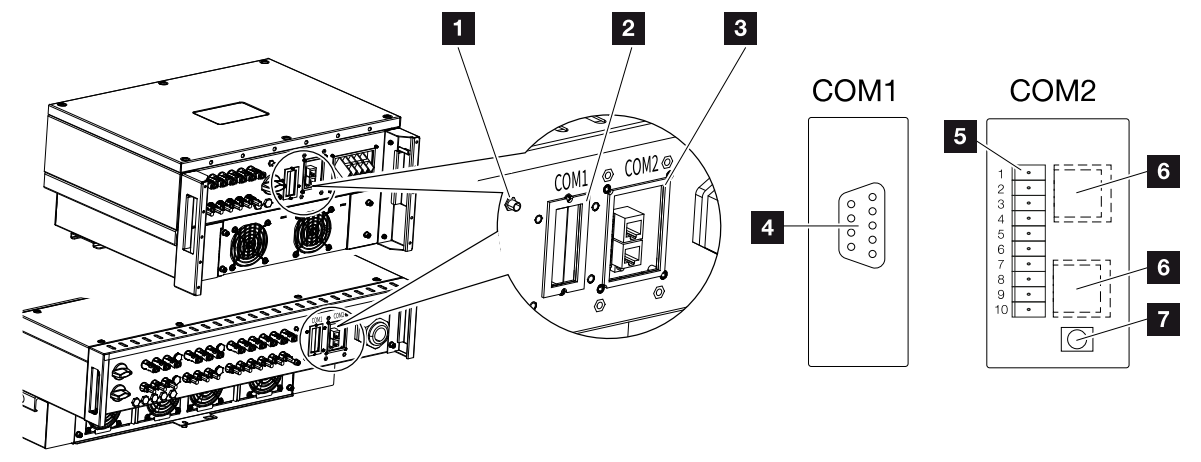

- 1 Antena WiFi
- 2 Panel złączy COM1
- 3 Panel złączy COM2
- 4 Gniazdo na moduł komunikacyjny
- 5 Listwa przyłączeniowa interfejsu komunikacyjnego z portem RS485, wejściami cyfrowymi do odbiornika do sterowania zdalnego i portem NAS
- 6 Port LAN
- 7 Przycisk resetowania adresu uruchomienia (WLAN)

| Pozycja | Nazwa                           | Pin | Objaśnienie                           |
|---------|---------------------------------|-----|---------------------------------------|
| 5       | Interfejs komunika-<br>cyjny    | 1   | GND (masa) dla Remote i DI14          |
|         |                                 | 2   | Remote: Centralna ochrona instalacji  |
|         |                                 | 3   | DI4: Wejście 4                        |
|         |                                 | 4   | DI3: Wejście 3                        |
|         |                                 | 5   | DI2: Wejście 2                        |
|         |                                 | 6   | DI1: Wejście 1                        |
|         |                                 | 7   | Port RS485/Modbus B (wejście, dane -) |
|         |                                 | 8   | Port RS485/Modbus A (wejście, dane +) |
|         |                                 | 9   | Port RS485/Modbus B (wyjście, dane -) |
|         |                                 | 10  | Port RS485/Modbus A (wyjście, dane +) |
| 6       | Zacisk przyłącze-<br>niowy RJ45 | -   | Port LAN 1                            |
|         |                                 | -   | Port LAN 2                            |

## 6.5 Montaż anteny WiFi

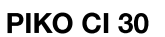

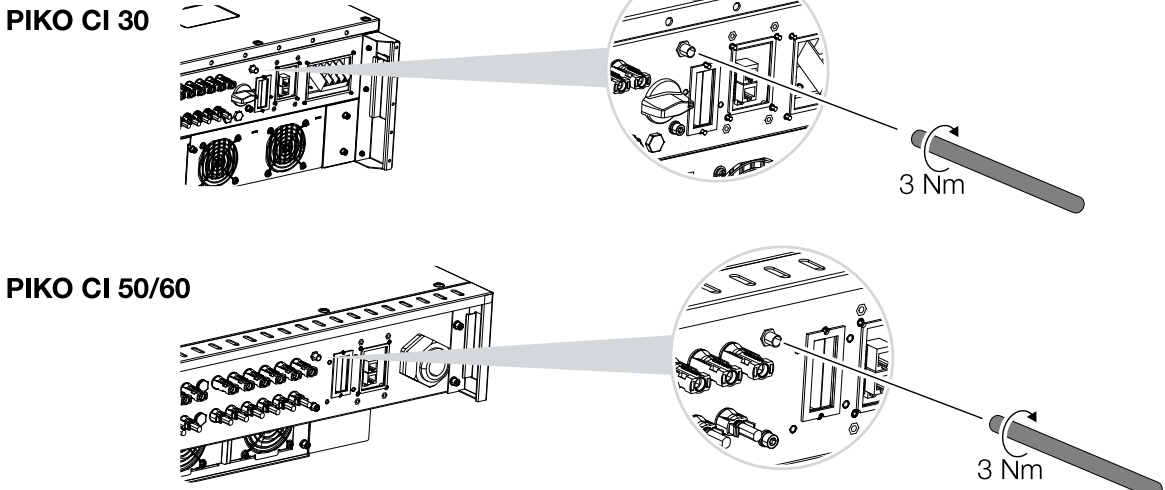

- 1. Zdjąć osłonkę z gwintu przyłączeniowego w falowniku.
- 2. Przykręcić dołączoną do zestawu antenę WiFi na śrubie. Moment dokręcenia: 3 Nm
- ✓ Zamontowana antena WiFi.

## 6.6 Sposoby komunikacji

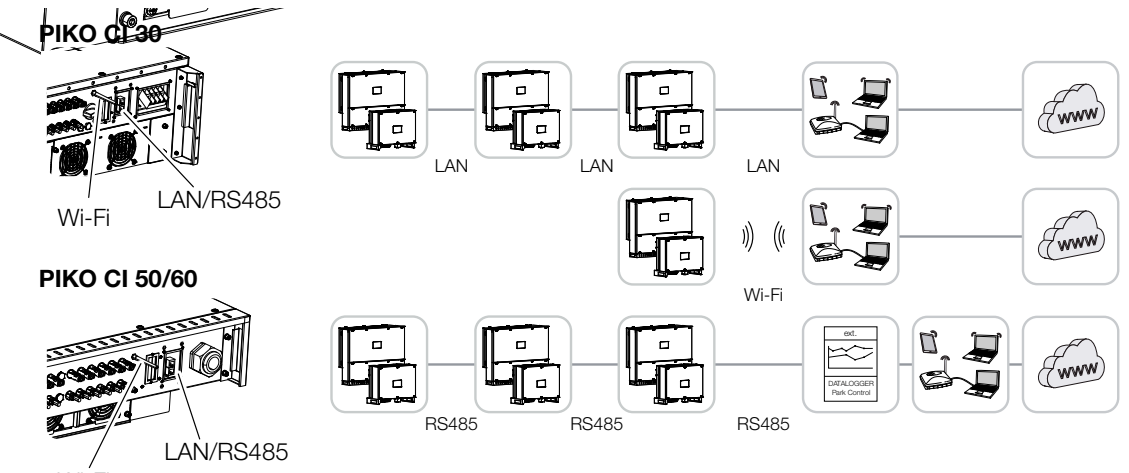

Wi-Fi

Falownik jest wyposażony w porty sieci LAN, RS485 Modbus oraz WiFi. Istnieją więc różne możliwości podłączenia jednego lub kilku falowników do sieci oraz sterowania nimi.

Można również stosować różne rodzaje połączeń. Na przykład w elektrowni słonecznej może być wskazane połączenie w sieć kilku falowników w terenie w sposób przewodowy (LAN/Ethernet lub RS485) oraz połączenie bezprzewodowe z lokalną centralą komunikacyjną za pomocą łącza radiowego.

## 6.6.1 LAN / Ethernet

## **INFORMACJA**

Poprzez podłączenie kabla sieciowego do routera falownik włącza się do własnej sieci. Mogą się z nim komunikować wszystkie komputery podłączone do tej samej sieci.

W przypadku podłączenia do sieci poprzez Ethernet, falownik może być podłączony do sieci lokalnej lub do Internetu. W tym celu należy użyć portu RJ45 na panelu złączy COM2. Do sieci mogą być podłączone komputery, routery, switche i/lub koncentratory lub inne urządzenia. Z Komunikacja przez sieć LAN, Strona 66

## 6.6.2 RS485 Modbus

Modbus to standard komunikacji przemysłowej do sieci systemów AKPiA. Za pomocą tego połączenia można na przykład podłączyć rejestrator danych lub licznik energii do sterowania podłączonymi falownikami. A Komunikacja przez RS485, Strona 67

## 6.6.3 WLAN / WiFi

## INFORMACJA

W późniejszym terminie planowane jest również połączenie między falownikami.

Poprzez WiFi można zintegrować jeden lub więcej falowników z lokalną siecią WLAN, np. za pomocą routera lub koncentratora. Z Komunikacja przez WiFi, Strona 69

## 6.7 Komunikacja przez sieć LAN

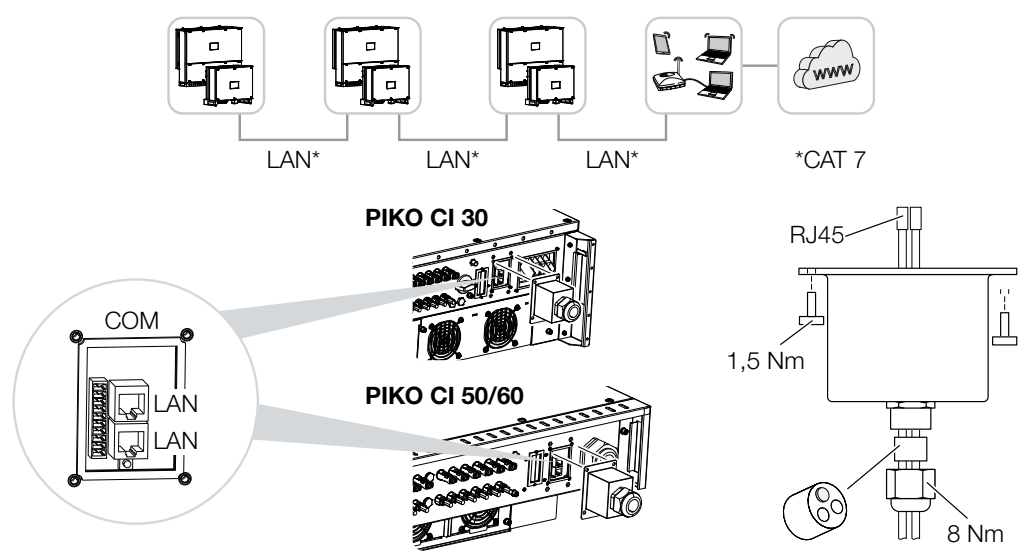

## Podłączenie falownika kablem LAN/sieciowym

### INFORMACJA

Jako kabla sieciowego (Ethernet 10BaseT, 10/100 Mb/s) należy użyć kabla Ethernet kategorii 7 (Cat 7, FTP) o długości maks. 100 m.

- Przełożyć kabel Ethernet przez pokrywę COM2 i uszczelnić go pierścieniem uszczelniającym i nakrętką mocującą.
- Nakrętkę mocującą dokręcić z podanym momentem dokręcenia. Moment dokręcenia: 8 Nm (M25).
- **3.** Podłączyć kabel Ethernet do jednego z gniazd LAN w panelu złączy COM2. Drugie gniazdo LAN służy do połączenia sieciowego z kolejnymi falownikami.
- 4. Kabel LAN/Ethernet podłączyć do komputera lub routera.

## INFORMACJA

Po uruchomieniu w KOSTAL PIKO CI Conf App można dodatkowo wprowadzić ustawienia związane z połączeniem Ethernet.

Obejmuje to np. ustawienie trybu IP, w którym można ustawić pobieranie automatycznego adresu IP.

Podłączony kabel LAN

## 6.8 Komunikacja przez RS485

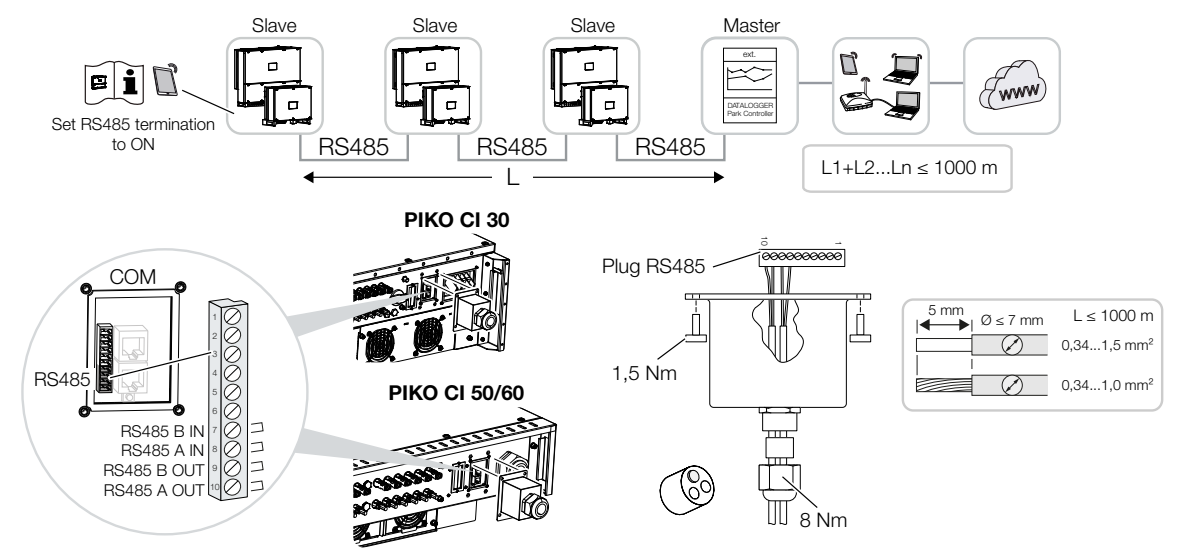

## Podłączenie połączenia RS485

### INFORMACJA

F

Wymagania dotyczące kabla komunikacyjnego:

Przekrój żyły od 0,34 do 1,5 mm<sup>2</sup> (sztywna) lub 0,34 do 1,0 mm<sup>2</sup> (giętka)

Długość szyny maks. 1000

Długość odizolowania ok. 5 mm

- Przełożyć kabel RS485 przez pokrywę COM2 i uszczelnić go pierścieniem uszczelniającym i nakrętką mocującą.
- Nakrętkę mocującą dokręcić z podanym momentem dokręcenia. Moment dokręcenia: 8 Nm (M25).
- Zamontować kabel RS485 na dołączonym wtyku (RS485 x in) i podłączyć go do portu na panelu złączy COM2. RS485 out służy do połączenia sieciowego z dalszymi falownikami.
- 4. Podłączyć kabel RS485 do urządzenia zewnętrznego (np. rejestratora danych).
- Podłączony kabel RS485.

## Po uruchomieniu

## **INFORMACJA**

Po uruchomieniu w KOSTAL PIKO CI Conf App należy dodatkowo wprowadzić ustawienia związane ze złączem RS485.

Obejmuje to np. ustawienie prędkości transmisji.

- Terminator RS485 ostatniego falownika w KOSTAL PIKO CI Conf App musi być ustawiony na ON. Można to zrobić w punkcie Ustawienia > Ustawienia komunikacji > Ustawienia RS485 > Terminator.
- Do każdego falownika należy przypisać inny adres Modbus przy użyciu KOSTAL PIKO CI Conf App.

Można to zrobić w punkcie Ustawienia > Ustawienia komunikacji > Ustawienia RS485 > Adres Modbus.

- Opcjonalnie w KOSTAL PIKO CI Conf App można dodatkowo skonfigurować regulator jednostki wytwórczej.
  Czynność tę można wykonać w punkcie Ustawienia > Ustawienia falownika > Dopasowanie/regulacja mocy > Regulator jednostki wytwórczej.
- ✓ Ustawienia zostały wprowadzone

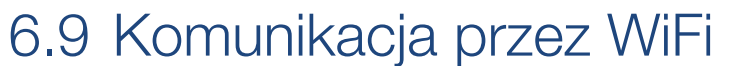

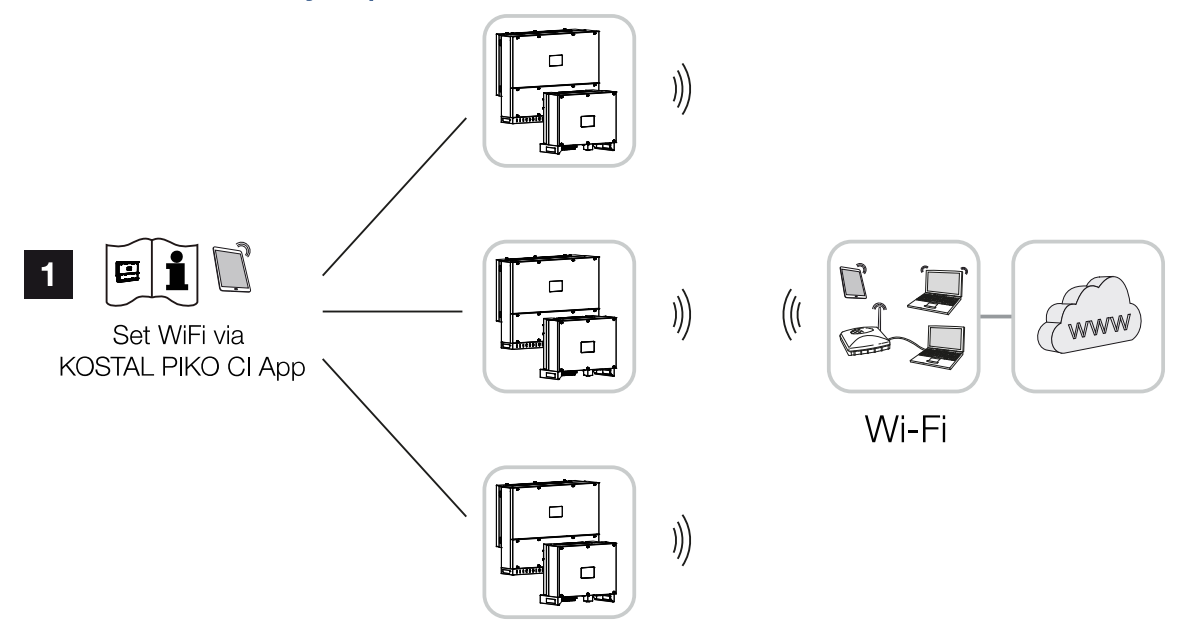

1 Ustawienia WiFi

## Podłączanie falowników przez WiFi

## INFORMACJA

W razie zapomnienia hasła do sieci WLAN można przywrócić hasło **12345678** za pomocą przycisku Reset, pod pokrywą COM2.

- W KOSTAL PIKO CI Conf App należy wprowadzić ustawienia WiFi dla każdego falownika.
- W tym celu otworzyć poniższy punkt menu i dokonać ustawień: Ustawienia > Ustawienia komunikacji > Ustawienia WLAN > Wybierz połączenie WLAN
- ✓ Falownik połączony przez WiFi.

## 6.10 Podłączenie licznika KOSTAL Smart Energy Meter

Podłączenie licznika umożliwia rejestrację ilości wytwarzanej energii i wartości zużycia lub sterowanie mocą wyjściową falownika do publicznej sieci energetycznej. Dodatkowo licznik może wysyłać dane do . Aby to zrobić, licznik należy skonfigurować nie tylko w falowniku , ale dodatkowo również w .

Licznik energii montuje się w szafie licznikowej lub w rozdzielni głównej. Zapoznać się również z dokumentacją eksploatacyjną licznika .

## **INFORMACJA**

Można używać tylko liczników energii dopuszczonych do tego falownika.

Aktualną listę dopuszczonych liczników energii można znaleźć na naszej stronie internetowej w sekcji materiałów do pobrania.

Aktualnie są dopuszczone następujące liczniki energii:

Przyłączenie licznika do falownika jest możliwe na dwa sposoby. Następnie w KOSTAL PIKO CI Conf App należy ustawić rodzaj przyłącza.

- Połączenie komunikacyjne KOSTAL Smart Energy Meter przez sieć LAN, Strona 71
- Połączenie komunikacyjne KOSTAL Smart Energy Meter przez RS485, Strona 74

## 6.10.1 Połączenie komunikacyjne KOSTAL Smart Energy Meter przez sieć LAN

## Schemat połączeń licznika energii LAN – podłączenie do sieci

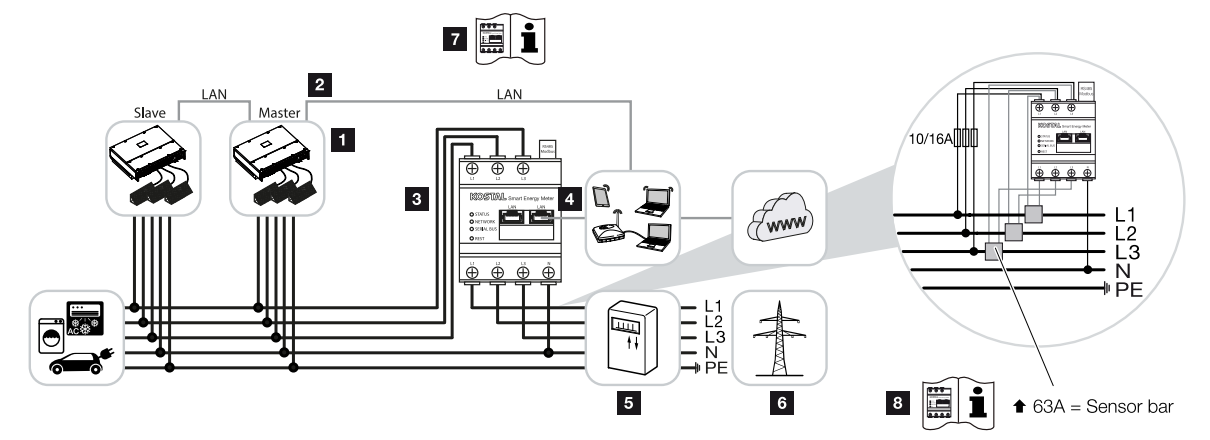

- 1 Falownik
- 2 Złącze LAN falownika
- 3
- 4 Port LAN
- 5 Licznik energii oddanej
- 6 sieć elektroenergetyczna
- 7 Zapoznać się z instrukcją obsługi licznika .
- 8 Dla prądów powyżej 63 A należy stosować przekładniki prądowe. Zapoznać się z instrukcją obsługi licznika .

## Podłączenie

## NIEBEZPIECZEŃSTWO

## Zagrożenie życia wskutek porażenia prądem elektrycznym i wyładowania elektrostatycznego!

Odłączyć wszystkie urządzenia od źródła napięcia i zabezpieczyć przed ponownym włączeniem.

## **INFORMACJA**

Jako kabla sieciowego (Ethernet 10BaseT, 10/100 Mb/s) należy użyć kabla Ethernet kategorii 7 (Cat 7, FTP) o długości maks. 100 m.

- 1. Odłączyć przewód zasilający od źródła napięcia.
- 2. Zainstalować licznik w punkcie podłączenia do sieci w sieci domowej w sposób pokazany na ilustracjach.
- Przełożyć kabel Ethernet w falowniku przez pokrywę COM2 i uszczelnić go pierścieniem uszczelniającym i nakrętką mocującą. Nakrętkę mocującą dokręcić z podanym momentem dokręcenia.

Moment dokręcenia: 8 Nm (M25).

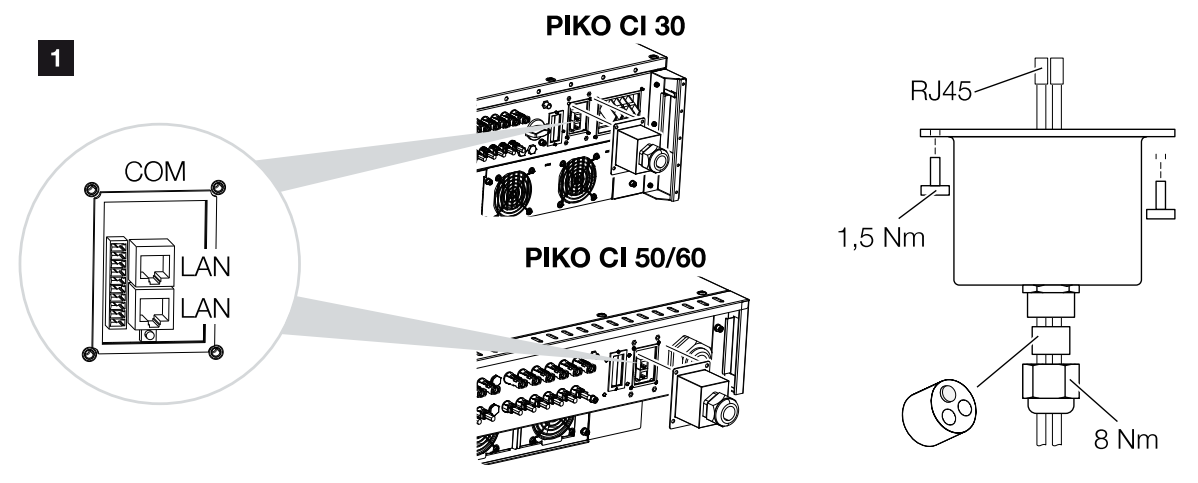

- **4.** Podłączyć kabel Ethernet do jednego z gniazd LAN w panelu złączy COM2. Drugie gniazdo LAN służy do połączenia sieciowego z kolejnymi falownikami.
- 5. Zamontować zaślepkę COM 2. Moment dokręcenia: 1,5 Nm
- 6. Podłączyć drugi koniec kabla Ethernet do routera.
- 7. Nawiązać połączenie LAN między licznikiem a routerem.
- ✓ Falownik jest połączony z KSEM.

## Po uruchomieniu

Po uruchomieniu należy dodatkowo wprowadzić następujące ustawienia w KOSTAL PIKO CI Conf App.

### i INFORMACJA

Jeżeli ograniczenie mocy jest realizowane w połączeniu z licznikiem , ograniczenie Ograniczenie mocy poprzez odbiornik do zdalnego sterowania jest niemożliwe i musi zostać wyłączone.

Ustawienia przy użyciu interfejsu użytkownika licznika KOSTAL Smart Energy Meter
- 1. W liczniku w punkcie *Ustawienia Modbus > Modbus TCP > Slave (Aktywuj Slave TCP)* wybrać ustawienie *ON*.
- Aby zużycie domowe było widoczne w , w liczniku w punkcie Falownik > Solar Portal > Aktywuj portal solarny wybrać ustawienie ON.

W tym wariancie licznik działa jako Slave i wysyła dane do falownika.

#### Ustawienia przy użyciu aplikacji KOSTAL PIKO CI

 Zastosowanie licznika (KSEM) należy ustawić w KOSTAL PIKO CI Conf App na falowniku *Master*.

To ustawienie można zmienić w punkcie Ustawienia > Ustawienia falownika > Dopasowanie/regulacja mocy > Zarządzanie KSEM > Aktywuj/dezaktywuj KSEM > Aktywuj.

- Połączenie między KSEM a falownikiem jest ustawiane w punkcie Ustawienia > Ustawienia falownika > Dopasowanie/regulacja mocy > Zarządzanie KSEM > Połączenie między KSEM a falownikiem > LAN.
- Pozycja montażu jest ustawiana w punkcie Ustawienia > Ustawienia falownika > Dopasowanie/regulacja mocy > Zarządzanie KSEM > Pozycja czujnika > Punkt podłączenia do sieci.
- Adres Modbus licznika KSEM jest ustawiany w punkcie Ustawienia > Ustawienia falownika > Dopasowanie/regulacja mocy > Zarządzanie KSEM > Adres Modbus licznika energii > 1 (wartość standardowa w KSEM).
- Ograniczenie mocy dostarczania energii do sieci (np. do 70%) należy wprowadzić w watach w falowniku *Master*.
   Wprowadzić ograniczenie mocy czynnej w punkcie *Ustawienia > Ustawienia falownika > Dopasowanie/regulacja mocy > Zarządzanie KSEM > Ograniczenie mocy czynnej do (W) >*.
- Wprowadzić adres IP licznika KSEM w punkcie Ustawienia > Ustawienia falownika > Dopasowanie/regulacja mocy > Zarządzanie KSEM > Adres IP licznika energii > Wprowadzanie adresu IP KSEM.
- Wszystkie pozostałe falowniki, które są połączone z falownikiem Master, są skonfigurowane jako *Slave*. W falownikach Slave nie należy wprowadzać żadnych dodatkowych ustawień.
- ✓ Falownik jest skonfigurowany.

### 6.10.2 Połączenie komunikacyjne KOSTAL Smart Energy Meter przez RS485

Schemat podłączenia licznika energii RS485 – podłączenie do sieci

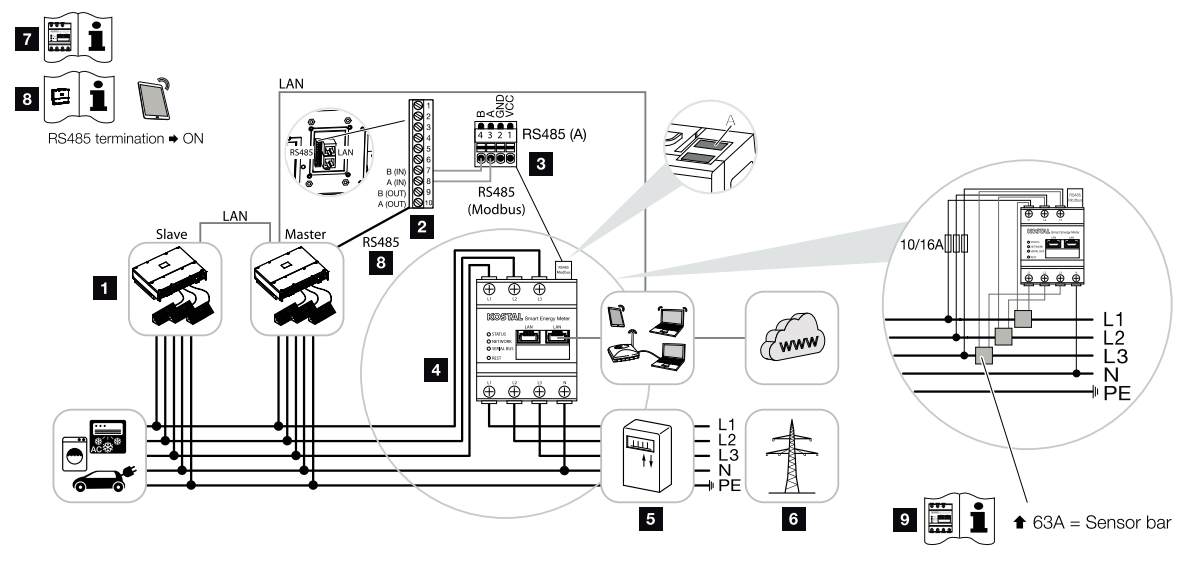

- 1 Falownik
- 2 Port RS485 falownika
- 3 Port RS485
- 4
- 5 Licznik energii oddanej
- 6 Sieć elektroenergetyczna
- 7 Zapoznać się z instrukcją obsługi licznika.
- 8 Ustawić terminator RS485 w KOSTAL PIKO CI Conf App na ON
- 9 Dla prądów powyżej 63 A należy stosować przekładniki prądowe. Zapoznać się z instrukcją obsługi licznika .

#### Podłączenie

#### NIEBEZPIECZEŃSTWO

#### Zagrożenie życia wskutek porażenia prądem elektrycznym i wyładowania elektrostatycznego!

Odłączyć wszystkie urządzenia od źródła napięcia i zabezpieczyć przed ponownym włączeniem.

#### INFORMACJA

Wymagania dotyczące kabla komunikacyjnego:

- Przekrój żyły od 0,34 do 1,5 mm<sup>2</sup> (sztywna) lub 0,34 do 1,0 mm<sup>2</sup> (giętka)
- Długość szyny maks. 1000 m
- Długość odizolowania ok. 5 mm
- 1. Odłączyć przewód zasilający od źródła napięcia.
- Zainstalować licznik w punkcie podłączenia do sieci w sieci domowej w sposób pokazany na ilustracjach.
- Kabel komunikacyjny należy poprowadzić prawidłowo od falownika do szafy sterowniczej i podłączyć do licznika zgodnie ze schematem podłączenia dostarczonym przez producenta.
- Kabel komunikacyjny przeprowadzić przez pokrywę falownika dla panelu złączy COM2. Uszczelnić przyłącze za pomocą pierścienia uszczelniającego i nakrętki mocującej.

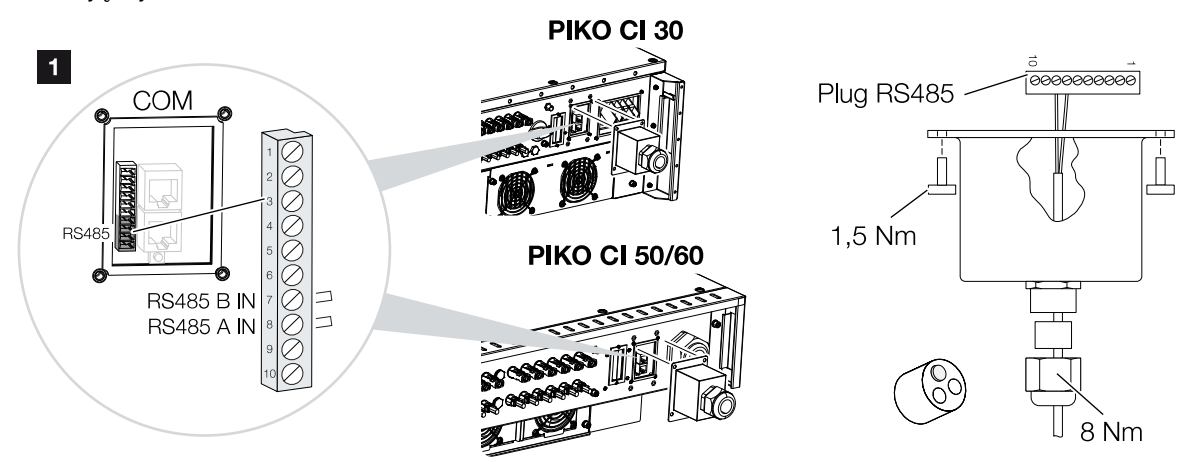

- Podłączyć kabel komunikacyjny do złącza interfejsu komunikacyjnego. Zwrócić uwagę na przyporządkowanie pinów. Moment dokręcenia: 0,2 Nm.
- 6. Podłączyć złącze falownika do interfejsu komunikacyjnego na panelu złączy COM2.
- 7. Ustanowić połączenie LAN licznika i falownika z Internetem.
- ✓ Falownik jest połączony z KSEM.

#### Po uruchomieniu

Po uruchomieniu należy dodatkowo wprowadzić następujące ustawienia w KOSTAL PIKO CI Conf App.

Zalicza się do tego np. ustawienie złącza RS485.

#### INFORMACJA

Jeżeli ograniczenie mocy jest realizowane w połączeniu z licznikiem , ograniczenie Ograniczenie mocy poprzez odbiornik do zdalnego sterowania jest niemożliwe i musi zostać wyłączone.

#### Ustawienia przy użyciu interfejsu użytkownika licznika KOSTAL Smart Energy Meter

 W liczniku w punkcie Ustawienia Modbus należy wybrać PIKO CI do portu RS485 A. W tym celu zapoznać się z instrukcją obsługi licznika .

W tym wariancie licznik działa jako Slave i wysyła dane do falownika.

#### Ustawienia przy użyciu aplikacji KOSTAL PIKO CI

- W falowniku *Master*, do którego jest podłączony przewód komunikacyjny RS485, w KOSTAL PIKO CI Conf App należy ustawić terminator RS485 na *WŁ*. Można to zrobić w punkcie *Ustawienia > Ustawienia komunikacji > Ustawienia RS485 > Terminator*.
- Zastosowanie licznika (KSEM) należy ustawić w KOSTAL PIKO CI Conf App na falowniku Master.

To ustawienie można zmienić w punkcie Ustawienia > Ustawienia falownika > Dopasowanie/regulacja mocy > Zarządzanie KSEM > Aktywuj/dezaktywuj KSEM > Aktywuj.

- Połączenie między KSEM a falownikiem jest ustawiane w punkcie Ustawienia > Ustawienia falownika > Dopasowanie/regulacja mocy > Zarządzanie KSEM > Połączenie między KSEM a falownikiem > RS485.
- Pozycja montażu jest ustawiana w punkcie Ustawienia > Ustawienia falownika > Dopasowanie/regulacja mocy > Zarządzanie KSEM > Pozycja czujnika > Punkt podłączenia do sieci.
- Adres Modbus licznika KSEM jest ustawiany w punkcie Ustawienia > Ustawienia falownika > Dopasowanie/regulacja mocy > Zarządzanie KSEM > Adres Modbus licznika energii > 1 (wartość standardowa w KSEM).
- 6. Ograniczenie mocy dostarczania energii do sieci (np. do 70%) należy wprowadzić w watach w falowniku *Master*.
  Wprowadzić ograniczenie mocy czynnej w punkcie *Ustawienia > Ustawienia falownika > Dopasowanie/regulacja mocy > Zarządzanie KSEM > Ograniczenie mocy czynnej do (W) >*.
- Wszystkie pozostałe falowniki, które są połączone z falownikiem Master poprzez sieć LAN, są skonfigurowane jako *Slave*. W falownikach Slave nie należy wprowadzać żadnych dodatkowych ustawień.
- ✓ Falownik jest skonfigurowany.

### 6.11 Podłączenie centralnej ochrony sieci i instalacji

Centralna ochrona sieci i instalacji z wyłącznikiem sieciowym

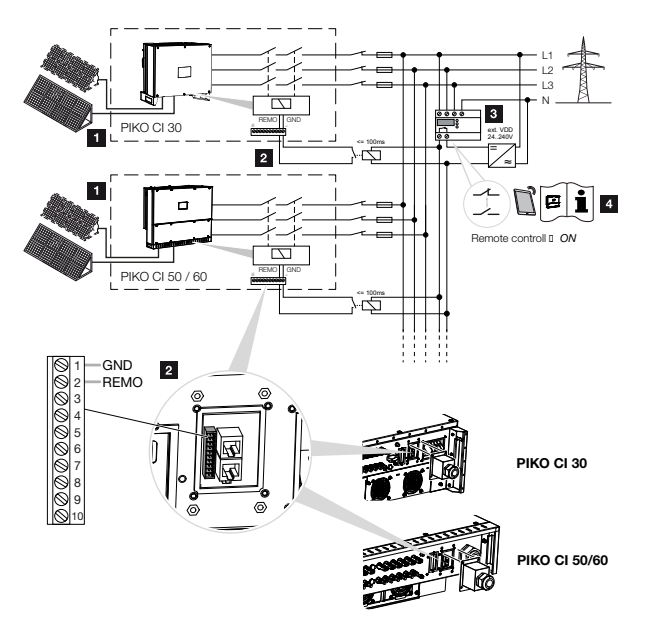

- 1 Falownik
- 2 Podłączenie
- 3 Ochrona sieci i instalacji

Przełącznik zamknięty: Dostawa

Przełącznik otwarty: Dostarczanie energii niemożliwe

4 Aktywacja ochrony sieci i instalacji w KOSTAL PIKO CI Conf App.

W niektórych krajach obowiązkowym wyposażeniem jest centralna ochrona sieci i instalacji, która monitoruje napięcie i częstotliwość w sieci, a w razie wystąpienia nieprawidłowości poprzez wyłącznik sieciowy odłącza instalacje fotowoltaiczne.

Jeśli dostawca energii elektrycznej wymaga centralnej ochrony sieci i instalacji, należy zainstalować zewnętrzne urządzenie monitorujące, które wyłącza falownik przez styk zwierny lub rozwierny. Dodatkowy wyłącznik sieciowy nie jest wymagany ze względu na wewnętrzne przełączniki w falowniku.

#### Podłączenie

#### NIEBEZPIECZEŃSTWO

Zagrożenie życia wskutek porażenia prądem elektrycznym i wyładowania elektrostatycznego!

Odłączyć wszystkie urządzenia od źródła napięcia i zabezpieczyć przed ponownym włączeniem.

#### INFORMACJA

Wymagania dotyczące kabla komunikacyjnego:

- Przekrój żyły od 0,34 do 1,5 mm<sup>2</sup> (sztywna) lub 0,34 do 1,0 mm<sup>2</sup> (giętka)
- Długość maks. 30
- Długość odizolowania ok. 5 mm
- 1. Odłączyć przewód zasilający od źródła napięcia.
- Zamontować urządzenie monitorujące w szafie sterowniczej lub rozdzielnicy elektrycznej.
- **3.** Ułożyć fachowo kabel komunikacyjny od falownika do szafy sterowniczej i podłączyć go zgodnie ze schematem podłączenia producenta.
- **4.** Przełożyć kabel komunikacyjny przez pokrywę panelu złączy COM2. Uszczelnić przyłącze za pomocą pierścienia uszczelniającego i nakrętki mocującej.
- Podłączyć kabel komunikacyjny do złącza interfejsu komunikacyjnego. Zwrócić uwagę na przyporządkowanie pinów. Moment dokręcenia: 0,2 Nm.
- 6. Podłączyć złącze falownika do interfejsu komunikacyjnego na panelu złączy COM2.

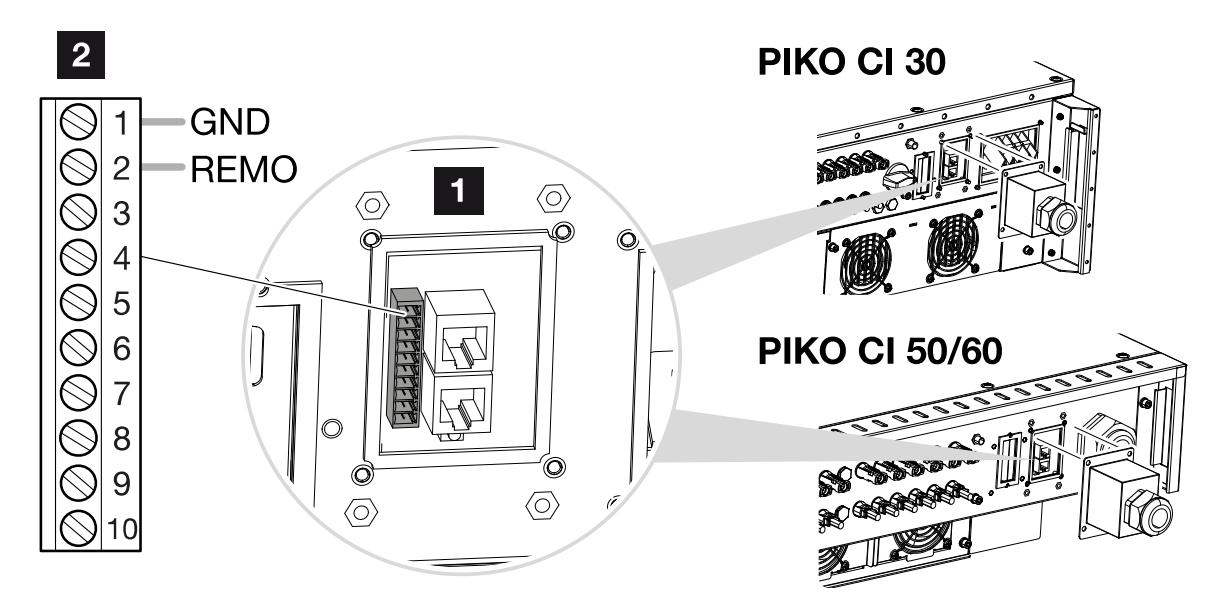

- 1 Panel złączy COM2
- 2 Interfejs komunikacyjny
- 3 Złącza

#### Po uruchomieniu

1. Po uruchomieniu ta funkcja musi zostać aktywowana w każdym falowniku w KOSTAL PIKO CI Conf App.

Można to aktywować w punkcie **Ustawienia > Ustawienia podstawowe > Wyłącze***nie zewnętrzne > ON*.

✓ Falownik skonfigurowany do funkcji NAS.

# 6.12 Podłączenie odbiornika do zdalnego sterowania

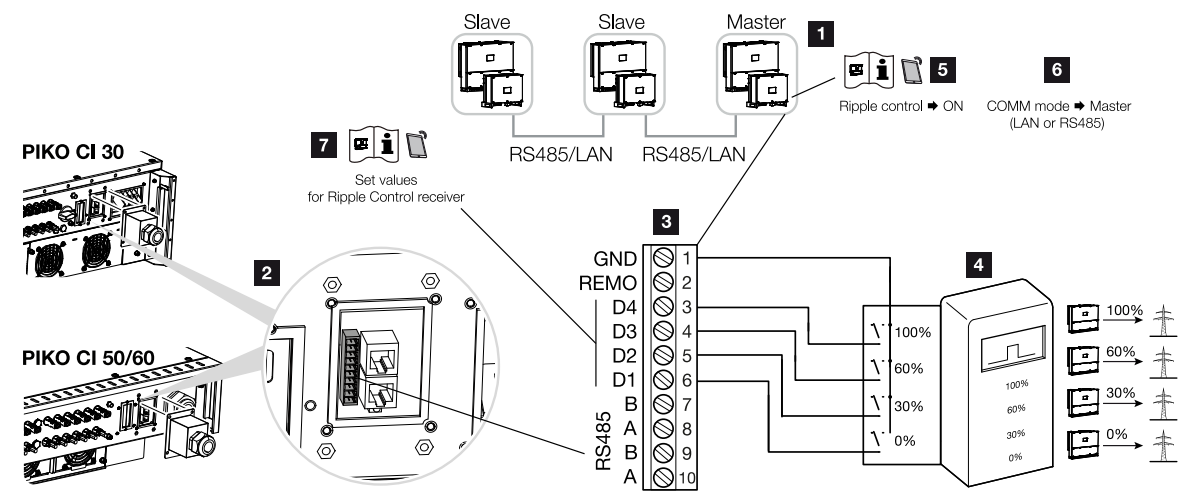

- 1 Falownik, do którego jest podłączany odbiornik do zdalnego sterowania
- 2 Panel złączy COM2
- 3 Wtyk interfejsu komunikacyjnego
- 4 Odbiornik do zdalnego sterowania
- 5 Aktywacja odbiornika do zdalnego sterowania w KOSTAL PIKO CI Conf App
- 6 Aktywacja trybu komunikacji (LAN lub RS485) w KOSTAL PIKO CI Conf App
- 7 Aktywacja wartości przełączania odbiornika do zdalnego sterowania w KOSTAL PIKO CI Conf App

Niektóre zakłady energetyczne (ZE) oferują użytkownikom instalacji fotowoltaicznych możliwość regulacji instalacji poprzez zmienne sterowanie mocą czynną, zwiększając w ten sposób oddawanie energii do sieci elektroenergetycznej nawet do 100%.

#### i INFORMACJA

W niektórych zastosowaniach cyfrowy licznik energii może być niedrogą alternatywą dla odbiornika do sterowania zdalnego. Energia dostarczana do sieci jest wprawdzie ograniczana przez zakład energetyczny, lecz falownik steruje przepływem energii (zużycie własne w sieci domowej i dostawy do sieci) w taki sposób, aby w jak najmniejszym stopniu lub wcale nie tracić wytworzonej energii.

Należy uzgodnić z zakładem energetycznym lub instalatorem, jakie są obowiązujące zasady lub czy istnieje lepsza alternatywa (np. inteligentny licznik).

Jeśli w sieci domowej jest już podłączony odbiornik do zdalnego sterowania do innego falownika KOSTAL, istnieje możliwość wykorzystania sygnałów sterujących z tego odbiornika.

#### Podłączenie

#### NIEBEZPIECZEŃSTWO

Zagrożenie życia wskutek porażenia prądem elektrycznym i wyładowania elektrostatycznego!

Odłączyć wszystkie urządzenia od źródła napięcia i zabezpieczyć przed ponownym włączeniem.

#### INFORMACJA

Wymagania dotyczące kabla komunikacyjnego:

- Przekrój żyły od 0,34 do 1,5 mm<sup>2</sup> (sztywna) lub 0,34 do 1,0 mm<sup>2</sup> (giętka)
- Długość maks. 30
- Długość odizolowania ok. 5 mm
- 1. Odłączyć przewód zasilający od źródła napięcia.
- Odbiornik do sterowania zdalnego zamontować w szafie sterowniczej lub rozdzielnicy elektrycznej.
- **3.** Ułożyć fachowo kabel komunikacyjny od falownika do szafy sterowniczej i podłączyć go zgodnie ze schematem podłączenia producenta.
- 4. Przełożyć kabel komunikacyjny przez pokrywę panelu złączy COM2. Uszczelnić przyłącze za pomocą pierścienia uszczelniającego i nakrętki mocującej.
- Podłączyć kabel komunikacyjny do złącza interfejsu komunikacyjnego. Zwrócić uwagę na przyporządkowanie pinów. Moment dokręcenia: 0,2 Nm.
- 6. Podłączyć złącze falownika do interfejsu komunikacyjnego na panelu złączy COM2.
- ✓ Odbiornik zdalnego sterowania jest podłączony.

#### Po uruchomieniu

- 1. Otworzyć KOSTAL PIKO CI Conf App i połączyć się z falownikiem, do którego jest podłączony odbiornik do zdalnego sterowania.
- Aktywować odbiornik do zdalnego sterowania w KOSTAL PIKO CI Conf App w punkcie Ustawienia > Ustawienia falownika > Dopasowanie/regulacja mocy > Odbiornik do zdalnego sterowania (RSE) > Aktywuj odbiornik do zdalnego sterowania > WŁ.

- Ustawić typ połączenia (LAN lub RS485) między falownikiem Master a falownikiem Slave w falowniku Master w punkcie Ustawienia > Ustawienia falownika > Dopasowanie/regulacja mocy > Odbiornik do zdalnego sterowania (RSE) > Połączenie między falownikiem Master a Slave > LAN lub RS485
- Ustawić wartości przełączania dla odbiornika do zdalnego sterowania w punkcie Ustawienia > Ustawienia falownika > Dopasowanie/regulacja mocy > Odbiornik do zdalnego sterowania > RCR moc czynna / RCR moc bierna / RCR współczynnik mocy.
- ✓ Odbiornik do zdalnego sterowania jest skonfigurowany.

### 6.13 Zamknięcie falownika

- 1. Dokręcić wszystkie przepusty kablowe, zwracając uwagę na dobre uszczelnienie.
- 2. Sprawdzić dobre osadzenie podłączonych żył i przewodów.
- 3. Usunąć z falownika przedmioty obce (narzędzia, resztki przewodów itp.).
- 4. Zamontować i dokręcić pokrywę.
- 5. W falowniku 50 / 60 zamontować i przykręcić (1,5 Nm) pokrywę.

### 6.14 Podłączanie paneli PV

#### Możliwe panele PV

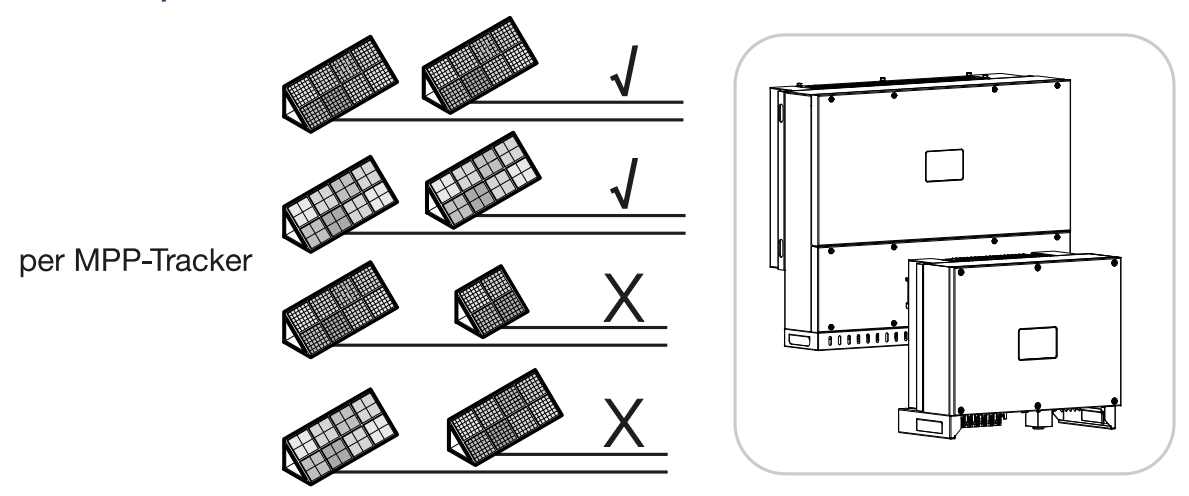

#### Możliwe do podłączenia panele słoneczne

Przy wyborze paneli PV podłączanych do falownika należy zwrócić uwagę na następujące kwestie:

- Podłączać tylko panele PV zgodne z IEC 61730 klasa A.
- Nie uziemiać przewodów PV.
- Do podłączenia paneli PV używać odpowiednich kabli o możliwie największym przekroju!

#### INFORMACJA

Stosować kable elastyczne i ocynowane o podwójnej izolacji wg EN50618.

Zalecamy kable o przekroju 6 mm<sup>2</sup>. Należy przestrzegać danych producenta wtyczki oraz danych technicznych falownika.

- Dla każdego układu śledzenia MPP:
  - Do układu śledzenia MPP można podłączać wyłącznie panele PV tego samego typu, tzn.
  - tego samego producenta,
  - tego samego typu,
  - tej samej mocy,
  - tej samej wielkości.

Do różnych układów śledzenia MPP można podłączać panele PV różnego typu, różnej wielkości, o różnej mocy przyłączeniowej, jak również różną liczbę paneli PV. Nie można przekraczać maksymalnego prądu wejściowego (I<sub>IDCmax</sub>) na każdy MPPT ani maksymalnego prądu DC na każde złącze DC (I<sub>Stringmax</sub>).

#### Dane techniczne, Strona 156

#### Patrz również

Dane techniczne [> 156]

#### 6.14.1 Złącza paneli słonecznych

#### NIEBEZPIECZEŃSTWO

Zagrożenie życia wskutek porażenia prądem elektrycznym i wyładowania elektrostatycznego!

Gdy tylko na generatory/przewody PV pada światło, mogą znajdować się pod napięciem.

#### OSTRZEŻENIE

#### Ciężkie poparzenia przez łuki elektryczne po stronie DC!

Podczas pracy mogą wystąpić niebezpieczne łuki elektryczne podczas wyciągania lub podłączania przyłączy DC.

Przed podłączeniem wtyków DC należy odłączyć stronę DC od źródła napięcia. Wyłączniki DC muszą być ustawione w pozycji OFF.

#### A OSTRZEŻENIE

#### Niebezpieczeństwo pożaru z powodu niewłaściwego montażu!

Zamontowane nieprawidłowo wtyki i gniazda mogą się nagrzać i spowodować pożar.

Przy montażu należy koniecznie przestrzegać zaleceń i instrukcji producenta. Wtyki i gniazda zamontować prawidłowo.

#### MOŻLIWE USZKODZENIE

#### Ryzyko uszkodzenia falownika powodowane przez podłączenie paneli fotowoltaicznych z niewłaściwą biegunowością przewodów

Panele fotowoltaiczne podłączone z niewłaściwą biegunowością przewodów mogą spowodować uszkodzenia termiczne na falowniku.

- Zmierzyć przewody DC modułów fotowoltaicznych i podłączyć do falownika z właściwą biegunowością przewodów.
- Przestrzegać maksymalnego prądu wejściowego na string dla falownika zgodnie z danymi technicznymi.
- Maksymalnego prądu wejściowego nie można również przekraczać w przypadku stosowania wtyków Y lub T.

Przed podłączeniem paneli PV należy zwrócić uwagę na poniższe punkty:

- W celu optymalnego doboru paneli fotowoltaicznych i uzyskania jak najwyższego uzysku należy skorzystać z naszego narzędzia do projektowania.
- Sprawdzić prawidłowość projektu i okablowania paneli.
- Zmierzyć i zaprotokołować napięcie jałowe DC oraz polaryzację paneli PV. Napięcie jałowe paneli PV musi mieścić się w zakresie od U<sub>DCstart</sub> do U<sub>DCmax</sub>.

|       | U <sub>DCStart</sub> | U <sub>DCmax</sub>    |
|-------|----------------------|-----------------------|
| 30    | ≥ 250 V              | $\leq 1000 \text{ V}$ |
| 50/60 | ≥ 250 V              | ≤ 1100 V              |

- Upewnić się, że maksymalny prąd zwarciowy paneli PV jest mniejszy od dopuszczalnej wartości.
- Upewnić się, że panele PV nie są zwarte.
- Po podłączaniu paneli PV falownik musi być zamknięty.
- Należy zwrócić uwagę na to, aby przy podłączaniu kilku falowników nie doszło do krzyżowego połączenia paneli PV.

W przeciwnym razie następuje utrata gwarancji, rękojmi i odpowiedzialności producenta.

#### 6.14.2 Przygotowanie złączy PV

W falowniku zastosowano złącza DC typu Helios H4 firmy Amphenol.

Podczas montażu należy stosować złącza DC dołączone do falownika. Stosowanie niekompatybilnych dodatnich lub ujemnych styków metalowych i złączy DC może mieć poważne konsekwencje. Wynikające z tego uszkodzenia urządzenia nie są objęte gwarancją.  Podczas montażu urządzenia należy koniecznie przestrzegać aktualnych specyfikacji producenta.

Informacje na temat montażu złączy Amphenol można znaleźć na stronie internetowej pod adresem: www.amphenol.com

- Należy używać wyłącznie narzędzi montażowych producenta.
- Podczas montażu gniazd i wtyków należy upewnić się, że panele słoneczne mają właściwą polaryzację. Panele fotowoltaiczne podłączone z niewłaściwą biegunowością przewodów mogą spowodować uszkodzenia termiczne na falowniku.

#### 6.14.3 Montaż złączy PV

#### NIEBEZPIECZEŃSTWO

#### Zagrożenie życia wskutek porażenia prądem elektrycznym i wyładowania elektrostatycznego!

Odłączyć przewody DC poprzez przerwanie połączeń z panelami PV.

Jeśli nie jest możliwe odłączenie przewodów DC, należy przestrzegać zasad pracy pod napięciem.

Używać środków ochrony indywidualnej, kasku, przyłbicy lub okularów ochronnych, kombinezonu ochronnego, rękawic izolacyjnych.

Jako podkład należy użyć izolacyjnej maty ochronnej.

Należy używać wyłącznie narzędzi izolowanych.

1. Kabel solarny odizolować na długości ok. 9 mm.

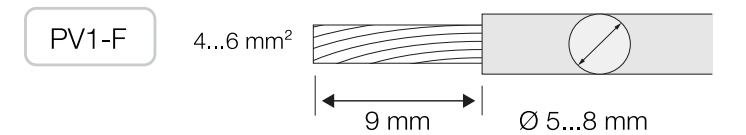

2. Włożyć odizolowany koniec przewodu do zacisku styku.

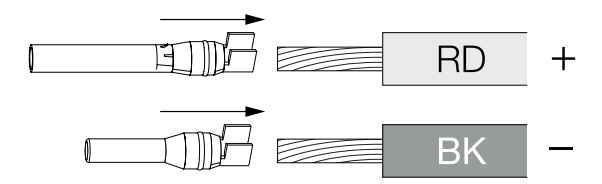

3. Zacisnąć styk za pomocą odpowiedniej praski zaciskowej.

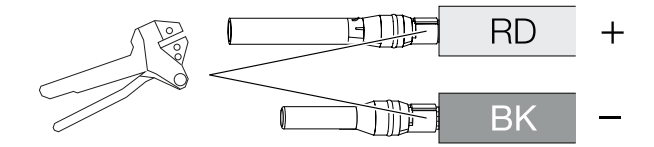

**4.** Włożyć styk do złącza, aż styk zatrzaśnie się w miejscu z wyczuwalnym i słyszalnym kliknięciem.

#### INFORMACJA

Po zatrzaśnięciu w obudowie styku nie można już wypiąć ze złącza.

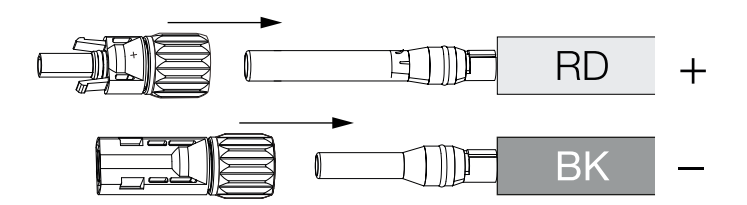

5. Dokręcić nakrętkę na złączu (3 Nm).

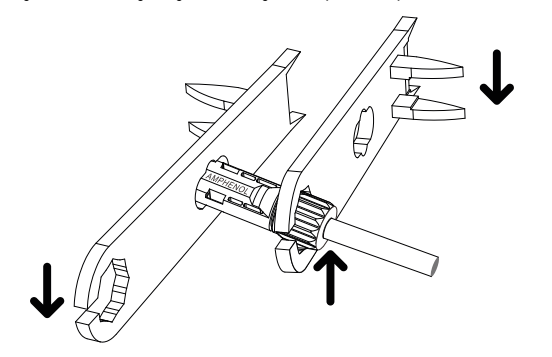

✓ Złącze PV zamontowane

#### 6.14.4 Wybór wejść PV

Jeśli nie są zajęte wszystkie wejścia DC falownika, należy rozdzielić wykorzystanie wejść zgodnie z poniższymi tabelami. Nie można przekraczać maksymalnego prądu wejściowego (I<sub>DCmax</sub>) na każdy MPPT i maksymalnego prądu DC na każde wejście DC (I<sub>Stringmax</sub>).

#### INFORMACJA

Do układu śledzenia MPP można podłączać wyłącznie panele PV tego samego typu, tzn.

- tego samego producenta,
- tego samego typu,
- tej samej mocy,
- tej samej wielkości.

#### Poniższe tabele obowiązują od numeru katalogowego:

- **30: 10534223**
- **50: 10534084**
- 60: 10534085

#### Maksymalny prąd wejściowy

|       | U <sub>DCmax</sub> | I <sub>DCmax</sub> na układ śledzenia<br>MPP | Stringmax |
|-------|--------------------|----------------------------------------------|-----------|
| 30    | ≤ 1000 V           | ≤ DC 1–3: 40,5 A                             | ≤ 14 A    |
|       |                    | ≤ DC 4–6: 40,5 A                             |           |
| 50/60 | ≤ 1100 V           | ≤ DC 2–4: 39 A                               | ≤ 18 A    |
|       |                    | ≤ DC 6–8: 39 A                               |           |
|       |                    | ≤ DC 10–11: 26 A                             |           |
|       |                    | ≤ DC 13–14: 26 A                             |           |
| 50/60 | ≤ 1100 V           | ≤ DC 2–4: 39 A                               | ≤ 18 A    |
|       |                    | ≤ DC 6–8: 39 A                               |           |
|       |                    | ≤ DC 9–11: 39 A                              |           |
|       |                    | ≤ DC 12–14: 39 A                             |           |

#### Przyporządkowanie przyłącza DC 30 o numerze katalogowym10534223

|    | Podłączone stringi | Układ śle | dzenia MPP |  |
|----|--------------------|-----------|------------|--|
| PV | 1                  | 2         |            |  |
|    |                    | Używane   | wejście DC |  |
| 30 | 1                  | 1         | 6          |  |

|       | Podłączone stringi<br>PV | Układ śledzenia MPP    |              |  |
|-------|--------------------------|------------------------|--------------|--|
|       |                          | 1                      | 2            |  |
|       |                          | Używane                | e wejście DC |  |
|       | 2                        | 1                      | 4            |  |
|       | 3                        | 1,2                    | 4            |  |
|       | 4                        | 1,2                    | 4, 5         |  |
|       | 5                        | 1, 2, 3 <sup>(1)</sup> | 4, 5         |  |
|       | 6                        | 1, 2, 3 <sup>(1)</sup> | 4, 5, 6 (1)  |  |
| (1) - |                          |                        |              |  |

<sup>(1)</sup> Przy podłączonych 3 stringach DC,  $I_{\text{Stringmax}} \leq 13,5$  A na każde wejście DC.

#### Przyporządkowanie przyłącza DC 50 o numerze katalogowym 10534084 i 60 o numerze katalogowym 10534085

|       | Podłączone<br>stringi PV | Układ śledzenia MPP |                        |                       |                           |
|-------|--------------------------|---------------------|------------------------|-----------------------|---------------------------|
|       |                          | 1                   | 2                      | 3                     | 4                         |
|       |                          |                     | Używane v              | wejście DC            |                           |
| 50/60 | 1                        |                     | 2–1                    | 0/12                  |                           |
|       | 2                        | 2                   | 6                      |                       |                           |
|       | 3                        | 2                   | 6                      | 10                    |                           |
|       | 4                        | 2                   | 6                      | 10                    | 13                        |
|       | 5                        | 2, 3                | 6                      | 10                    | 13                        |
|       | 6                        | 2, 3                | 6, 7                   | 10                    | 13                        |
|       | 7                        | 2, 3                | 6, 7                   | 10, 11 <sup>(2)</sup> | 13                        |
|       | 8                        | 2, 3                | 6, 7                   | 10, 11 <sup>(2)</sup> | 13, 14 <sup>(2)</sup>     |
|       | 9                        | 2, 3, 4 (1)         | 6, 7                   | 10, 11 <sup>(2)</sup> | 13, 14 <sup>(2)</sup>     |
|       | 10                       | 2, 3, 4 (1)         | 6, 7, 8 <sup>(1)</sup> | 10, 11 <sup>(2)</sup> | 13, 14 <sup>(2)</sup>     |
| 60    | 11                       | 2, 3, 4 (1)         | 6, 7, 8 <sup>(1)</sup> | 9, 10, 11 (1)         | 12, 13 <sup>(2)</sup>     |
|       | 12                       | 2, 3, 4 (1)         | 6, 7, 8 <sup>(1)</sup> | 9, 10, 11 (1)         | 12, 13, 14 <sup>(1)</sup> |

 $^{(1)}$  Przy podłączonych 3 stringach DC,  $I_{\text{Stringmax}} \leq$  13 A na każde wejście DC.

 $^{(2)}$  Jeżeli do 50 są podłączone 2 stringi DC,  $I_{\rm Stringmax}$  musi wynosić  $\leq$  13 A na każde wejście DC.

#### Poniższe tabele odnoszą się do numerów katalogowych:

- **30: 10523267**
- **50: 10523268**
- **60: 10523269**

#### Maksymalny prąd wejściowy

|       | U <sub>DCmax</sub> | I <sub>DCmax</sub> na układ śledzenia<br>MPP | <sub>Stringmax</sub> |
|-------|--------------------|----------------------------------------------|----------------------|
| 30    | ≤ 1000 V           | ≤ DC 1–3: 37,5 A                             | ≤ 14 A               |
|       |                    | ≤ DC 4–6: 37,5 A                             |                      |
| 50/60 | ≤ 1100 V           | ≤ DC 2–4: 33 A                               | ≤ 14 A               |
|       |                    | ≤ DC 6–8: 33 A                               |                      |
|       |                    | ≤ DC 10–11: 22 A                             |                      |
|       |                    | ≤ DC 13–14: 22 A                             |                      |
| 50/60 | ≤ 1100 V           | ≤ DC 2–4: 33 A                               | ≤ 14 A               |
|       |                    | ≤ DC 6–8: 33 A                               |                      |
|       |                    | ≤ DC 9–11: 33 A                              |                      |
|       |                    | ≤ DC 12–14: 33 A                             |                      |

#### Przyporządkowanie przyłącza DC 30 o numerze artykułu 10523267

|    | Podłączone stringi        | Układ śledzenia MPP    |                        |  |
|----|---------------------------|------------------------|------------------------|--|
|    | PV                        | 1                      | 2                      |  |
|    |                           | Używane                | e wejście DC           |  |
| 30 | 1                         |                        | 16                     |  |
|    | 2                         | 1                      | 4                      |  |
|    | 3                         | 1,2                    | 4                      |  |
|    | 4                         | 1,2                    | 4, 5                   |  |
|    | 5                         | 1, 2, 3 <sup>(1)</sup> | 4, 5                   |  |
|    | 6                         | 1, 2, 3 <sup>(1)</sup> | 4, 5, 6 <sup>(1)</sup> |  |
|    | analysish Q atriagraph DC |                        | de vueitoie DC         |  |

<sup>(1)</sup> Przy podłączonych 3 stringach DC,  $I_{\text{Stringmax}} \leq 12,5$  A na każde wejście DC.

| Р     | Podłączone | Układ śledzenia MPP |                        |                          |                           |
|-------|------------|---------------------|------------------------|--------------------------|---------------------------|
|       | stringi PV | 1                   | 2                      | 3                        | 4                         |
|       |            |                     | Używane v              | vejście DC               |                           |
| 50/60 | 1          |                     | 2–1                    | 0/12                     |                           |
|       | 2          | 2                   | 6                      |                          |                           |
|       | 3          | 2                   | 6                      | 10                       |                           |
|       | 4          | 2                   | 6                      | 10                       | 13                        |
|       | 5          | 2, 3                | 6                      | 10                       | 13                        |
|       | 6          | 2, 3                | 6, 7                   | 10                       | 13                        |
|       | 7          | 2, 3                | 6, 7                   | 10, 11 (2)               | 13                        |
|       | 8          | 2, 3                | 6, 7                   | 10, 11 (2)               | 13, 14 <sup>(2)</sup>     |
|       | 9          | 2, 3, 4 (1)         | 6, 7                   | 10, 11 (2)               | 13, 14 (2)                |
|       | 10         | 2, 3, 4 (1)         | 6, 7, 8 <sup>(1)</sup> | 10, 11 (2)               | 13, 14 <sup>(2)</sup>     |
| 60    | 11         | 2, 3, 4 (1)         | 6, 7, 8 <sup>(1)</sup> | 9, 10, 11 <sup>(1)</sup> | 12, 13 <sup>(2)</sup>     |
|       | 12         | 2, 3, 4 (1)         | 6, 7, 8 <sup>(1)</sup> | 9, 10, 11 <sup>(1)</sup> | 12, 13, 14 <sup>(1)</sup> |

#### Przyporządkowanie przyłącza DC 50 o numerze katalogowym 10523268 i 60 o numerze katalogowym 10523269

<sup>(1)</sup> Przy podłączonych 3 stringach DC,  $I_{\text{Stringmax}} \leq 11$  A na każde wejście DC.

 $^{(2)}$  Jeżeli do 50 są podłączone 2 stringi DC,  $I_{\rm Stringmax}$  musi wynosić  $\leq$  11 A na każde wejście DC.

#### 6.14.5 Podłączanie paneli PV do falownika

Przewody DC paneli fotowoltaicznych nie mogą być podłączane do falownika pod obciążeniem.

#### NIEBEZPIECZEŃSTWO

#### Zagrożenie życia wskutek porażenia prądem elektrycznym i wyładowania elektrostatycznego!

Wyłączyć falownik po stronie AC i DC.

#### INFORMACJA

Przestrzegać przepisów krajowych! Zwłaszcza we Francji wymagane jest np. umieszczenie na falowniku i przewodach specjalnego oznakowania.

Instalator jest odpowiedzialny za zakup i naklejenie wymaganych oznaczeń.

#### INFORMACJA

Zaślepki ochronne przyłączy PV należy zachować.

- Odłączyć przyłącze AC falownika poprzez wyłączenie wyłącznika nadmiarowo-prądowego.
- 2. Ustawić wyłączniki DC w falowniku w pozycji "OFF".
- Zmierzyć przewody DC i moduły fotowoltaiczne przed ich podłączeniem do falownika z właściwą biegunowością przewodów. Panele fotowoltaiczne podłączone z niewłaściwą biegunowością przewodów mogą spowodować uszkodzenia termiczne na falowniku.

Przekroczenie maksymalnego prądu wejściowego na string może spowodować uszkodzenia falownika. Dlatego nie wolno przekraczać maksymalnego prądu wejściowego na string dla falownika zgodnie z danymi technicznymi.

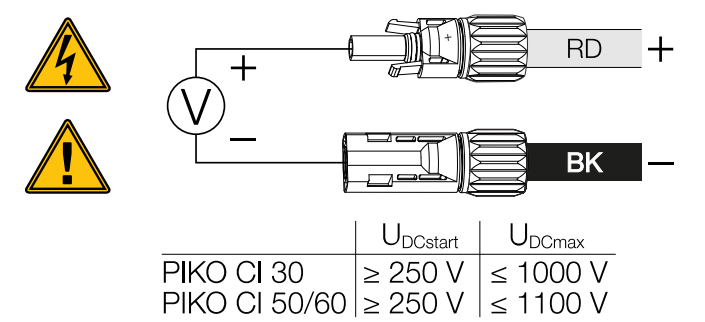

- 4. Zdjąć zaślepki ochronne z zacisków wejściowych.
- Złącza poszczególnych stringów PV podłączyć parami do wejść DC PV+ i PV- z wyczuwalnym i słyszalnym kliknięciem.

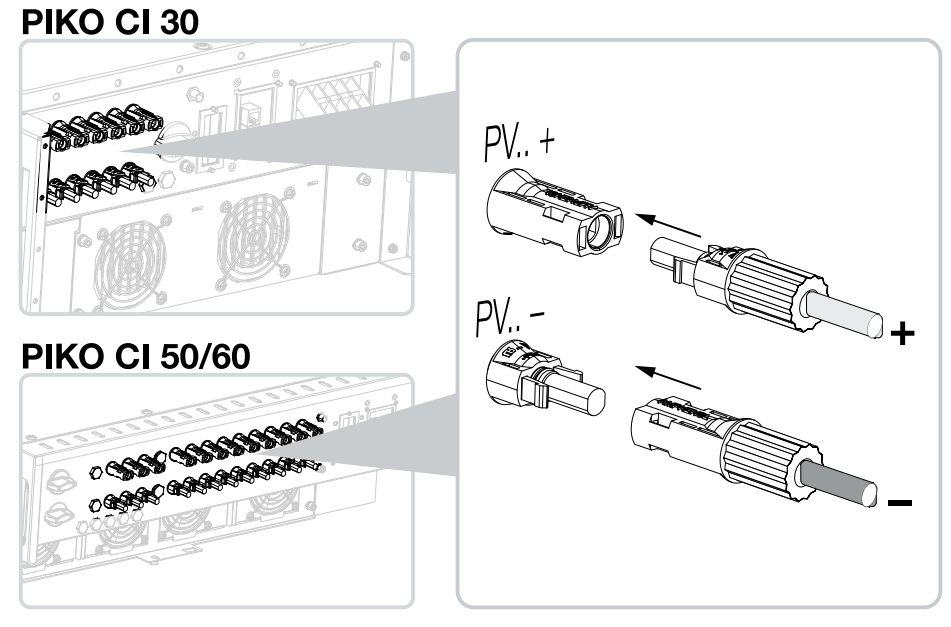

✓ Panele PV są podłączone.

## 7. Pierwsze uruchomienie

Uruchamianie i ustawianie wymaganych parametrów roboczych odbywa się bezprzewodowo za pomocą KOSTAL PIKO CI Conf App oraz tabletu lub smartfona.

### Spis treści

| 7.1 | Instalacja aplikacji KOSTAL PIKO CI | 96  |
|-----|-------------------------------------|-----|
| 7.2 | Połączenie falownika z aplikacją    | 97  |
| 7.3 | Przebieg pierwszego uruchomienia    | 98  |
| 7.4 | Przekazanie użytkownikowi           | 100 |

### 7.1 Instalacja aplikacji KOSTAL PIKO CI

1. Pobrać KOSTAL PIKO CI Conf App na tablet albo smartfon z Apple App Store lub Google Play Store.

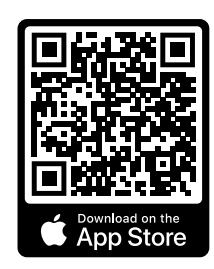

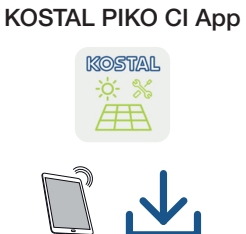

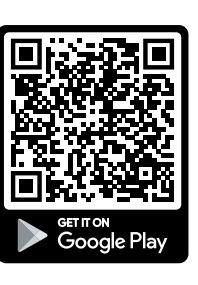

### 7.2 Połączenie falownika z aplikacją

- 1. Włączyć funkcję WiFi/WLAN na tablecie lub smartfonie.
- 2. Otworzyć ustawienia WiFi/WLAN.
- 3. Włączyć falownik.
- Zanotować typ i numer seryjny uruchamianego falownika. Dane te znajdują się na tabliczce znamionowej.
- Wyszukać sieć WLAN falownika na tablecie lub smartfonie i ją wybrać. SSID falownika składa się z typu i numeru seryjnego falownika. Przykład: PIKO\_CI\_50\_12345678

#### INFORMACJA

Jeśli w pobliżu falownika znajduje się wiele elementów metalowych, np. konstrukcje wsporcze, kable połączeniowe, obudowy, zasięg połączenia radiowego może być ograniczony. W przypadku problemów z połączeniem zmienić pozycję montażu.

6. Wpisać jako hasło: 12345678 i potwierdzić.

#### INFORMACJA

Domyślnym hasłem jest: 12345678. Należy je zmienić po pierwszym uruchomieniu.

W razie zapomnienia hasła do sieci WLAN można przywrócić hasło za pomocą przycisku Reset, pod pokrywą COM2.

 Pojawi się pytanie o stałe połączenie z siecią, na które należy odpowiedzieć twierdząco.

#### INFORMACJA

To pytanie nie pojawia się zawsze. Zależy to od systemu operacyjnego smartfona/tabletu.

- 8. Uruchomić aplikację.
- → W aplikacji zostaną wyświetlone znalezione falowniki.
- 9. Wybrać falownik, który ma zostać uruchomiony.
- Jeśli w aplikacji pojawi się komunikat Connect, falownik jest podłączony.

### 7.3 Przebieg pierwszego uruchomienia

#### INFORMACJA

Przebieg instalacji może się różnić w zależności od wersji oprogramowania falownika. Informacje o menu: Aplikacja KOSTAL PIKO CI – Struktura menu

#### **INFORMACJA**

Domyślne hasło instalatora/administratora to superadmin.

To konto użytkownika, w przeciwieństwie do operatora instalacji, umożliwia skonfigurowanie szeregu ustawień, takich jak ustawienia sieci, ograniczenia mocy lub wytyczne dotyczące sieci.

Hasło to powinno zostać zmienione po pierwszym uruchomieniu. Jeśli hasło zostanie zapomniane, można jest zresetować za pośrednictwem serwisu.

#### **INFORMACJA**

Przestrzegać przepisów krajowych! Zwłaszcza we Francji wymagane jest np. umieszczenie na falowniku i przewodach specjalnego oznakowania.

Instalator jest odpowiedzialny za zakup i naklejenie wymaganych oznaczeń.

- 1. W aplikacji otworzyć stronę Ustawienia.
- → Na stronie Ustawienia w aplikacji znajdują się różne menu, gdzie można dokonać ustawień.
- 2. Aby uzyskać dostęp do wszystkich istotnych ustawień, należy wybrać punkt menu *Zarządzanie użytkownikami*, a następnie *Przełącz użytkownika*.
- 3. Wybrać Logowanie w roli Instalatora.
- 4. Wpisać hasło superadmin i wybrać Logowanie.
- Wprowadzić ustawienia robocze falownika i na stronie Ustawienia wybrać punkt menu Ustawienia falownika.
- Falownik jest teraz gotowy do pracy i obsługi. Pierwsze uruchomienie jest zakończone.

#### Po uruchomieniu

Po pierwszym uruchomieniu trzeba jeszcze dokonać następujących ustawień:

- Ustawienia falownika przez instalatora
- Dokonać obowiązkowych ustawień dostarczania energii do sieci określonych przez zakład energetyczny (ZE)
- Zmienić hasło lub zaktualizować oprogramowanie falownika.

### 7.4 Przekazanie użytkownikowi

Po zamontowaniu i uruchomieniu urządzenia całość dokumentacji należy przekazać użytkownikowi.

Należy poinstruować użytkownika w zakresie obsługi instalacji fotowoltaicznej i falownika. Należy poinformować użytkownika o następujących kwestiach:

- Pozycja i funkcja wyłącznika DC
- Pozycja i funkcja wyłącznika nadmiarowo-prądowego AC
- Przebieg odłączania urządzenia
- Bezpieczne postępowanie z urządzeniem
- Fachowy przebieg przeglądów i konserwacji urządzenia
- Znaczenie diod LED i informacji na wyświetlaczu
- Osoby do kontaktu w razie awarii
- Przekazanie dokumentacji systemu i dokumentacji testów wg DIN EN 62446 (VDE 0126-23) (opcjonalnie).

Jako **instalator i wykonawca uruchomienia** należy uzyskać od użytkownika potwierdzenia prawidłowego przekazania z jego podpisem.

Jako **użytkownik** należy uzyskać od instalatora i wykonawcy uruchomienia potwierdzenie prawidłowej i bezpiecznej instalacji falownika o instalacji fotowoltaicznej z ich podpisem.

# 8. Eksploatacja i obsługa

| 8.1 | Włączyć                          | falownik                           | .102  |  |  |
|-----|----------------------------------|------------------------------------|-------|--|--|
| 8.2 | Wyłącza                          | nie falownika                      | .103  |  |  |
| 8.3 | Odłącza                          | nie falownika od prądu             | . 104 |  |  |
|     | 8.3.1                            | Odłączenie falownika po stronie AC | 104   |  |  |
|     | 8.3.2                            | Odłączenie przewodów DC            | 105   |  |  |
| 8.4 | Stany operacyjne falownika106    |                                    |       |  |  |
| 8.5 | Diody statusu                    |                                    |       |  |  |
| 8.6 | Wyświetlanie statusu w aplikacji |                                    |       |  |  |

### 8.1 Włączyć falownik

1. Podłączyć napięcie sieciowe za pomocą wyłącznika nadmiarowoprądowego.

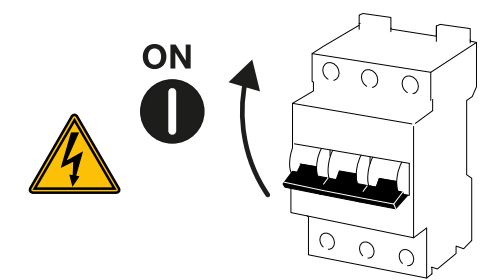

2. Wyłącznik DC przy falowniku ustawić w pozycji ON.

#### **INFORMACJA**

Gdy tylko jeden z dwóch wyłączników DC na 50/60 zostanie ustawiony w pozycji **ON**, falownik się uruchamia.

Wyłącznik DC SW1 przełącza wejścia DC2-8. **Z Schematy blokowe, Strona 160** Wyłącznik DC SW2 przełącza wejścia DC10-16. **Z Schematy blokowe, Strona 160** 

- → Falownik uruchomi się.
- → Podczas uruchamiania na chwilę zaświecą się diody LED.
- → Po uruchomieniu diody LED sygnalizują stan operacyjny falownika.

#### INFORMACJA

F

Przy pierwszym uruchomieniu falownika przechodzi on w stan **wyłączenia** (**Shutdown**). W tym przypadku należy najpierw przeprowadzić pierwsze uruchomienie.

✓ Falownik rozpoczyna pracę.

### 8.2 Wyłączanie falownika

#### INFORMACJA

W celu przeprowadzenia prac konserwacyjnych przy falowniku należy całkowicie wyłączyć urządzenie. **Z Odłączanie falownika od prądu, Strona 104** 

Aby wyłączyć falownik, wykonać poniższe czynności:

1. Wyłączyć wyłącznik nadmiarowo-prądowy.

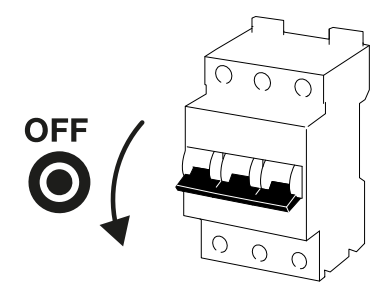

2. Ustawić wyłącznik DC na falowniku w pozycji OFF.

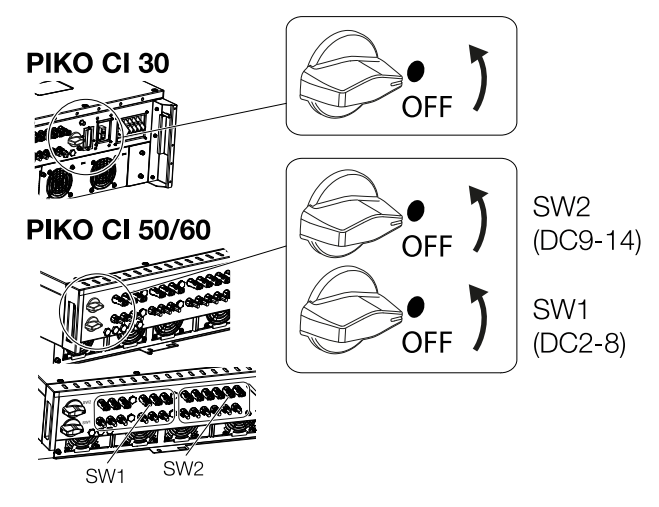

✓ Falownik jest wyłączony.

Falownik znajduje się nadal pod napięciem i jest kontynuowane monitorowanie.

### 8.3 Odłączanie falownika od prądu

W przypadku prac konserwacyjnych przy falowniku, w szczególności przy złączach, konieczne jest odłączenie falownika od źródła napięcia.

- Do prac po stronie AC, np. w liczniku energii, instalacji uziemiającej lub złączach komunikacyjnych, wystarczy odłączyć przyłącze AC.
- Do prac przy panelach PV lub przewodach zasilających DC należy odłączyć przyłącza DC.
- Podczas prac w przestrzeni przyłączeniowej falownika musi on być odłączony całkowicie od źródła napięcia po stronie AC i DC.

#### 8.3.1 Odłączenie falownika po stronie AC

 Wyłączyć wyłącznik nadmiarowo-prądowy AC i zabezpieczyć go przed ponownym włączeniem.

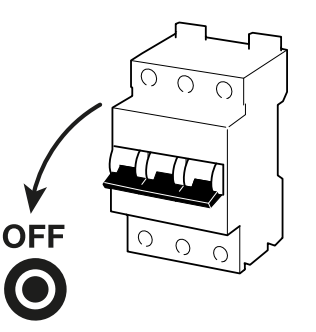

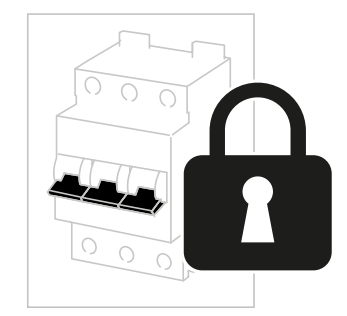

 Wyłącznik DC na falowniku przełączyć do OFF i zabezpieczyć go przed ponownym włączeniem.

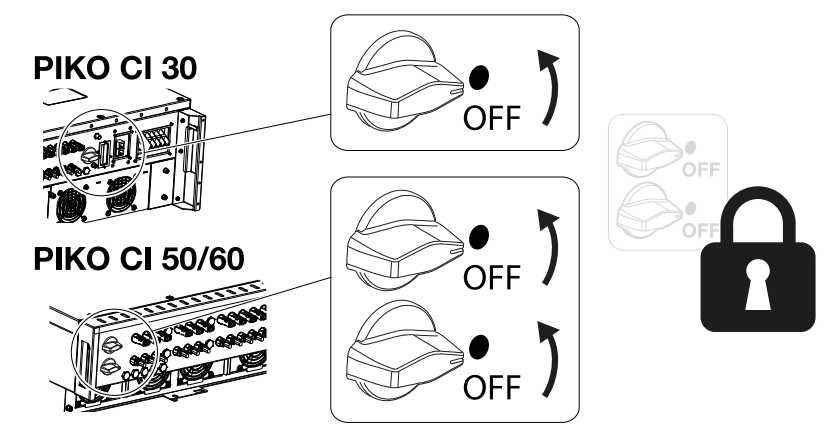

✓ Falownik jest odłączony od źródła napięcia po stronie AC.

#### 8.3.2 Odłączenie przewodów DC

Falownik musi zostać najpierw odłączony od źródła napięcia po stronie AC. Następnie można odłączyć wszystkie przyłącza DC na falowniku. Jest do tego potrzebne znajdujące się w komplecie narzędzie do demontażu.

#### NIEBEZPIECZEŃSTWO

#### Zagrożenie życia wskutek porażenia prądem elektrycznym i wyładowania elektrostatycznego!

Podczas pracy w przestrzeni przyłączeniowej, przy przewodach zasilających DC lub panelach PV, przewody DC muszą być jeszcze odłączone.

- Odłączyć wszystkie urządzenia od źródła napięcia i zabezpieczyć przed ponownym włączeniem.
- Odłączyć przewody DC poprzez przerwanie połączeń z panelami PV. Jeśli nie jest możliwe odłączenie przewodów DC, należy przestrzegać zasad pracy pod napięciem:

- Używać środków ochrony indywidualnej, kasku, przyłbicy lub okularów ochronnych, kombinezonu ochronnego, rękawic izolacyjnych.

- Jako podkład należy użyć izolacyjnej maty ochronnej.
- Włożyć narzędzie do demontażu w boczne otwory zwalniające wtyczkę. Wtyczka zostanie odblokowana i wysunie się ok. 1,5 mm z gniazda.

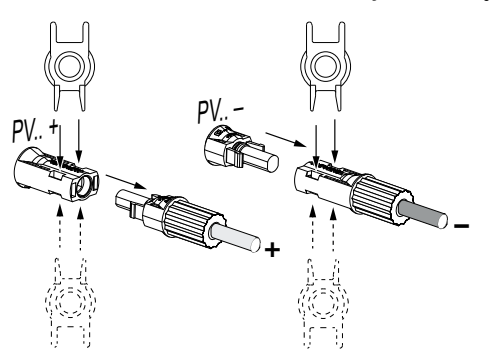

- 4. Wyciągnąć wtyczkę z gniazda.
- 5. Upewnić się, że odłączone przewody DC są zabezpieczone zarówno przed warunkami atmosferycznymi (deszcz), jak i przed dostępem osób nieupoważnionych.
- 6. Sprawdzić, czy wszystkie złącza w falowniku są odłączone od napięcia.
- Przed dalszymi pracami w falowniku należy odczekać co najmniej 10 minut, aby znajdujące się w niej kondensatory mogły się rozładować.
- ✓ Falownik jest odłączony po stronie DC i nie występuje w nim napięcie.

### 8.4 Stany operacyjne falownika

Po włączeniu falownik znajduje się zawsze w jednym z poniższych stanów operacyjnych:

| Stan operacyjny  | Opis                                                                                                    |
|------------------|----------------------------------------------------------------------------------------------------|
| Tryb czuwania    | Podłączone panele PV nie wytwarzają wy-<br>starczającej ilości energii, aby dostarczać ją<br>do sieci elektrycznej.        |
|                  | Gdy tylko spełnione zostaną wymagane wa-<br>runki, falownik przełączy się na tryb <b>Dosta-</b><br><i>wa do sieci</i> .    |
| Dostawa do sieci | Falownik wytwarza energię elektryczną i do-<br>starcza ją do podłączonej sieci elektrycznej.                               |
| Wył. (Shutdown)  | Falownik jest wyłączony z powodu polecenia wyłączenia lub błędu.                                                           |
|                  | Gdy tylko falownik otrzyma polecenie włą-<br>czenia lub błąd zostanie usunięty, przełączy<br>się na <b>Tryb czuwania</b> . |

### 8.5 Diody statusu

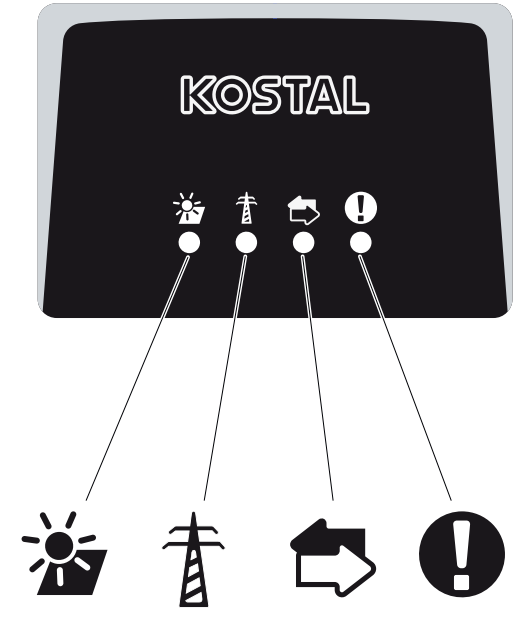

Diody z przodu urządzenia sygnalizują aktualny stan roboczy.

Dalsze informacje o statusie można odczytać za pomocą KOSTAL PIKO CI Conf App lub w witrynie .

Środki, które należy podjąć w przypadku wystąpienia zdarzeń, podano w rozdziale **Z Kody** zdarzeń, Strona 144.

| Znaczenie |            | Stan           | Opis                                                          |
|-----------|------------|----------------|---------------------------------------------------------------|
|           | Wejścia PV | Świeci się     | Napięcie wejściowe mieści się w zakresie roboczym             |
|           |            | Miga           | Za wysokie/za niskie napięcie                                 |
| #         | Dostawa    | Wył.           | Falownik nie dostarcza energii do sieci                       |
| A         |            | Świeci się     | Falownik dostarcza energię do sieci.                          |
|           |            |                | Co 30 sekund falownik zgłasza swoją aktu-<br>alną moc:        |
|           |            |                | Mignięcie 1×: < 20%                                           |
|           |            |                | Mignięcie 2×: < 40%                                           |
|           |            |                | Mignięcie 3×: < 60%                                           |
|           |            |                | Mignięcie 4×: < 80%                                           |
|           |            |                | Mignięcie 5×: < 100%                                          |
|           |            | Ciągłe miganie | Stan sieci energetycznej nie pozwala na dostarczanie energii. |

| Znaczenie |             | Stan                   | Opis                                                |
|-----------|-------------|------------------------|-----------------------------------------------------|
|           | Komunikacja | Wył.                   | Brak aktywnego połączenia lub brak komu-<br>nikacji |
|           |             | Miga                   | Falownik komunikuje się z innym urządze-<br>niem.   |
| 0         | Usterka     | Wył.                   | Brak usterki                                        |
|           |             | Świeci się lub<br>miga | Wystąpiła usterka                                   |

#### Patrz również

Kody zdarzeń [> 144]
### 8.6 Wyświetlanie statusu w aplikacji

Aplikacja na smartfon KOSTAL PIKO CI Conf App wyświetla aktualny stan operacyjny, moc wyjściową i aktualne wartości pomiarowe falownika.

#### INFORMACJA

Interfejs użytkownika w KOSTAL PIKO CI Conf App jest uzależniony od zainstalowanego oprogramowania sprzętowego (FW) oraz używanej wersji aplikacji i może różnić się od podanego tutaj opisu.

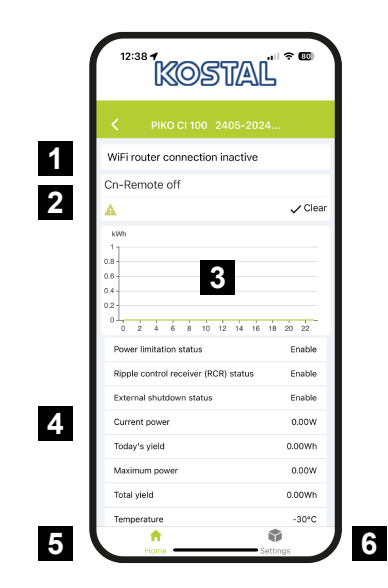

- 1 Status połączenia z routerem
- 2 Komunikaty o zdarzeniach
- 3 Wytwarzana energia
- 4 Aktualne wartości pomiarowe
- 5 Wybór strony startowej
- 6 Wybór strony Ustawienia

Więcej informacji na temat KOSTAL PIKO CI Conf App: **Z** Aplikacja KOSTAL PIKO CI, Strona 111.

# 9. Aplikacja KOSTAL PIKO CI

| 9.1 | Aplikacja                                | a KOSTAL PIKO CI11                         | 1  |
|-----|------------------------------------------|--------------------------------------------|----|
| 9.2 | Instalacj                                | a aplikacji KOSTAL PIKO CI11               | 2  |
| 9.3 | Połącze                                  | nie falownika z aplikacją KOSTAL PIKO CI11 | 3  |
| 9.4 | Logowanie w roli instalatora11           |                                            | 5  |
| 9.5 | 5 Aplikacja KOSTAL PIKO CI – Opis menu11 |                                            | 6  |
|     | 9.5.1                                    | Strona główna 11                           | 7  |
|     | 9.5.2                                    | Ustawienia 11                              | 8  |
|     | 9.5.3                                    | Komunikaty o zdarzeniach 11                | 8  |
|     | 9.5.4                                    | Produkcja energii 11                       | 8  |
|     | 9.5.5                                    | Ustawienia podstawowe 11                   | 9  |
|     | 9.5.6                                    | Zarządzanie użytkownikami 12               | 21 |
|     | 9.5.7                                    | Ustawienia komunikacji 12                  | 21 |
|     | 9.5.8                                    | Ustawienia falownika 12                    | 23 |

# 9.1 Aplikacja KOSTAL PIKO CI

Darmowa KOSTAL PIKO CI Conf App udostępnia graficzny interfejs użytkownika.

Aplikacja ta służy do uruchamiania i konfigurowania falownika oraz do wyświetlania jego statusu:

- Logowanie w falowniku
- Aktualizacja oprogramowania sprzętowego falownika
- Logowanie jako użytkownik lub administrator
- Kontrola statusu
- Aktualne wartości energii oddawanej na przyłączu sieciowym
- Wyświetlanie danych dziennika
- Wyświetlanie wersji falownika
- Konfiguracja falownika (np. połączenie LAN, konfiguracja licznika energii itp.)

# 9.2 Instalacja aplikacji KOSTAL PIKO CI

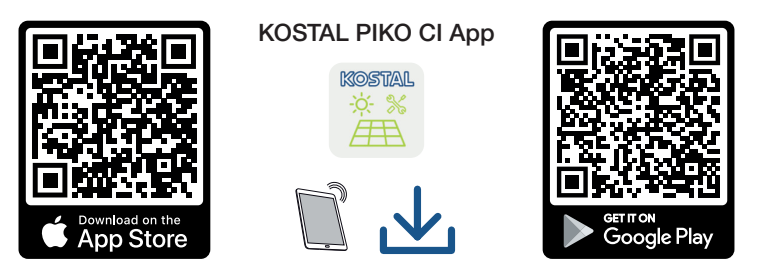

Pobrać KOSTAL PIKO CI Conf App na tablet albo smartfon z Apple App Store lub Google Play Store i zainstalować aplikację.

# 9.3 Połączenie falownika z aplikacją KOSTAL PIKO CI

Aplikacja KOSTAL PIKO CI Conf App jest uruchamiana po otwarciu na smartfonie lub tablecie. W tym celu smartfon lub tablet musi znajdować się w zasięgu bezprzewodowej sieci WiFi falownika.

#### Łączenie smartfona z falownikiem przez WLAN

- 1. Włączyć funkcję WiFi/WLAN na tablecie lub smartfonie.
- 2. Otworzyć ustawienia WiFi/WLAN.
- 3. Włączyć falownik.
- Zanotować typ i numer seryjny uruchamianego falownika. Dane te znajdują się na tabliczce znamionowej.
- Wyszukać sieć WLAN falownika na tablecie lub smartfonie i ją wybrać. SSID falownika składa się z typu i numeru seryjnego falownika. Przykład: PIKO\_CI\_50\_12345678

#### INFORMACJA

Jeśli w pobliżu falownika znajduje się wiele elementów metalowych, np. konstrukcje wsporcze, kable połączeniowe, obudowy, zasięg połączenia radiowego może być ograniczony. W przypadku problemów z połączeniem zmienić pozycję montażu.

6. Wpisać jako hasło: 12345678 i potwierdzić.

#### INFORMACJA

Domyślnym hasłem jest: 12345678. Należy je zmienić po pierwszym uruchomieniu.

W razie zapomnienia hasła do sieci WLAN można przywrócić hasło za pomocą przycisku Reset, pod pokrywą COM2.

#### 7. Na pytanie *Check* odpowiedzieć *Stay*.

#### **INFORMACJA**

To pytanie nie pojawia się zawsze. Zależy to od systemu operacyjnego smartfona/tabletu.

#### Uruchamianie aplikacji KOSTAL PIKO CI

- 1. Uruchomić aplikację.
- 2. Wybrać punkt WLAN jako rodzaj połączenia.
- → Aplikacja wyświetla falownik podłączony do sieci WLAN tabletu lub smartfona.
- 3. Wybrać falownik, z którym ma zostać nawiązane połączenie.
- ✓ Jeśli w aplikacji pojawi się komunikat **Connect**, falownik jest podłączony.

### 9.4 Logowanie w roli instalatora

Po połączeniu KOSTAL PIKO CI Conf App z falownikiem można zobaczyć wszystkie wartości. Jednak niektóre ustawienia mogą być zmieniane wyłącznie przez instalatora/administratora. W tym celu należy zmienić użytkownika.

Aby to zrobić, należy wykonać następujące kroki:

- 1. W aplikacji otworzyć stronę Ustawienia.
- → Na stronie Ustawienia w aplikacji znajdują się różne menu, gdzie można dokonać ustawień.
- 2. Aby uzyskać dostęp do wszystkich istotnych ustawień, należy wybrać punkt menu Zarządzanie użytkownikami, a następnie przycisk Przełącz użytkownika.
- 3. Wybrać Instalatora.
- 4. Wpisać hasło i wybrać Logowanie.

#### INFORMACJA

Domyślne hasło instalatora/administratora to superadmin.

To konto użytkownika, w przeciwieństwie do operatora instalacji, umożliwia skonfigurowanie szeregu ustawień, takich jak ustawienia sieci, ograniczenia mocy lub wytyczne dotyczące sieci.

Hasło to powinno zostać zmienione po pierwszym uruchomieniu. Jeśli hasło zostanie zapomniane, można jest zresetować za pośrednictwem serwisu.

Teraz użytkownik jest zalogowany jako instalator.

#### Dokonanie ustawień

Dokonać wymaganych ustawień w falowniku.

# 9.5 Aplikacja KOSTAL PIKO CI – Opis menu

W KOSTAL PIKO CI Conf App użytkownik ma dostęp do następujących menu.

| Parametr                            | Objaśnienie                                                                                                    |
|-------------------------------------|----------------------------------------------------------------------------------------------------|
| POBIERANIE PLIKÓW AKTU-<br>ALIZACJI | Pobrać pliki aktualizacji z serwera.<br>Są one zapisywane na smartfonie/tablecie w folderze<br><i>KOSTAL PIKO CI</i> .                   |
|                                     | Smartfon/tablet nie może być podłączony do sieci<br>WLAN falownika, ponieważ w przeciwnym razie nie bę-<br>dzie połączenia z Internetem. |
| WiFi                                | Podłączyć smartfon/tablet do sieci WLAN falownika.                                                                                       |
| Bluetooth                           | Połączyć smartfon/tablet z falownikiem za pośrednic-<br>twem Bluetooth.                                                                  |

### 9.5.1 Strona główna

Na stronie głównej użytkownik widzi status falownika. Są to:

- Status falownika
- Stan połączenia WLAN pomiędzy routerem a falownikiem
- Komunikaty o zdarzeniach
- Wykres mocy
- Aktualne wartości pomiarowe

| Parametr                                    | Objaśnienie                                                                                               |
|---------------------------------------------|----------------------------------------------------------------------------------------------------|
| Status ograniczenia mocy                    | Status / aktualne ograniczenie mocy                                                                       |
| Status odbiornika do zdalnego<br>sterowania | Status / aktualne ustawienie odbiornika do zdalnego<br>sterowania (RCD)                                   |
| Status zewnętrznego wyłącze-<br>nia         | Status centralnej ochrony sieci i instalacji (NAS)                                                        |
| Status redukcji mocy                        | Status / aktualna redukcja mocy                                                                           |
| Aktualna moc                                | Zmierzona wartość aktualnie wytwarzanej mocy elek-<br>trycznej w kilowatach (kW)                          |
| Uzysk dzisiaj                               | Zmierzona wartość energii wytworzonej w bieżącym<br>dniu w kilowatogodzinach (kWh)                        |
| Maksymalna moc                              | Zmierzona wartość najwyższej wytworzonej mocy do<br>bieżącej daty (kW)                                    |
| Łączny uzysk                                | Zmierzona wartość energii wytworzonej do bieżącej daty                                                    |
| Temperatura                                 | Aktualna temperatura otoczenia falownika                                                                  |
| МРРТх                                       | Zmierzona wartość bieżącego napięcia/prądu wejścio-<br>wego grup MPPT. Jeden MPPT zawiera kilka stringów. |
| Stringx                                     | Zmierzona wartość bieżącego napięcia/prądu wejścio-<br>wego stringu                                       |
| Napięcie wyjściowe Lx-Ly                    | Napięcie faz L1-L3                                                                                        |
| Natężenie wyjściowe Lx                      | Prąd faz L1-L3                                                                                            |
| Współczynnik mocy                           | Współczynnik mocy (cosφ) aktualnie dostarczanej mocy elektrycznej                                         |
| Częstotliwość sieci                         | Częstotliwość wyjściowa wytwarzanego aktualnie prądu przemiennego                                         |
| Moc czynna                                  | Zmierzona wartość wytwarzanej aktualnie mocy czynnej                                                      |
| Moc bierna                                  | Zmierzona wartość wytwarzanej aktualnie mocy biernej                                                      |

### 9.5.2 Ustawienia

W tym punkcie menu można sprawdzić dane falownika i skonfigurować falownik. Należą do nich:

- Komunikaty o zdarzeniach (wyświetlanie komunikatów falownika / zdarzeń)
- Wytwarzanie (wyświetlanie danych dotyczących wytwarzania dla dnia/miesiąca/roku)
- Ustawienia podstawowe (wyświetlanie informacji urządzenia, włączanie lub wyłączanie falownika albo przywracanie ustawień fabrycznych, eksport danych dziennika)
- Zarządzanie użytkownikami (zmiana użytkownika w celu logowania, zmiana hasła)
- Ustawienia komunikacji (np. ustawienia Ethernet (LAN)/WLAN/WiFi/RS485)
- Ustawienia falownika (np. godzina/data, wytyczne dot. sieci itp.)

### 9.5.3 Komunikaty o zdarzeniach

| Parametr                                 | Objaśnienie                                                                                                    |
|------------------------------------------|----------------------------------------------------------------------------------------------------|
| Informacja – komunikaty o<br>zdarzeniach | Wyświetlanie zdarzeń w falowniku. Dalsze informacje na<br>temat zdarzeń i możliwych sposobów usunięcia błędu:<br>Kody zdarzeń, Strona 144. |

### 9.5.4 Produkcja energii

| Parametr                  | Objaśnienie                                                              |
|---------------------------|--------------------------------------------------------------------------|
| Energia dzień/miesiąc/rok | Wyświetlanie energii wytworzonej na wykresie dla dnia/<br>miesiąca/roku. |

### 9.5.5 Ustawienia podstawowe

#### Podstawowe informacje

| Parametr                                   | Objaśnienie                                                                                                    |
|--------------------------------------------|----------------------------------------------------------------------------------------------------|
| Тур                                        | Model falownika.                                                                                                    |
| Numer seryjny                              | Numer seryjny falownika.                                                                                                    |
| Wersja oprogramowania<br>sprzętowego       | Wersja oprogramowania sprzętowego bezpieczeństwa<br>falownika. Zawiera funkcje bezpieczeństwa, włączania i<br>wyłączania niezbędne dla bezpieczeństwa urządzeń i<br>funkcji serwisowych sieci.                 |
| Kod wewnętrzny                             | Wersja oprogramowania sprzętowego płyty sterownika<br>(CB).                                                                                                    |
| Wersja Modbus                              | Wersja Modbus zastosowana w falowniku.                                                                                                    |
| Wersja płyty komunikacyjnej                | Wersja oprogramowania sprzętowego karty komunika-<br>cyjnej.                                                                                                    |
| Aktualizuj oprogramowanie<br>sprzętowe CSB | Zaktualizować oprogramowanie sprzętowe płyty komu-<br>nikacyjnej (CSB). Oprogramowanie sprzętowe należy<br>pobrać wcześniej, naciskając przycisk <b>Download</b><br><b>Updates Files</b> na ekranie startowym. |
| Aktualizuj oprogramowanie<br>sprzętowe CB  | Aktualizacja oprogramowania sprzętowego płyty sterow-<br>nika (CB). Oprogramowanie sprzętowe należy pobrać<br>wcześniej, naciskając przycisk <b>Download Updates Fi-</b><br><i>les</i> na ekranie startowym.   |

### Obsługa

| Parametr                           | Objaśnienie                                                                                                    |
|------------------------------------|----------------------------------------------------------------------------------------------------|
| Włącz falownik                     | Włączenie falownika.                                                                                                    |
| Wyłącz falownik                    | Wyłączenie falownika.                                                                                                    |
| Przywróć ustawienia fabrycz-<br>ne | Przywrócenie parametrów falownika do ustawień fa-<br>brycznych.                                                                              |
| Aktywuj wyłączenie zewnętrz-<br>ne | Aktywacja monitorowania centralnej ochrony sieci i in-<br>stalacji w falowniku. Dalsze informacje Aplikacja KO-<br>STAL PIKO CI, Strona 111. |

### Zarządzanie danymi

| Parametr                                | Objaśnienie                                                                                                    |
|-----------------------------------------|----------------------------------------------------------------------------------------------------|
| Eksportuj komunikaty o zda-<br>rzeniach | Eksport danych dziennika (komunikaty o zdarzeniach/<br>dane produkcji energii/dane konfiguracji falownika).<br>Odczyt danych dziennika, Strona 133 Są one zapisy-<br>wane w katalogu głównym na smartfonie. |
| Eksportuj dane produkcji<br>energii     |                                                                                                    |
| Eksport konfiguracji                    |                                                                                                    |
| Import konfiguracji                     | Import danych konfiguracji falownika.                                                                                                    |

### Informacje

| Parametr         | Objaśnienie                           |
|------------------|---------------------------------------|
| Wersja aplikacji | Wersja aplikacji KOSTAL PIKO CI Conf. |

### 9.5.6 Zarządzanie użytkownikami

| Parametr                                   | Objaśnienie                                                                       |
|--------------------------------------------|-----------------------------------------------------------------------------------|
| Przełącz użytkownika                       | Zmiana użytkownika ( <i>instalator</i> lub <i>operator systemu</i> ).             |
| Zmiana hasła do logowania in-<br>stalatora | Zmienić hasło <i>instalatora</i> . Domyślnie hasło to brzmi <i>su- peradmin</i> . |

### 9.5.7 Ustawienia komunikacji

#### Ustawienia sieci WLAN

| Parametr                   | Objaśnienie                                                         |
|----------------------------|---------------------------------------------------------------------|
| IP WLAN                    | Adres IP WLAN modułu WiFi falownika.                                |
| Wybierz połączenie WLAN    | Wybór routera WLAN z hasłem (połączenie falownika z routerem WLAN). |
| Zmień hasło lokalnej sieci | Zmiana hasła WLAN falownika.                                        |
| WLAN                       | Domyślnie jest to <b>12345678</b>                                   |

### Ustawienia sieci LAN

| Parametr       | Objaśnienie                                                                                                    |
|----------------|----------------------------------------------------------------------------------------------------|
| Tryb IP        | Domyślnie aktywna jest opcja <b>DHCP</b> . Oznacza to, że fa-<br>lownik uzyskuje adres IP z serwera DHCP.                                                |
|                | W przypadku wyboru <b>Stały IP</b> należy samodzielnie przy-<br>pisać adres IP w <b>Adres IP</b> . Oczywiście ten adres musi<br>być dostępny w systemie. |
| Adres IP       | Wprowadzenie adresu IP falownika.                                                                                                    |
|                | Jeśli falownik nie uzyska automatycznie adresu IP z ser-<br>wera DHCP, falownik można skonfigurować ręcznie.                                             |
|                | Dane niezbędne do konfiguracji, takie jak adresy IP, ma-<br>ska podsieci, adres routera i DNS, można znaleźć w ro-<br>uterze/bramce.                     |
| Maska podsieci | Wprowadzenie maski podsieci, np. 255.255.255.0                                                                                                    |
| Router/bramka  | Wprowadzenie adresu IP routera/bramki                                                                                                    |

| Parametr                     | Objaśnienie                                                                                                    |
|------------------------------|----------------------------------------------------------------------------------------------------|
| Auto DNS                     | Opcja <b>Auto DNS</b> jest domyślnie włączona. Oznacza to,<br>że falowniki mogą być adresowane również za pomocą<br>nazwy zamiast adresu IP. W tym celu należy wprowa-<br>dzić adresy IP serwerów DNS. |
| Serwer DNS 1                 | Wprowadzenie adresu IP serwera DNS (Domain Name<br>System)                                                                                                    |
| Serwer DNS 2                 | Wprowadzenie adresu IP rezerwowego serwera DNS<br>(Domain Name System)                                                                                                    |
| Ostatni czas komunikacji     | Pokazuje, kiedy odbyła się ostatnia komunikacja z falow-<br>nikiem.                                                                                                    |
| Rozpocznij diagnostykę sieci | Uruchamianie diagnostyki sieci. Następnie jest wyświe-<br>tlany wynik.                                                                                                    |
| Status komunikacji           | Pokazuje status komunikacji z siecią.                                                                                                    |

#### Ustawienia RS485

| Parametr            | Objaśnienie                                                                                                    |
|---------------------|----------------------------------------------------------------------------------------------------|
| Prędkość transmisji | Szybkość transmisji RS485                                                                                                    |
| Bit danych          | RS485 bit danych                                                                                                    |
| Bit stopu           | RS485 bit stopu                                                                                                    |
| Bit parzystości     | RS485 bit parzystości                                                                                                    |
| Terminator          | Aktywować terminator dla magistrali RS485. Musi on<br>być aktywowany na ostatnim falowniku podłączonym do<br>magistrali RS485. |
| Adres Modbus        | Adres Modbus                                                                                                    |

### 9.5.8 Ustawienia falownika

Parametry w falowniku można ustawiać przy użyciu następujących punktów menu.

#### Ustawienie czasu

Synchronizacja czasu falownika.

| Parametr                            | Objaśnienie                                         |
|-------------------------------------|-----------------------------------------------------|
| Synchronizacja czasu falowni-<br>ka | Zsynchronizować czas falownika z godziną smartfona. |

#### Ustawienia sieci

Za pomocą poniższych punktów menu można ustawić w falowniku parametry określone przez operatora sieci. Parametry falownika może zmieniać wyłącznie wykwalifikowany elektryk znający instalację na zlecenie operatora sieci. Niewłaściwe ustawienia mogą spowodować zagrożenia dla zdrowia i życia użytkownika i osób trzecich. Ponadto może dojść do uszkodzenia urządzenia i innych szkód materialnych.

| Parametr                                           | Objaśnienie                                                                                                  |
|----------------------------------------------------|----------------------------------------------------------------------------------------------------|
| Monitorowanie częstotliwości<br>poziomu 1 aktywne  | Aktywacja/dezaktywacja monitorowania częstotliwości poziom 1                                                 |
| Monitorowanie stringów PV                          | Jeśli funkcja jest aktywna, na stronie startowej wyświe-<br>tlana jest jedna wartość dla każdego stringu PV. |
|                                                    | Dodatkowo w przypadku odwrócenia polaryzacji strin-<br>gu PV generowane jest zdarzenie.                      |
| Wytyczne dot. sieci                                | Wybór wytycznych dot. sieci (np. VDE-AR-N 4105)                                                              |
| Czas podłączenia (s)                               | Czas oczekiwania na podłączenie po włączeniu falowni-<br>ka                                                  |
| Czas podłączenia po błędzie<br>sieci (s)           | Czas podłączenia po błędzie sieci falownika                                                                  |
| Gradient mocy (%/min)                              | Gradient mocy po włączeniu falownika                                                                         |
| Gradient mocy po błędzie sie-<br>ci (%/min)        | Gradient mocy po błędzie sieci falownika                                                                     |
| Górna wartość graniczna czę-<br>stotliwości x (Hz) | Ustawienie progu górnej wartości granicznej częstotli-<br>wości                                              |
| Dolna wartość graniczna czę-<br>stotliwości x (Hz) | Ustawienie progu dolnej wartości granicznej częstotliwo-<br>ści                                              |
| Górna wartość graniczna na-<br>pięcia x (V)        | Ustawienie górnej wartości granicznej napięcia w celu<br>ochrony                                             |

| Parametr                                                     | Objaśnienie                                                                                                    |
|--------------------------------------------------------------|----------------------------------------------------------------------------------------------------|
| Dolna wartość graniczna na-<br>pięcia x (V)                  | Ustawienie dolnej wartości granicznej napięcia w celu<br>ochrony                                                                                                    |
| Czas wyłączenia przy zbyt wy-<br>sokiej częstotliwości x (s) | Ustawienie czasu wyłączenia przy zbyt wysokiej często-<br>tliwości                                                                                                    |
| Czas wyłączenia przy zbyt ni-<br>skiej częstotliwości x (s)  | Ustawianie czasu wyłączenia przy zbyt niskiej częstotli-<br>wości                                                                                                    |
| Czas wyłączenia przy zbyt wy-<br>sokim napięciu x (s)        | Ustawienie czasu wyłączenia przy zbyt wysokim napię-<br>ciu                                                                                                    |
| Czas wyłączenia przy zbyt ni-<br>skim napięciu x (s)         | Ustawienie czasu wyłączenia przy zbyt niskim napięciu                                                                                                    |
| Napięcie początkowe sieci<br>maks. (V)                       | Jeśli po wyłączeniu falownika w celu ochrony z powodu<br>błędu napięcie sieci jest wyższe niż górna wartość gra-<br>niczna napięcia ponownego podłączenia, nie wolno po-<br>nownie podłączać falownika do sieci.        |
| Napięcie początkowe sieci<br>min. (V)                        | Jeżeli po wyłączeniu falownika w celu ochrony z powo-<br>du błędu napięcie sieciowe jest niższe niż dolna wartość<br>graniczna napięcia ponownego podłączenia, nie wolno<br>ponownie podłączać falownika do sieci.      |
| Częstotliwość początkowa<br>sieci maks. (Hz)                 | Jeśli po wyłączeniu falownika w celu ochrony z powodu<br>błędu częstotliwość sieci jest wyższa niż górna wartość<br>graniczna częstotliwości ponownego podłączenia, nie<br>wolno ponownie podłączać falownika do sieci. |
| Częstotliwość początkowa<br>sieci min. (Hz)                  | Jeśli po wyłączeniu falownika w celu ochrony z powodu<br>błędu częstotliwość sieci jest niższa niż dolna wartość<br>graniczna częstotliwości ponownego podłączenia, nie<br>wolno ponownie podłączać falownika do sieci. |
| Wartość średnia                                              | Ustawienie wartości średniej za wysokiego napięcia z 10 minut                                                                                                    |

#### Dopasowanie/regulacja mocy

Dostępne są różne sposoby regulacji i konfiguracji mocy w falowniku PIKO CI. Należy wybrać ten sposób, który jest właściwy dla użytkownika i wymagany przez zakład energetyczny.

Można również stosować kombinacje różnych regulatorów, np. regulatora jednostki wytwórczej, licznika KSEM oraz odbiornika do zdalnego sterowania. W tym przypadku należy ustawić priorytet w regulatorze jednostki wytwórczej.

#### Regulacja mocy czynnej

Jeśli zakład energetyczny zezwala tylko na określoną moc czynną wprowadzaną do publicznej sieci elektroenergetycznej, w tym miejscu można wprowadzić związane z tym wartości. Po przekroczeniu zadanych wartości granicznych falownik redukuje produkcję fotowoltaiczną.

| Parametr                                                                         | Objaśnienie                                                                                                    |
|----------------------------------------------------------------------------------|----------------------------------------------------------------------------------------------------|
| Regulacja P(U)                                                                   | Parametr krzywej P(U), która zmniejsza moc czynną, jeśli<br>napięcie wyjściowe przekroczy określoną wartość.                                     |
| Regulacja P(F)                                                                   | Parametr krzywej P(f), która zmniejsza moc czynną przy<br>nadmiernej częstotliwości lub zwiększa moc czynną przy<br>zbyt niskiej częstotliwości. |
| Funkcja P(f): Zwiększenie mo-<br>cy przy zbyt małej częstotliwo-<br>ści (LFSM-U) | Aktywacja funkcji P(f) powoduje, że w przypadku zbyt<br>małej częstotliwości wymagane jest szybkie zwiększenie<br>wytwarzania mocy czynnej.      |
| Gradient mocy (%/s)                                                              | Ustawić gradient mocy. Gradient mocy wskazuje, jak<br>szybko moc ma być zwiększana lub zmniejszana.                                              |
| Maksymalna moc dostarczana<br>(W)                                                | Ustawienie maksymalnej mocy czynnej falownika                                                                                                    |
| Maksymalna moc czynna (%)                                                        | Ustawianie maksymalnej mocy wyjściowej falownika                                                                                                 |

#### Regulacja mocy biernej

| Parametr                       | Objaśnienie                                                                                                    |
|--------------------------------|----------------------------------------------------------------------------------------------------|
| Czas stabilizacji mocy biernej | Określa czas stabilizacji mocy biernej (3 Tao, zachowa-<br>nie PT-1)                                                                               |
| Tryb mocy biernej              | Określa tryb regulacji mocy biernej.                                                                                                    |
|                                | <ul> <li>Czysta moc czynna</li> </ul>                                                                                                    |
|                                | Cosphi                                                                                                    |
|                                | <ul> <li>Stała moc bierna</li> </ul>                                                                                                    |
|                                | Cosphi(P)                                                                                                    |
|                                | <ul> <li>Q(U)</li> </ul>                                                                                                    |
|                                | <ul> <li>Q(P)</li> </ul>                                                                                                    |
|                                | Po wyborze trybu należy jeszcze wprowadzić dalsze<br>ustawienia wg wymagań zakładu energetycznego (ZE)<br>w odniesieniu do regulacji mocy biernej. |

#### Zarządzanie KSEM

W tym miejscu należy skonfigurować ograniczenie mocy za pomocą licznika .

| Parametr                                         | Objaśnienie                                                                                                    |
|--------------------------------------------------|----------------------------------------------------------------------------------------------------|
| Aktywacja/dezaktywacja<br>KSEM                   | <b>Aktywuj</b> : Do falownika nie jest podłączony żaden licznik energii.                                            |
|                                                  | Dezaktywuj: Do falownika jest podłączony licznik .                                                                  |
| Połączenie między KSEM a fa-<br>lownikiem Master | <i>LAN:</i> Licznik KOSTAL Smart Energy Meter jest połączo-<br>ny z falownikiem za pośrednictwem połączenia LAN.    |
|                                                  | <b>RS485:</b> Licznik KOSTAL Smart Energy Meter jest połą-<br>czony z falownikiem za pośrednictwa połączenia RS485. |
| Pozycja czujnika                                 | Pozycja montażu licznika energii (punkt podłączenia do sieci lub odbiornik).                                        |
|                                                  | Standardowo powinno to nastąpić w punkcie podłącze-<br>nia do sieci.                                                |
| Adres Modbus licznika energii                    | Adres Modbus licznika energii                                                                                       |
| Ograniczenie mocy czynnej do<br>(W)              | W tym miejscu należy wprowadzić ograniczenie mocy.                                                                  |
| Adres IP licznika energii                        | Adres IP licznika energii                                                                                           |
| L1-3 moc sieci                                   | Moc sieci na poszczególnych fazach                                                                                  |
| Energia całkowita                                | Pobór energii z sieci elektroenergetycznej                                                                          |
| Całkowita energia dostarczo-<br>na               | Dostarczanie energii do sieci elektroenergetycznej                                                                  |
| L1-3 moc odbiornika                              | Moc odbiornika na poszczególnych fazach                                                                             |
| Zużycie ogółem                                   | Zużycie całkowite energii                                                                                           |
| L1-3 moc falownika                               | Moc falownika na poszczególnych fazach                                                                              |
| Całkowita moc falownika                          | Całkowita energia wytworzona przez falownik                                                                         |

#### Odbiornik do zdalnego sterowania

| Parametr                                                   | Objaśnienie                                                                           |
|------------------------------------------------------------|---------------------------------------------------------------------------------------|
| Aktywuj odbiornik do zdalne-<br>go sterowania              | Aktywacja/dezaktywacja funkcji odbiornika do zdalnego sterowania.                     |
| Połączenie między falownika-<br>mi z aktywnym odbiornikiem | <i>LAN</i> : Falowniki są ze sobą połączone za pośrednictwem połączenia LAN.          |
| do zdalnego sterowania                                     | <b>RS485</b> : Falowniki są ze sobą połączone za pośrednic-<br>twem połączenia RS485. |

| Parametr                                              | Objaśnienie                                                                                                    |
|-------------------------------------------------------|----------------------------------------------------------------------------------------------------|
| Odbiornik do zdalnego stero-<br>wania, moc czynna (%) | Ustawienie mocy czynnej odbiornika do zdalnego stero-<br>wania                                                  |
| Odbiornik do zdalnego stero-<br>wania, moc bierna     | Ustawianie <i>wartości mocy biernej</i> lub <i>współczynnika mocy cos phi</i> odbiornika do zdalnego sterowania |

#### Regulator jednostki wytwórczej

Jeśli w systemie zainstalowano kilka falowników PIKO CI, można korzystać z regulatora jednostki wytwórczej, aby je monitorować i nimi sterować. Ważny jest przy tym priorytet regulatora jednostki wytwórczej obiektu produkującego energię. Może on być wysoki lub niski. Wysoki priorytet oznacza, że falowniki są sterowane przez regulator jednostki wytwórczej, natomiast niski powoduje, że wyższy priorytet mają inne regulatory.

| Parametr                                                                   | Objaśnienie                                                                                                    |
|----------------------------------------------------------------------------|----------------------------------------------------------------------------------------------------|
| Konfiguracja regulatora jed-<br>nostki wytwórczej                          | Aktywacja/dezaktywacja regulatora jednostki wytwórczej obiektu produkującego energię                                                                                                    |
|                                                                            | <i>Aktywuj z wysokim priorytetem</i> : Regulator jednostki<br>wytwórczej obiektu produkującego energię przejmuje<br>sterowanie falownikami. W tym celu należy skonfiguro-<br>wać ograniczenie mocy w regulatorze jednostki wytwór-<br>czej obiektu produkującego energię. Regulacje przy uży-<br>ciu odbiornika do zdalnego sterowania, licznika KOSTAL<br>Smart Energy Meter lub funkcji LFSM-U są dezaktywo-<br>wane. |
|                                                                            | <i>Aktywuj z niskim priorytetem</i> : Ta opcja oznacza, że<br>w przypadku kombinacji na podłączonych regulatorach<br>(np. odbiornik do zdalnego sterowania, licznik KOSTAL<br>Smart Energy Meter, regulator jednostki wytwórczej<br>obiektu produkującego energię) jest wyznaczana war-<br>tość regulacji dla ograniczenia mocy. Z reguły jest to naj-<br>niższa wartość.                                               |
| Połączenie między regulato-<br>rem jednostki wytwórczej a fa-<br>lownikiem | LAN: Falownik Master jest połączony z regulatorem jed-<br>nostki wytwórczej obiektu produkującego energię za po-<br>średnictwem połączenia LAN.                                                                                                    |
|                                                                            | RS485: Falownik Master jest połączony z regulatorem jednostki wytwórczej obiektu produkującego energię za pośrednictwem połączenia RS485.                                                                                                    |

| Parametr                                     | Objaśnienie                                                                                                    |
|----------------------------------------------|----------------------------------------------------------------------------------------------------|
| Przekroczenie czasu komuni-<br>kacji (s)     | W tym miejscu należy ustawić czas w sekundach, po ja-<br>kim po przerwie między falownikiem a regulatorem jed-<br>nostki wytwórczej obiektu produkującego energię jest<br>aktywowane ustawione <b>zachowanie w przypadku bra-</b><br><i>ku regulatora</i> . Domyślnie: 60 sekund |
| Zachowanie w przypadku bra-<br>ku regulatora | Wybrać zachowanie w przypadku przerwania komunika-<br>cji.                                                                                                    |
|                                              | <b>Ostatnia prawidłowa wartość</b> : Do ograniczenia mocy jest w dalszym ciągu stosowana ostatnia zapisana wartość.                                                                                                    |
|                                              | <b>Ograniczenie [%]</b> : W tym miejscu należy skonfigurować ograniczenie mocy czynnej w przypadku braku regulatora.                                                                                                    |

#### Dalsze ustawienia

| Parametr                             | Objaśnienie                                                                                                    |  |
|--------------------------------------|----------------------------------------------------------------------------------------------------|--|
| Wykrywanie sieci wyspowej            | Włączenie/wyłączenie wykrywania sieci wyspowej.                                                                                                    |  |
|                                      | Zapewnia, że falownik nie włączy się lub nie wyłączy<br>w przypadku błędów napięcia sieciowego.                                                                                                  |  |
| Monitorowanie prądu różnico-<br>wego | Włączenie/wyłączenie monitorowania prądu różnicowe-<br>go.                                                                                                    |  |
|                                      | Gdy funkcja jest aktywna, falownik wykrywa prąd różni-<br>cowy tablicy.                                                                                                    |  |
| Kompatybilność RCD typ A             | WSKAZÓWKA! Ten punkt menu jest uzależniony od<br>mocy falownika i nie jest wyświetlany na wszystkich<br>falownikach.                                                                             |  |
|                                      | Jeśli funkcja ta jest włączona, można stosować wyłącz-<br>niki różnicowoprądowe RCD typu A. Falownik wyłącza<br>się, gdy prąd różnicowy stanie się niekompatybilny dla<br>wyłącznika RCD typu A. |  |
|                                      | Jeśli funkcja jest wyłączona, należy stosować wyłączniki różnicowoprądowe typu B, o ile wyłącznik RCD jest wy-<br>magany.                                                                        |  |

| Parametr                                      |                                                 | Objaśnienie                                                                                                    |  |
|-----------------------------------------------|-------------------------------------------------|----------------------------------------------------------------------------------------------------|--|
| Zarządzanie zacienieniem                      |                                                 | W przypadku częściowego zacienienia stringów PV od-<br>powiedni string PV nie osiąga już swojej optymalnej mo-<br>cy. Po aktywowaniu zarządzania zacienieniem falownik<br>dostosuje tracker MPP w taki sposób, aby mógł on pra-<br>cować z maksymalną możliwą mocą. |  |
| Czasy zarządzania zacienie-<br>niem (s)       |                                                 | Ustawianie czasu między kolejnymi odczytami trackera<br>MPP                                                                                                    |  |
| Rezystancja izolacji (kΩ)                     |                                                 | Jeśli ustalona wartość rezystancji izolacji jest mniejsza<br>od wartości zadanej, falownik nie zostanie podłączony<br>do sieci                                                                                                    |  |
| Wartość graniczna prądu róż-<br>nicowego (mA) |                                                 | Wartość graniczna do wykrywania prądu upływowego.<br>Jeśli ustalona wartość jest wyższa od wartości zadanej,<br>falownik zostanie wyłączony.                                                                                                    |  |
| Wartość graniczna asymetrii<br>napięcia (%)   |                                                 | Ustawianie wartości progowej asymetrii napięcia DC                                                                                                    |  |
| Dynamiczne wsparcie sieci<br>(FRT)            |                                                 | Dynamiczne wsparcie sieci (FRT = Fault Ride Through)                                                                                                    |  |
|                                               | Współczynnik K układ<br>zgodny                  | Ustawienia do nieprzerwanej pracy cyklicznej przy błę-<br>dach sieciowych                                                                                                    |  |
|                                               | Współczynnik K układ<br>przeciwny               | FRT (Fault Ride Through)                                                                                                    |  |
|                                               | Monitorowanie napięcia<br>zasilania             |                                                                                                    |  |
|                                               | Przepływ prądu niskiego<br>napięcia (V) LVRT    |                                                                                                    |  |
|                                               | Przepływ prądu wysokie-<br>go napięcia (V) HVRT |                                                                                                    |  |
|                                               | Tryb wsparcia sieci                             |                                                                                                    |  |
|                                               | Ograniczone wsparcie<br>sieci (%)               |                                                                                                    |  |
|                                               | Nieregularna zmiana na-<br>pięcia (%)           |                                                                                                    |  |
| Monitorowanie ogranicznika<br>przepięć        |                                                 | Włączenie/wyłączenie monitorowania wewnętrznych<br>modułów ochrony przeciwprzepięciowej (SPD – Surge<br>Protective Device).                                                                                                    |  |
| Funkcja AFCI                                  |                                                 | Aktywacja detekcji łuku elektrycznego.                                                                                                    |  |

| Zresetuj błąd łuku elektrycz-                           | Reset błędu łuku elektrycznego. Reset powinien nastą-   |
|---------------------------------------------------------|---------------------------------------------------------|
| nego                                                    | pić dopiero po ustaleniu przyczyny.                     |
| Wartość ustawienia czułości<br>błędu łuku elektrycznego | Ustawić czułość (wartość domyślna: 40).                 |
| Wartość ustawienia detekcji                             | Ustawić wartość detekcji łuku elektrycznego lub zasto-  |
| łuku elektrycznego                                      | sować wartość domyślną (wartość domyślna: 16)           |
| Wartość ustawienia chwilowej                            | Ustawić wartość chwilowej intensywności łuku elektrycz- |
| intensywności łuku elektrycz-                           | nego lub zastosować wartość domyślną (wartość do-       |
| nego                                                    | myślna: 800)                                            |
| Wartość ustawienia przecięt-                            | Ustawić wartość przeciętnej intensywności łuku elek-    |
| nej intensywności łuku elek-                            | trycznego lub zastosować wartość domyślną (wartość      |
| trycznego                                               | domyślna: 200)                                          |

# 10. Monitorowanie systemu

| 10.1 | Dane dz | iennika                                                                                    | 132 |
|------|---------|--------------------------------------------------------------------------------------------|-----|
| 10.2 | Odczyt  | danych dziennika                                                                           | 133 |
|      | 10.2.1  | Sposób 1: Pobranie i wyświetlanie danych dziennika za pomocą aplikacji KO-<br>STAL PIKO CI | 133 |
|      | 10.2.2  | Sposób 2: Przesyłanie i wyświetlanie danych dziennika w KOSTAL Solar Portal                | 134 |
| 10.3 | KOSTAL  | _ Solar Portal                                                                             | 135 |
| 10.4 | Regulac | ja farmy                                                                                   | 136 |

## 10.1 Dane dziennika

Falownik jest wyposażony w rejestrator danych, który regularnie rejestruje parametry instalacji. Dane dziennika mogą być wykorzystywane do następujących celów:

- Kontrola działania instalacji
- Wykrywanie i analizowanie awarii
- Pobieranie danych uzysku i wyświetlanie ich w postaci graficznej

# 10.2 Odczyt danych dziennika

Istnieje kilka sposobów sprawdzania i trwałego zapisywania danych dziennika:

- Sposób 1: Pobieranie i wyświetlanie danych dziennika w KOSTAL PIKO CI Conf App
- Sposób 2: przesłanie danych dziennika do Solar Portal i wyświetlenie

# 10.2.1 Sposób 1: Pobranie i wyświetlanie danych dziennika za pomocą aplikacji KOSTAL PIKO CI

Z falownika można eksportować różne dane.

- Komunikaty o zdarzeniach
- Dane dotyczące produkcji
- Dane konfiguracji falownika
  - W KOSTAL PIKO CI Conf App wywołać punkt menu Ustawienia > Ustawienia podstawowe > Eksportuj komunikaty o zdarzeniach. Aplikacja KOSTAL PIKO CI – Struktura menu
  - 2. Potwierdzić pobranie.
  - Dane dziennika można zapisać na komputerze oraz otworzyć i przetwarzać w każdym popularnym arkuszu kalkulacyjnym (np. Excel).

# 10.2.2 Sposób 2: Przesyłanie i wyświetlanie danych dziennika w KOSTAL Solar Portal

Za pomocą portalu solarnego instalację fotowoltaiczną i dane mocy można monitorować przez Internet.

ma następujące funkcje, które mogą się różnić w zależności od konkretnego portalu:

- Wyświetlanie danych mocy w postaci graficznej
- Dostęp do portalu przez internet z dowolnego miejsca na ziemi
- Powiadamianie o awariach poprzez e-mail
- Eksport danych (np. plik Excel)
- Trwałe zapisywanie danych dziennika

#### Przesłanie danych do :

#### **INFORMACJA**

Warunkiem przesłania danych jest prawidłowo skonfigurowane połączenie sieciowe/internetowe.

Po aktywacji eksport danych może być widoczny w nawet po upływie 20 minut.

jest dostępny pod następującym adresem: www.kostal-solar-portal.com.

- Falownik ma połączenie z Internetem.
- Falownik jest zarejestrowany w .
- Przesyłanie danych jest domyślnie aktywowane w falowniku.

# 10.3 KOSTAL Solar Portal

Das Solar Portal firmy jest to darmowa platforma internetowa do monitorowania instalacji fotowoltaicznych.

Dane uzysku i komunikaty o zdarzeniach instalacji fotowoltaicznej są przesyłane z falownika przez Internet do .

Dane są zapisywane w . Informacje te można przeglądać i sprawdzać przez Internet.

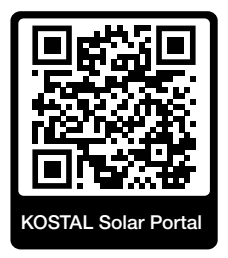

#### Warunki użytkowania

- Falownik musi być podłączony do Internetu.
- Falownik nie może być jeszcze zarejestrowany w .
- Falownik nie może być jeszcze przypisany do żadnej instalacji.

Korzystanie z jest możliwe po wykonaniu trzech kroków:

- Przesyłanie danych do musi być aktywowane w falowniku. W falowniku jest to aktywowane domyślnie.
- Dokonać bezpłatnej rejestracji na stronie internetowej w celu korzystania z .
- Jeżeli jest połączony z licznikiem, należy dodatkowo skonfigurować w, aby wyświetlać wartości zużycia własnego.

# 10.4 Regulacja farmy

Jeśli falowniki są sterowane centralnie za pośrednictwem regulatora jednostki wytwórczej obiektu produkującego energię, regulator można aktywować i skonfigurować w aplikacji KOSTAL PIKO CI lub KOSTAL PIKO CI Conf Tool.

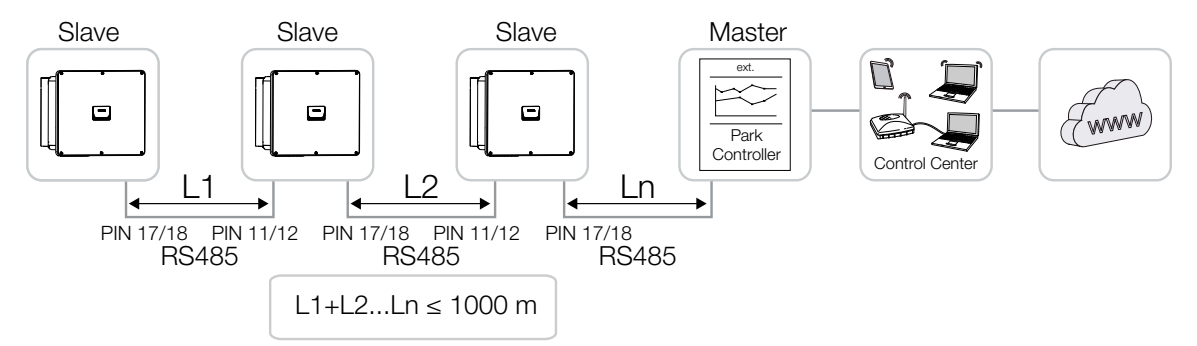

#### Należy przy tym wprowadzić następujące ustawienia:

Ustawienia w aplikacji KOSTAL PIKO CI są wprowadzane w falowniku, do którego jest podłączony regulator jednostki wytwórczej obiektu produkującego energię. Zmiana ustawień jest możliwa tylko po zalogowaniu się jako instalator.

- Połączyć się w KOSTAL Solar App z falownikiem, do którego jest podłączony regulator jednostki wytwórczej obiektu produkującego energię.
- Zmienić użytkownika i zalogować się jako instalator.
   Ustawienia > Zarządzanie użytkownikami > Przełącz użytkownika > Logowanie w roli instalatora
- Aktywować regulator jednostki wytwórczej obiektu produkującego energię w punkcie Ustawienia > Ustawienia falownika > Dopasowanie/regulacja mocy > Regulator jednostki wytwórczej > Konfiguracja regulatora jednostki wytwórczej.

 Aktywuj z wysokim priorytetem oznacza, że regulator jednostki wytwórczej obiektu produkującego energię przejmuje sterowanie.

 – Aktywuj z niskim priorytetem oznacza, że w przypadku kombinacji na podłączonych regulatorach (np. odbiornika do sterowania zdalnego, licznik KSEM, obiekt produkujący energię) jest wyznaczana wartość regulacji. Z reguły jest to najniższa wartość.

- Wybrać Połączenie między regulatorem jednostki wytwórczej a falownikiem > LAN lub RS485.
- Ustawić Przekroczenie czasu komunikacji lub zastosować wartość domyślną wynoszącą 60 sekund.
- Jeśli połączenie z regulatorem jednostki wytwórczej obiektu produkującego energię zostanie przerwane, można wybrać Zachowanie w przypadku braku regulatora. W tym przypadku można wybrać regulację na Ostatnią prawidłową wartość lub

#### Ograniczenie [%].

Po wyborze opcji **Ograniczenie [%]** należy jeszcze wprowadzić dalsze ustawienia dla mocy czynnej oraz trybu mocy biernej.

 Regulator jednostki wytwórczej obiektu produkującego energię w falowniku jest skonfigurowany.

Pozostałe ustawienia, które są konieczne w zewnętrznym regulatorze jednostki wytwórczej / farmy, są opisane w instrukcjach danego regulatora jednostki wytwórczej / farmy.

# 11. Konserwacja

| 11.1 | Podcza  | s pracy                  | .139 |
|------|---------|--------------------------|------|
| 11.2 | Konserv | vacja i czyszczenie      | .140 |
| 11.3 | Czyszcz | zenie obudowy            | .141 |
| 11.4 | Wentyla | tor                      | .142 |
| 11.5 | Wymian  | a bezpieczników PV       | .143 |
| 11.6 | Kody zo | larzeń                   | .144 |
|      | 11.6.1  | Komunikaty o zdarzeniach | 145  |
|      | 11.6.2  | Usuwanie błędów          | 147  |

# 11.1 Podczas pracy

Po fachowym montażu falownik jest niemalże bezobsługowy.

Do prawidłowej pracy w większym systemie fotowoltaicznym w zupełności wystarczą zwyczajne środki regularnego monitorowania systemu.

W szczególności śledzenie wytworzonej energii za pomocą rejestratora danych, lub liczników energii szybko wykaże nieprawidłowości. Zdarzenia podczas pracy są również protokołowane.

Ze względu na bezpieczeństwo instalacji zaleca się wykonywanie prac konserwacyjnych opisanych w kolejnych rozdziałach.

## 11.2 Konserwacja i czyszczenie

Należy wykonywać następujące czynności konserwacyjne falownika:

#### NIEBEZPIECZEŃSTWO

#### Zagrożenie życia wskutek porażenia prądem elektrycznym i wyładowania elektrostatycznego!

W falowniku występują niebezpieczne napięcia.

- Tylko elektryk może otwierać urządzenie i pracować przy nim.
- Przed rozpoczęciem pracy należy odłączyć wszystkie bieguny urządzenia.
- Odczekać co najmniej 10 minut po odłączeniu urządzenia, aż wewnętrzne kondensatory rozładują się.

#### Lista czynności konserwacyjnych

| Czynność                                                                                              | Częstotliwość  |  |
|----------------------------------------------------------------------------------------------------|----------------|--|
| Sprawdzić stan eksploatacyjny                                                                         | 1× w miesiącu  |  |
| normalne dźwięki pracy                                                                                |                |  |
| <ul> <li>działanie wszystkich połączeń komunikacyjnych</li> </ul>                                     |                |  |
| <ul> <li>uszkodzenie lub odkształcenie obudowy</li> </ul>                                             |                |  |
| Połączenia elektryczne                                                                                | 1× na pół roku |  |
| <ul> <li>sprawdzić połączenia kablowe i wtyki pod kątem styku i stabil-<br/>nego osadzenia</li> </ul> |                |  |
| <ul> <li>sprawdzić połączenia kablowe pod kątem uszkodzeń lub zuży-<br/>cia</li> </ul>                |                |  |
| sprawdzić uziemienie                                                                                  |                |  |
| Wyczyścić falownik                                                                                    | 1× w roku      |  |
| <ul> <li>usunąć zabrudzenia</li> </ul>                                                                |                |  |
| <ul> <li>sprawdzić kanały wentylacyjne, w razie potrzeby oczyścić</li> </ul>                          |                |  |
| <ul> <li>w razie potrzeby wymontować i wyczyścić wentylator</li> </ul>                                |                |  |

Prowadzić listy konserwacji, w których zapisywane są wykonane prace.

Niewykonanie czynności konserwacyjnych powoduje utratę gwarancji (patrz punkt dotyczący wykluczenia gwarancji w naszych Warunkach serwisu i gwarancji).

### 11.3 Czyszczenie obudowy

Obudowę czyścić tylko wilgotną ściereczką.

Nie używać ostrych środków czyszczących.

Nie używać urządzeń wytwarzających strumień wody lub aerozol.

Sprawdzać w szczególności stan kanałów wentylacyjnych i działanie wentylatorów.

### 11.4 Wentylator

Falowniki wytwarzają podczas pracy ciepło, które jest odprowadzane przez wbudowane radiatory i wentylatory. Dlatego kanały wentylacyjne i wentylatory muszą być wolne od zanieczyszczeń.

W przypadku wystąpienia problemów należy sprawdzić, czy temperatura otoczenia falownika nie przekracza górnej wartości granicznej. Jeśli tak, należy poprawić wentylację, aby obniżyć temperaturę. Jeśli wentylator emituje niestandardowy hałas, należy w porę wymienić odpowiednie wentylatory. W tym celu należy skontaktować się z serwisem.

#### Czyszczenie kanałów wentylacyjnych odkurzaczem

Aby zapewnić wiele lat bezawaryjnej pracy, należy regularnie czyścić kanały wentylacyjne odkurzaczem.

#### MOŻLIWE USZKODZENIE

Niebezpieczeństwo uszkodzenia podczas przedmuchiwania sprężonym powietrzem.

Podczas przedmuchiwania kanałów wentylacyjnych sprężonym powietrzem drobne cząsteczki kurzu mogą dostać się do łożysk zainstalowanych wentylatorów, powodując ich uszkodzenie.

- Nie używać sprężonego powietrza, lecz czyścić kanały wentylacyjne falownika odkurzaczem.
- Usuwać liście, kurz, owady itp. szczególnie w obszarze kanałów wentylacyjnych.
- Można użyć np. odkurzacza przemysłowego i odkurzyć kanały wentylacyjne oraz najbliższe otoczenie.

## 11.5 Wymiana bezpieczników PV

W falowniku 50/60 można wymienić bezpieczniki PV. W przypadku wyświetlenia odpowiedniego zdarzenia, należy odłączyć falownik od sieci po stronie DC i AC.

#### Falownik 50/60: Bezpieczniki PV

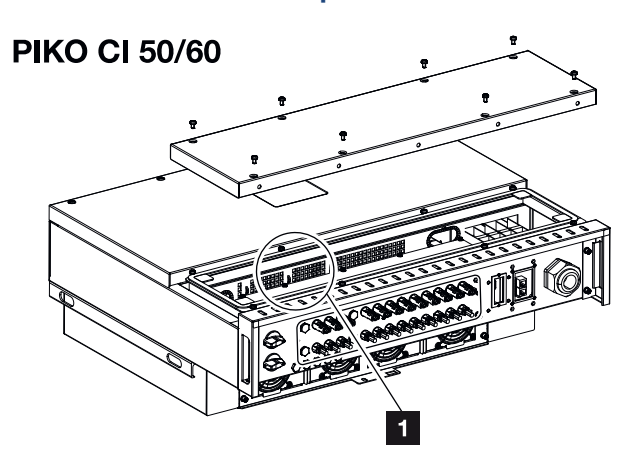

- 1 Bezpieczniki PV
  - 1. Odłączyć falownik od prądu po stronie AC i DC ( Odłączanie falownika od prądu, Strona 104).

#### NIEBEZPIECZEŃSTWO

#### Zagrożenie życia wskutek porażenia prądem elektrycznym i wyładowania elektrostatycznego!

W falowniku występują niebezpieczne napięcia.

- Tylko elektryk może otwierać urządzenie i pracować przy nim.
- Przed rozpoczęciem pracy należy odłączyć wszystkie bieguny urządzenia.
- Odczekać co najmniej 10 minut po odłączeniu urządzenia, aż wewnętrzne kondensatory rozładują się.
- 2. Odczekać co najmniej 10 minut po wyłączeniu falownika.
- 3. Otworzyć dolną część falownika.
- 4. Do identyfikacji i wymiany uszkodzonego bezpiecznika użyć multimetru.
- 5. Zamontować i przykręcić pokrywę (3 Nm).
- 6. Włączyć ponownie falownik.
- Bezpieczniki PV zostały wymienione.

# 11.6 Kody zdarzeń

Jeśli zdarzenie występuje rzadko lub tylko przez chwilę i urządzenie powraca do normalnej pracy, nie jest wymagane żadne działanie. Jeśli zdarzenie nie ustąpi lub powtarza się często, należy znaleźć i usunąć przyczynę.

#### NIEBEZPIECZEŃSTWO

#### Zagrożenie życia wskutek porażenia prądem elektrycznym i wyładowania elektrostatycznego!

W falowniku występują niebezpieczne napięcia.

Tylko elektryk może otwierać urządzenie i pracować przy nim.

W przypadku zdarzenia trwałego falownik przerywa oddawanie energii i wyłącza się automatycznie.

- Sprawdzić, czy ew. nie wyłączono wyłącznika DC lub zewnętrznego rozłącznika DC.
- Sprawdzić, czy zdarzenie jest spowodowane przerwą w dostawie energii z sieci lub czy nie doszło do uszkodzenia bezpiecznika między licznikiem energii oddawanej i falownikiem.

W przypadku awarii bezpiecznika należy powiadomić instalatora. W przypadku przerwy w dostawie energii poczekać do usunięcia awarii przez zakład energetyczny.

Jeśli zdarzenie występuje tylko przejściowo (awaria sieci, za wysoka temperatura, przeciążenie itp.), falownik powróci automatycznie do pracy zaraz po usunięciu zdarzenia.

Jeśli zdarzenie nie ustąpi, należy skontaktować się z instalatorem lub serwisem producenta.

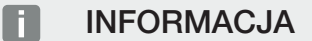

Dane kontaktowe znajdują się w rozdziale **Z Gwarancja i serwis, Strona 169**.

Należy podać następujące dane:

- Typ urządzenia i numer seryjny. Dane te można znaleźć na tabliczce znamionowej na zewnątrz obudowy.
- Opis błędu

(wskaźnik LED i komunikat w KOSTAL PIKO CI Conf App).

Stany operacyjne i przyczyny błędów są sygnalizowane za pomocą wskaźnika LED i kodu zdarzenia. Kod zdarzenia jest wyświetlany w KOSTAL PIKO CI Conf App, w KOSTAL PIKO CI Conf Tool lub w portalu . Określić rodzaj zdarzenia, korzystając z poniższej tabeli (Z Komunikaty o zdarzeniach, Strona 145).

W przypadku kilkukrotnego lub ciągłego wystąpienia zdarzenia lub zdarzeń, które nie zostały wymienione w tabeli, należy skontaktować się z serwisem.
### 11.6.1 Komunikaty o zdarzeniach

### Legenda LED / wyświetlacz

|            | Dioda LED świeci się | * | Status paneli PV             |
|------------|----------------------|---|------------------------------|
|            | Dioda miga           | Ī | Status sieci                 |
| 0          | Status pierwotny     |   | Status komunikacji           |
| $\bigcirc$ | Dioda wyłączona      | 0 | Komunikat ostrzegawczy/alarm |

### Kody zdarzeń

| Kod zda-           | Kod zda-             | Znaczenie                       |                      | Dic                                    | oda                         |            |
|--------------------|----------------------|---------------------------------|----------------------|----------------------------------------|-----------------------------|------------|
| rzenia por-<br>tal | rzenia<br>urządzenie |                                 | *                    | Ī                                      | ₿                           | 0          |
| -                  | -                    | Status normalny                 |                      |                                        | 0                           | $\bigcirc$ |
| -                  | -                    | Uruchomienie/rozruch            |                      | $\bigcirc$                             | 0                           | $\bigcirc$ |
| -                  | -                    | Komunikacja WLAN / WiFi / RS485 | 0                    | 0                                      | $\mathbf{\dot{\mathbf{A}}}$ | $\bigcirc$ |
| -                  | -                    | PV normalnie                    |                      | 0                                      | 0                           | $\bigcirc$ |
| 30001              | A0                   | Za wysokie napięcie sieci       | 0                    | $\mathbf{M}_{\mathbf{n}}$              | 0                           | $\bigcirc$ |
| 30002              | A1                   | Za niskie napięcie sieci        | 0                    | $\mathbf{M}_{\mathbf{n}}$              | 0                           | $\bigcirc$ |
| 30003              | A2                   | Brak sieci                      | 0                    | $\mathbf{M}_{\mathbf{n}}^{\mathbf{n}}$ | 0                           | $\bigcirc$ |
| 30004              | A3                   | Za wysoka częstotliwość sieci   | 0                    | $\mathbf{\dot{\mathbf{A}}}$            | 0                           | $\bigcirc$ |
| 30005              | A4                   | Za niska częstotliwość sieci    | 0                    | $\mathbf{M}_{\mathbf{n}}^{\mathbf{n}}$ | 0                           | $\bigcirc$ |
| 30006              | B0                   | Za wysokie napięcie PV          | $\mathbf{M}_{1}^{1}$ | 0                                      | 0                           | $\bigcirc$ |
| 30007              | B1                   | Błąd izolacji PV                |                      | $\bigcirc$                             | $\bigcirc$                  |            |
| 30008              | B2                   | Błąd prądu upływu               | $\bigcirc$           |                                        | $\bigcirc$                  |            |

| Kod zda- | Kod zda-             | Znaczenie                                     | Dioda                       |                    |                             |                             |
|----------|----------------------|-----------------------------------------------|-----------------------------|--------------------|-----------------------------|-----------------------------|
| tal      | rzenia<br>urządzenie |                                               | *                           | 貢                  | ₿                           | 0                           |
| 30010    | CO                   | Niska rezerwa operacyjna mocy                 | $\bigcirc$                  | $\mathbf{\dot{k}}$ | $\bigcirc$                  |                             |
| 30011    | B3                   | Błąd stringu PV                               | 0                           | 0                  | 0                           | $\mathbf{\dot{\mathbf{A}}}$ |
| 30012    | B4                   | Za niskie napięcie PV                         | $\mathbf{\dot{k}}$          | 0                  | 0                           | $\bigcirc$                  |
| 30013    | B5                   | Awaria modułu ogranicznika przepięć           | 0                           | 0                  | 0                           | $\mathbf{\dot{\mathbf{A}}}$ |
| 30014    | A6                   | Błąd sieci                                    | 0                           | $\mathbf{\dot{k}}$ | 0                           | $\bigcirc$                  |
| 30017    | C2                   | Za wysoki udział prądu DC sieci               | $\mathbf{\dot{k}}$          |                    | $\mathbf{X}$                |                             |
| 30018    | C3                   | Błąd przekaźnika falownika                    | $\bigcirc$                  |                    |                             |                             |
| 30020    | C5                   | Za wysoka temperatura falownika               | 0                           | 0                  | 0                           | $\mathbf{\dot{k}}$          |
| 30021    | C6                   | Błąd kontroli prądu różnicowego               |                             |                    | $\bigcirc$                  |                             |
| 30022    | B7                   | Odwrotna polaryzacja stringów                 | $\bigcirc$                  | $\bigcirc$         |                             |                             |
| 30023    | C7                   | Błąd systemu                                  | $\mathbf{\dot{k}}$          | $\mathbf{\dot{k}}$ | $\mathbf{X}$                |                             |
| 30024    | C8                   | Wentylator zablokowany                        | 0                           | 0                  | 0                           | $\mathbf{\dot{\mathbf{A}}}$ |
| 30025    | C9                   | Asymetria obwodu pośredniego                  |                             | $\bigcirc$         |                             |                             |
| 30026    | CA                   | Za wysokie napięcie w obwodzie po-<br>średnim | $\bigcirc$                  |                    | $\mathbf{\dot{k}}$          |                             |
| 30027    | CB                   | Wewnętrzny błąd komunikacji                   | $\bigcirc$                  | $\bigcirc$         | $\mathbf{\dot{\mathbf{A}}}$ |                             |
| 30028    | CC                   | Oprogramowanie niekompatybilne                | $\mathbf{\dot{\mathbf{A}}}$ |                    | $\bigcirc$                  |                             |
| 30029    | CD                   | Błąd EEPROM                                   | $\dot{\mathbf{A}}$          | $\bigcirc$         |                             |                             |
| 30030    | CE                   | Ostrzeżenie ciągłe                            | $\mathbf{\dot{\mathbf{A}}}$ |                    |                             |                             |
| 30031    | CF                   | Błąd falownika                                |                             |                    |                             |                             |

| Kod zda-           | Kod zda-             | Znaczenie                      |                             | Dic        | oda        |                    |
|--------------------|----------------------|--------------------------------|-----------------------------|------------|------------|--------------------|
| rzenia por-<br>tal | rzenia<br>urządzenie |                                | *                           | Ī          | ₿          | 0                  |
| 30032              | CG                   | Błąd wzmacniacza DC            | $\mathbf{\dot{\mathbf{x}}}$ | $\bigcirc$ | $\bigcirc$ |                    |
| 30038              | CH                   | Utrata połączenia z masterem   | $\bigcirc$                  | $\bigcirc$ |            | $\mathbf{\dot{k}}$ |
| 30039              | CJ                   | Utrata połączenia z licznikiem | $\bigcirc$                  | $\bigcirc$ |            | $\mathbf{\dot{k}}$ |

Jeśli z powodu przedstawionego powyżej zdarzenia falownik przełączy się na tryb wyłączenia, zaświeci się dioda LED ostrzeżenia/alarmu. W tabeli usuwania błędów ( Usuwanie błędów, Strona 147) opisano działania, które należy podjąć w przypadku najczęstszych zdarzeń.

### 11.6.2 Usuwanie błędów

| Kod zdarzenia                   | Przyczyny                                                                             | Zalecane środki                                                                                                    |
|---------------------------------|---------------------------------------------------------------------------------------|----------------------------------------------------------------------------------------------------|
| Za wysokie napięcie sieci       | Napięcie sieci przekra-                                                               | Jeśli alarm występuje sporadycznie,                                                                                                    |
| Za niskie napięcie sieci        | cza dopuszczalny za-                                                                  | przyczyną może być błąd w sieci elek-                                                                                                    |
| Brak sieci                      | kres lub siec nie jest do-                                                            | trycznej. Nie są wymagane zadne do-<br>datkowe środki                                                                                                    |
| Za wysoka częstotliwość sieci   | stępna.                                                                               | Jeśli alarm występuje częściej, należy                                                                                                    |
| Za niska częstotliwość<br>sieci |                                                                                       | dem energetycznym. Jeśli błąd nie jest<br>powodowany przez sięć elektryczna.                                                                                                |
| Błąd sieci                      |                                                                                       | należy skontrolować ustawienia siecio-<br>we falownika w KOSTAL PIKO CI<br>Conf App.                                                                                        |
|                                 |                                                                                       | Jeśli alarm utrzymuje się przez dłuższy<br>czas, należy sprawdzić, czy wyłącznik<br>AC/zaciski AC są odłączone, czy też<br>nastąpiła przerwa w dostawie energii z<br>sieci. |
| Za wysokie napięcie PV          | Napięcie wejściowe pa-<br>neli PV przekracza do-<br>puszczalny zakres fa-<br>lownika. | Sprawdzić liczbę paneli PV i w razie potrzeby dostosować ją odpowiednio.                                                                                                    |

| Kod zdarzenia               | Przyczyny                                                                                                    | Zalecane środki                                                                                                    |
|-----------------------------|----------------------------------------------------------------------------------------------------|----------------------------------------------------------------------------------------------------|
| Za niskie napięcie PV       | Napięcie wejściowe pa-<br>neli PV jest niższe od<br>ustawionej wartości                                                        | Gdy natężenie światła słonecznego<br>jest niskie, napięcie paneli PV spada.<br>Nie są wymagane żadne działania.                                                                                |
|                             | ochronnej falownika.                                                                                                    | Jeśli natężenie światła słonecznego<br>jest wysokie, należy sprawdzić, czy w<br>stringach PV nie ma zwarć, otwartych<br>obwodów itp.                                                           |
| Błąd izolacji PV            | Pomiędzy stringami PV<br>a uziemieniem ochron-<br>nym występuje zwarcie.<br>Stringi PV są instalowa-<br>ne w długotrwałym wil- | W razie przypadkowego wystąpienia<br>alarmu, obwody zewnętrzne (stringi<br>PV) dostarczają nietypowe wartości.<br>Po usunięciu usterki falownik automa-<br>tycznie powraca do normalnej pracy. |
|                             | gotnym środowisku.                                                                                                    | Jeżeli alarm pojawia się wielokrotnie<br>lub utrzymuje się przez dłuższy czas,<br>należy sprawdzić, czy rezystancja izo-<br>lacji stringów PV do uziemienia nie jest<br>zbyt niska.            |
| Błąd prądu upływu           | Rezystancja izolacji do<br>uziemienia po stronie<br>wejściowej zmniejsza się                                                   | Sprawdzić rezystancję izolacji do uzie-<br>mienia dla stringów PV. Jeśli wystąpiło<br>zwarcie, usunąć błąd.                                                                                    |
|                             | podczas pracy falowni-<br>ka, co powoduje zbyt<br>wysoki prąd resztkowy.                                                       | Jeśli rezystancja izolacji do ziemi<br>w środowisku deszczowym jest niższa<br>od wartości standardowej, należy<br>ustawić rezystancję izolacji w KOSTAL<br>PIKO CI Conf App.                   |
| Słabe nasłonecznienie<br>PV | Stringi PV są od dłuż-<br>szego czasu zasłonięte.                                                                              | Sprawdzić, czy string PV jest zasłonię-<br>ty.                                                                                                    |
|                             | Stringi PV pogarszają<br>się.                                                                                                  | Jeśli string PV jest czysty i nie jest za-<br>słonięty, należy sprawdzić, czy panele<br>PV nie są zużyte lub czy ich wydaj-<br>ność nie uległa pogorszeniu.                                    |

| Kod zdarzenia                                                               | Przyczyny                                                                                   | Zalecane środki                                                                                                    |
|-----------------------------------------------------------------------------|---------------------------------------------------------------------------------------------|----------------------------------------------------------------------------------------------------|
| Błąd stringu PV                                                             | Kable stringów PV zo-<br>stały podłączone od-<br>wrotnie podczas instala-<br>cji falownika. | Sprawdzić, czy kable stringów PV są<br>prawidłowo podłączone. Jeśli są one<br>podłączone odwrotnie, należy prawi-<br>dłowo podłączyć kable.                                                                                                    |
|                                                                             |                                                                                             | WSKAZÓWKA! Jeśli kable stringów<br>fotowoltaicznych są podłączone<br>odwrotnie, a przełącznik DC znaj-<br>duje się w pozycji ON, nie wolno<br>dokonywać ingerencji na przełącz-<br>nikach ani przyłączach fotowolta-<br>icznych. W przeciwnym razie może<br>dojść do uszkodzenia urządzenia.<br>Poczekać, aż nasłonecznienie zma-<br>leje np. wieczorem, a prąd stringu<br>fotowoltaicznego spadnie poniżej<br>0,5 A. Przełączyć trzy wyłączniki<br>DC na OFF i skorygować przyłącza<br>fotowoltaiczne. |
| Za niskie napięcie BUS                                                      | Nietypowa nierównowa-                                                                       | Jeśli alarm występuje sporadycznie,                                                                                                    |
| Za wysokie napięcie<br>BUS                                                  | ga wewnętrzna przy<br>kontroli energii została                                              | po usunięciu błędu falownik może au-<br>tomatycznie powrócić do normalnej                                                                                                    |
| Odwrotna polaryzacja<br>stringów                                            | spowodowana przez<br>stringi PV, co poskutko-                                               | pracy.<br>Jeśli alarm pojawia się wielokrotnie,                                                                                                    |
| Błąd wzmacniacza DC                                                         | wało znaczną zmianą<br>warunków pracy w sieci.                                              | należy skontaktować się z serwisem w<br>celu uzyskania wsparcia techniczne-<br>go.                                                                                                    |
| Błąd EEPROM                                                                 | Uszkodzony komponent<br>EEPROM                                                              | Skontaktować się z serwisem. Wymie-<br>nić kartę monitorowania.                                                                                                    |
| Zerowe wytwarzanie<br>energii i żółta lampka<br>alarmowa, która świeci w    | Awaria komunikacji                                                                          | Jeśli używany jest nowoczesny lub in-<br>ny rejestrator danych, należy zrestar-<br>tować rejestrator danych.                                                                                                    |
| systemie zdalnego moni-<br>torowania                                        |                                                                                             | Jeśli błąd nie ustąpi, należy skontakto-<br>wać się z serwisem.                                                                                                    |
| System zdalnego moni-<br>torowania wskazuje ze-<br>rowe wytwarzanie energii | Awaria komunikacji                                                                          | Jeśli używany jest nowoczesny lub in-<br>ny rejestrator danych, należy zrestar-<br>tować rejestrator danych.                                                                                                    |
|                                                                             |                                                                                             | Jeśli błąd nie ustąpi, należy skontakto-<br>wać się z serwisem.                                                                                                    |

| Kod zdarzenia                                                           | Przyczyny                                                                 | Zalecane środki                                                                                                    |
|-------------------------------------------------------------------------|---------------------------------------------------------------------------|----------------------------------------------------------------------------------------------------|
| System zdalnego moni-<br>torowania nie wskazuje<br>napięcia wyjściowego | Wyłącznik DC na <b>OFF</b>                                                | Sprawdź, czy wyłącznik DC nie jest<br>uszkodzony, a jeśli nie, przełączyć go<br>do pozycji <b>ON</b> .                         |
|                                                                         |                                                                           | Jeśli błąd nie ustąpi, należy skontakto-<br>wać się z serwisem.                                                                |
| Błąd sieci                                                              | Usterka w sieci elek-<br>trycznej                                         | Poczekać, aż zasilanie zostanie przy-<br>wrócone.                                                                              |
|                                                                         | Wyłącznik DC na <b>OFF</b>                                                | Ustawić wyłącznik DC w pozycji <b>ON</b> .<br>Jeśli wyłącznik DC wyłącza się często,<br>należy skontaktować się z serwisem.    |
| Utrata połączenia z ma-<br>sterem                                       | Połączenie pomiędzy fa-<br>lownikiem slave i master<br>zostało przerwane. | Sprawdzić, czy linia komunikacyjna do<br>falownika master nie została przerwa-<br>na.                                          |
|                                                                         |                                                                           | Jeśli błąd nie ustąpi, należy skontakto-<br>wać się z serwisem.                                                                |
|                                                                         |                                                                           | Sprawdzić ustawienia komunikacji<br>w KOSTAL PIKO CI Conf App.                                                                 |
| Utrata połączenia z licz-<br>nikiem                                     | Przerwane połączenie<br>komunikacyjne z liczni-<br>kiem energii (KSEM)    | Sprawdzić, czy linia komunikacyjna<br>pomiędzy falownikiem master a liczni-<br>kiem energii (KSEM) nie została prze-<br>rwana. |
|                                                                         |                                                                           | Jeśli błąd nie ustąpi, należy skontakto-<br>wać się z serwisem.                                                                |
|                                                                         |                                                                           | Sprawdzić ustawienia komunikacji<br>w KOSTAL PIKO CI Conf App.                                                                 |

## 12. Aktualizacja oprogramowania

Jeśli producent udostępnia zaktualizowane oprogramowanie dla falownika, można je załadować do falownika. W trakcie tego procesu oprogramowanie jest aktualizowane. Jeśli będzie dostępna aktualizacja, można ją pobrać ze strony internetowej producenta z sekcji pobierania.

W zależności od falownika należy zaktualizować następujące pliki:

- MCB (Master Control Board Firmware)
- SCB (Slave Control Board Firmware)
- CSB (Communication Service Board Firmware)
- AFCI (detekcja łuku świetlnego)
- WiFi/Bluetooth (moduł komunikacyjny)

| PIKO CI    | MCB                            | SCB | CSB                           | AFCI | WiFi/Bluetooth |
|------------|--------------------------------|-----|-------------------------------|------|----------------|
| PIKO CI 30 | m_9511-302000-<br>xx-xxxxx.bin |     | G711-0002200-<br>xx-xxxxx.bin |      |                |
| PIKO CI 50 | m_9511-600900-<br>xx-xxxxx.bin |     | G711-0002200-<br>xx-xxxxx.bin |      |                |
| PIKO CI 60 | m_9511-600900-<br>xx-xxxxx.bin |     | G711-0002200-<br>xx-xxxxx.bin |      |                |

Aktualizację falownika PIKO CI można zainstalować przy użyciu następujących metod:

- Aktualizacja oprogramowania za pomocą PIKO CI Tool, Strona 152
- Aktualizacja oprogramowania za pomocą aplikacji PIKO CI, Strona 153

### 12.1 Aktualizacja oprogramowania za pomocą PIKO CI Tool

Aplikacja **KOSTAL PIKO CI Conf Tool** umożliwia bardzo wygodną instalację oprogramowania na jednym lub kilku falownikach PIKO CI.

Aby to było możliwe, falownik musi być połączony z siecią LAN. Aplikację **KOSTAL PIKO CI Conf Tool** oraz dokumentację dotyczącą tego narzędzia można znaleźć w sekcji materiałów do pobrania dotyczącej produktu.

Link do instrukcji KOSTAL PIKO CI Conf Tool.

- 1. Pobrać na komputer pliki aktualizacji ze strony internetowej KOSTAL Solar z sekcji materiałów do pobrania dotyczącej produktu w punkcie Aktualizacja.
- 2. Uruchomić aplikację, klikając dwukrotnie PIKO CI Conf.
- 3. Wyszukać falownik przeznaczony do zaktualizowania.
- 4. Zalogować się jako instalator.
- 5. Wybrać punkt menu Aktualizacja.
- 6. Wybrać tryb Single lub Multiple.
- 7. Wybrać pliki aktualizacji i uruchomić aktualizację.
- 8. Postępować zgodnie z instrukcjami.
- Aktualizacja została przeprowadzona

# 12.2 Aktualizacja oprogramowania za pomocą aplikacji PIKO CI

Jeśli aktualizacja ma dotyczyć tylko jednego lub dwóch falowników, można skorzystać z **aplikacji PIKO CI Conf**. Poniżej znajduje się opis sposobu postępowania.

#### INFORMACJA

Domyślne hasło instalatora/administratora to superadmin.

To konto użytkownika, w przeciwieństwie do operatora instalacji, umożliwia skonfigurowanie szeregu ustawień, takich jak ustawienia sieci, ograniczenia mocy lub wytyczne dotyczące sieci.

Hasło to powinno zostać zmienione po pierwszym uruchomieniu. Jeśli hasło zostanie zapomniane, można jest zresetować za pośrednictwem serwisu.

#### Aktualizacja oprogramowania za pomocą KOSTAL PIKO CI Conf App

Użyć smartfona lub tabletu z zainstalowaną KOSTAL PIKO CI Conf App. Należy postępować w następujący sposób:

- 1. Uruchomić KOSTAL PIKO CI Conf App na smartfonie/tablecie używanym do uruchomienia.
- 2. Pobrać pliki aktualizacyjne z serwera za pomocą przycisku **POBIERZ PLIKI AKTU-**ALIZACJI.
- 3. Połączyć się z siecią WLAN falownika.
- 4. Zapisać typ i numer seryjny falownika, na którym ma zostać zainstalowana aktualizacja. Dane te znajdują się na tabliczce znamionowej.
- Aktywować funkcję WiFi/WLAN na smartfonie/tablecie poprzez otwarcie ustawień Wi-Fi/WLAN.
- Wyszukać sieć WLAN falownika na tablecie lub smartfonie i ją wybrać. SSID falownika składa się z typu i numeru seryjnego falownika. Przykład: PIKO\_CI\_50\_12345678
- 7. Wpisać hasło falownika i potwierdzić.

#### INFORMACJA

Domyślnym hasłem jest: **12345678**. Należy je zmienić po pierwszym uruchomieniu.

W razie zapomnienia hasła do sieci WLAN można przywrócić hasło za pomocą przycisku Reset, pod pokrywą COM2.

 Pojawi się pytanie o stałe połączenie z siecią, na które należy odpowiedzieć twierdząco.

#### INFORMACJA

To pytanie nie pojawia się zawsze. Zależy to od systemu operacyjnego smartfona/tabletu.

- Przejść z powrotem do KOSTAL PIKO CI Conf App i nawiązać połączenie między smartfonem/tabletem a falownikiem, naciskając w tym celu START i wybierając falownik.
- Aby zainstalować aktualizację, trzeba zmienić użytkownika. Wybrać punkt menu Ustawienia > Zarządzanie użytkownikami > Przełącz użytkownika.
- 11. Wpisać hasło i wybrać Logowanie.
- Wybrać punkt menu Ustawienia > Ustawienia podstawowe > Aktualizuj oprogramowanie sprzętowe CSB.
- → Falownik automatycznie odnajdzie plik aktualizacji (G711-xxxxxx.bin) i rozpocznie instalację.
- **13.** Po zakończeniu instalacji odczekać ok. 2 minuty do momentu zainstalowania aktualizacji płyty sterującej.
- Wybrać punkt menu Ustawienia > Ustawienia podstawowe > Aktualizuj oprogramowanie sprzętowe CB.
- → Falownik automatycznie odnajdzie plik aktualizacyjny (m\_G9511-xxxxxx.bin) i rozpocznie instalację.
- Sprawdzić wersję oprogramowania w aplikacji w punkcie Ustawienia > Ustawienia podstawowe.
- ✓ Aktualizacja została zainstalowana.

## 13. Informacja techniczna

| 13.1 | Dane techniczne   | 56 |
|------|-------------------|----|
| 13.2 | Schematy blokowe1 | 60 |

### 13.1 Dane techniczne

Zastrzegamy możliwość zmian technicznych i pomyłek. Aktualne informacje znajdują się na stronie **www.kostal-solar-electric.com**.

#### Strona wejściowa (DC)

| PIKO CI                                                                                                    |     | 30                           | 50                                                      | 60                                                     |  |
|----------------------------------------------------------------------------------------------------|-----|------------------------------|---------------------------------------------------------|--------------------------------------------------------|--|
| Maks. moc PV (cos(φ)=1)                                                                                                    | kWp | 45                           | 75                                                      | 90                                                     |  |
| Nominalna moc DC                                                                                                    | kW  | 30                           | 50                                                      | 60                                                     |  |
| Znamionowe napięcie wejściowe (Udc,r)                                                                                                    | V   |                              | 620                                                     |                                                        |  |
| Napięcie wejściowe startu (Udc,start)                                                                                                    | V   |                              | 250                                                     |                                                        |  |
| Min. napięcie systemowe (Udc,min)                                                                                                    | V   |                              |                                                         |                                                        |  |
| Maks. napięcie systemowe (Udc,max)                                                                                                    | V   | 1000                         | 11                                                      | 00                                                     |  |
| Zakres MPP przy mocy znamionowej<br>(Umpp,min)                                                                                               | V   | 480                          | 5.                                                      | 40                                                     |  |
| Zakres MPP przy mocy znamionowej<br>(Umpp,max)                                                                                               | V   |                              | 800                                                     |                                                        |  |
| Zakres napięcia roboczego (Udc,workmin)                                                                                                    | V   | 180                          | 2                                                       | 00                                                     |  |
| Zakres napięcia roboczego (Udc,workmax)                                                                                                    | V   |                              |                                                         |                                                        |  |
| Maks. napięcie robocze (Udc,workmax)                                                                                                    | V   |                              | 960                                                     |                                                        |  |
| Maks. prąd wejściowy (ldc,max) na MPPT –<br>od numeru katalogowego: PIKO CI 30:<br>10534223, PIKO CI 50: 10534084, PIKO CI<br>60: 10534085   | A   | DC1-3: 40,5  <br>DC4-6: 40,5 | DC1-3: 39 DC4-6:<br>39   DC7-8: 26  <br>DC9-10: 26      | DC1-3: 39 DC4-6:<br>39   DC7-9: 39  <br>DC9-12: 39     |  |
| Maks. prąd DC na wejście DC (IStringmax) –<br>od numeru katalogowego: PIKO CI 30:<br>10534223, PIKO CI 50: 10534084, PIKO CI<br>60: 10534085 | A   | 14                           | 18                                                      |                                                        |  |
| Maks. prąd wejściowy (ldc,max) na MPPT –<br>od numeru katalogowego: PIKO CI 30:<br>10523267, PIKO CI 50: 10523268, PIKO CI<br>60: 10523269   | A   | DC1-3: 37,5  <br>DC4-6: 37,5 | DC2-4: 33   DC6-8:<br>33   DC10-11: 22  <br>DC13-14: 22 | DC2-4: 33   DC6-8:<br>33   DC9-11: 33  <br>DC12-14: 33 |  |
| Maks. prąd DC na wejście DC (IStringmax) –<br>od numeru katalogowego: PIKO CI 30:<br>10523267, PIKO CI 50: 10523268, PIKO CI<br>60: 10523269 | A   | 14                           |                                                         |                                                        |  |
| Maks. prąd zwarciowy DC (lsc_pv)                                                                                                    |     |                              |                                                         |                                                        |  |
| Wewnętrzne bezpieczniki stringów DC                                                                                                    | А   |                              | 20 (10 x 38 mm, gPV)                                    |                                                        |  |
| Liczba wejść DC                                                                                                    |     | 6                            | 10                                                      | 12                                                     |  |
| Liczba niezależnych trackerów MPP                                                                                                    |     | 2                            |                                                         | 4                                                      |  |

#### Strona wyjściowa (AC)

| PIKO CI                                    |     | 30 | 50 | 60 |
|--------------------------------------------|-----|----|----|----|
| Moc znamionowa, $\cos \varphi = 1$ (Pac,r) | kW  | 30 | 50 | 60 |
| Moc pozorna wyjściowa (SAC,max)            | kVA | 33 | 55 | 66 |
| Nominalna moc pozorna (Sac,nom)            | kVA | 30 | 50 | 60 |

| PIKO CI                                                  |    | 30                    | 50   | 60   |
|----------------------------------------------------------|----|-----------------------|------|------|
| Min. napięcie wyjściowe (Uac,min)                        | V  |                       | 277  |      |
| Maks. napięcie wyjściowe (Uac,max)                       | V  |                       | 520  |      |
| Prąd znamionowy (I,nom)                                  | А  | 43,3                  | 72,2 | 86,6 |
| Maks. prąd wyjściowy (lac,max)                           | А  | 48                    | 83   | 92   |
| Prąd zwarciowy (Peak/RMS)                                | А  | -/48                  | -/83 | -/92 |
| Przyłącze do sieci                                       |    | 3N~, 230/400 V, 50 Hz |      |      |
| Częstotliwość znamionowa (fr)                            | Hz | 50                    |      |      |
| Częstotliwość sieci (fmin – fmax)                        | Hz | 47/53                 |      |      |
| Zakres nastawy współczynnika mocy (cos<br>φAC,r)         |    | 0,810,8               |      |      |
| Współczynnik mocy przy mocy znamiono-<br>wej (cos φAC,r) |    | 1                     |      |      |
| Współczynnik zniekształceń                               | %  |                       | <3   |      |

### Cechy urządzenia

| PIKO CI       |   | 30 | 50 | 60 |
|---------------|---|----|----|----|
| Tryb czuwania | W |    | <1 |    |

### Sprawność

| PIKO CI                   |   | 30   | 50   | 60  |
|---------------------------|---|------|------|-----|
| Maks. sprawność           | % | 98,2 | 9    | 8,3 |
| Sprawność Euro-Eta        | % | 97,9 | 9    | 8,1 |
| Sprawność dopasowania MPP | % |      | 99,9 |     |

### Dane systemu

| PIKO CI                                                                                   | 30 | 50    | 60 |
|-------------------------------------------------------------------------------------------|----|-------|----|
| Topologia: Bez separacji galwanicznej – sys-<br>tem beztransformatorowy                   |    | tak   |    |
| Stopień ochrony wg IEC 60529                                                              |    | IP 65 |    |
| Klasa ochronności wg normy EN 62109-1                                                     |    | I     |    |
| Kategoria przepięciowa wg normy IEC<br>60664-1 – strona wejściowa (generator PV)          |    | II    |    |
| Kategoria przepięciowa wg normy IEC<br>60664-1 strona wyjściowa (przyłącze siecio-<br>we) |    | III   |    |
| Ograniczniki przepięć AC/DC                                                               |    | Typ 2 |    |
| Stopień zanieczyszczenia                                                                  |    | 4     |    |
| Kategoria środowiskowa (montaż na ze-<br>wnątrz)                                          |    | tak   |    |
| Kategoria środowiskowa (montaż wewnątrz<br>budynku)                                       |    | tak   |    |
| Odporność na promieniowanie UV                                                            |    | tak   |    |

| PIKO CI                                                 |                 | 30                      | 50      | 60    |
|---------------------------------------------------------|-----------------|-------------------------|---------|-------|
| Średnica kabla AC (min-max)                             | mm              | 2232                    | 32 3550 |       |
| Przekrój kabla AC (min-max)                             | mm <sup>2</sup> | 1025                    | 35      | 50    |
| Przekrój kabla PV (min-max)                             | mm <sup>2</sup> | 46                      |         |       |
| Maks. zabezpieczenie strony wyjściowej (AC) IEC 60898-1 | А               | B63 / C63 B125 / C125   |         | C125  |
| Ochrona osób wewn. wg normy PN-EN<br>62109-2            |                 | RCMU/RCCB typu B        |         |       |
| Rozłącznik samoczynny wg VDE V 0126-1-1                 |                 | tak                     |         |       |
| Wysokość/szerokość/głębokość                            | mm              | 470/555/270 710/855/285 |         | 5/285 |
| Masa                                                    | kg              | 41 83                   |         |       |
| Chłodzenie z regulacją wentylatorów                     |                 | tak                     |         |       |
| Maks. przepływ powietrza                                | m³/h            | 185                     | 411     |       |
| Emisje hałasu (typowe)                                  | dB(A)           | 50                      | <63     | 3     |
| Temperatura otoczenia                                   | °C              | -2560                   |         |       |
| Maks. wysokość n.p.m.                                   | m               | 4000                    |         |       |
| Względna wilgotność powietrza                           | %               | 0100                    |         |       |
| Technika podłączenia po stronie DC                      |                 | Wtyczka Amphenol H4     |         |       |
| Technika podłączenia po stronie AC                      |                 | M5 M8                   |         |       |

#### Złącza

| PIKO CI                            | 30 | 50  | 60 |
|------------------------------------|----|-----|----|
| Ethernet LAN TCP/IP (RJ45)         |    | 2   |    |
| WLAN (2,4 GHz [IEEE 802.11 b/g/n]) |    | tak |    |
| RS485                              |    | 1   |    |
| Wejścia cyfrowe                    |    | 4   |    |

### Dyrektywy/certyfikaty

|            | Dyrektywy/certyfikaty                                                                                                    |
|------------|----------------------------------------------------------------------------------------------------|
| PIKO CI 30 | EN62109-1, EN62109-2, VDE-AR-N 4105:2018, VDE-AR-N 4110:2018, PO12.2, RD 244:2019, UNE 217001, EN 50549-1 -2, CEI0-16 2019, CEI0-21 2019 >11,08 kW, UK G99/1-4 LV, IRR-DCC MV 2015, IEC61727/62116 |
| PIKO CI 50 | EN62109-1, EN62109-2, VDE-AR-N 4105:2018, VDE-AR-N 4110:2018, PO12.2, RD 244:2019, UNE 217001, EN 50549-1 -2, CEI0-16 2019, CEI0-21 2019 >11,08 kW, UK G99/1-4 LV, IRR-DCC MV 2015, IEC61727/62116 |
| PIKO CI 60 | EN62109-1, EN62109-2, VDE-AR-N 4105:2018, VDE-AR-N 4110:2018, PO12.2, RD 244:2019, UNE 217001, EN 50549-1 -2, CEI0-16 2019, CEI0-21 2019 >11,08 kW, UK G99/1-4 LV, IRR-DCC MV 2015, IEC61727/62116 |

Kategoria przepięciowa II (wejście DC): Urządzenie nadaje się do podłączenia do stringów fotowoltaicznych. W przypadku długich przewodów doprowadzających na zewnątrz lub instalacji odgromowej w obrębie instalacji fotowoltaicznej może być konieczne zainstalowanie ograniczników przepięć.

Kategoria przepięciowa III (wyjście AC): Urządzenie nadaje się do podłączenia na stałe w rozdzielni sieci za licznikiem i wyłącznikiem nadmiarowo-prądowym. Jeśli przewód przyłączeniowy jest ułożony na długim odcinku na zewnątrz, może być konieczne zainstalowanie ograniczników przepięć.

Stopień zanieczyszczenia 4: Zanieczyszczenie prowadzi do trwałej przewodności, np. przez przewodzące pyły, deszcz lub śnieg, w pomieszczeniach otwartych lub na zewnątrz.

Pomiar przy mocy znamionowej w temperaturze otoczenia 23°C. W przypadku niekorzystnego połączenia stringów lub wyższej temperatury otoczenia emisja hałasu może być większa.

### 13.2 Schematy blokowe

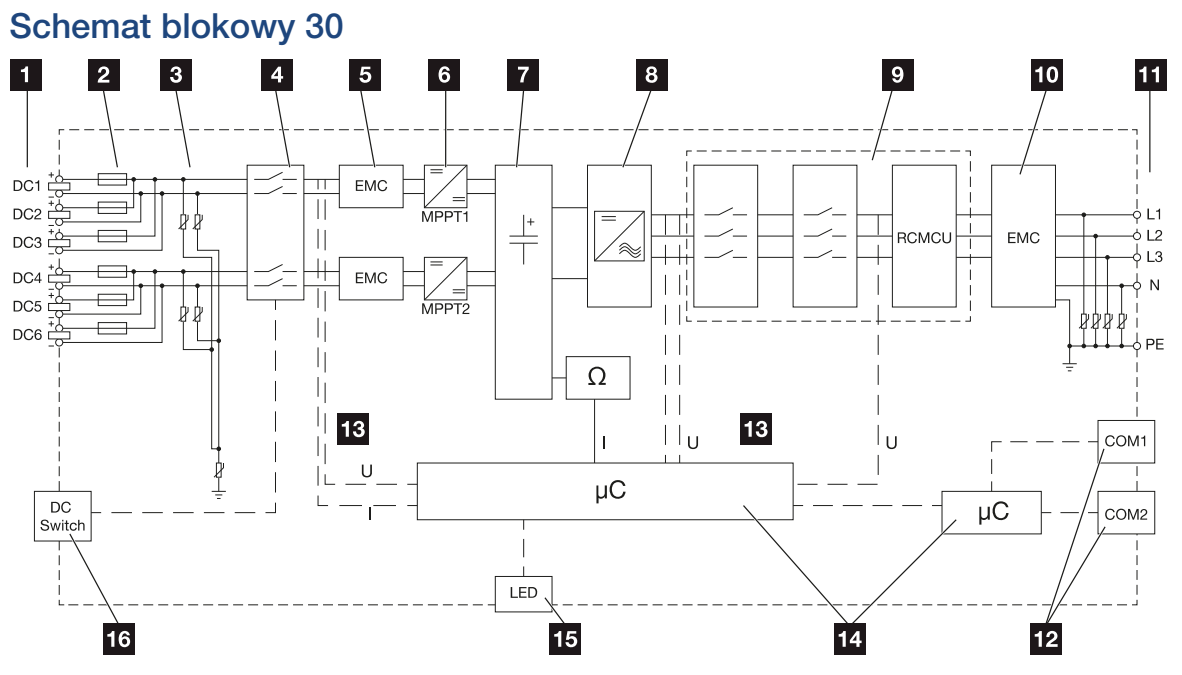

- 1 Wejścia DC dla paneli PV
- 2 Bezpieczniki DC
- 3 Zintegrowany ogranicznik przepięć (strona DC)
- 4 Rozłącznik elektroniczny DC
- 5 Filtr EMC (strona DC)
- 6 Nastawnik DC
- 7 Obwód pośredniczący
- 8 Obwód mostka falownika
- 9 Monitorowanie i wyłączanie sieci
- 10 Filtr EMC (strona AC)
- 11 Przyłącze AC
- 12 Panele złączy COM1 i COM2 dla interfejsów komunikacyjnych
- 13 Pomiar napięcia i prądu
- 14 Sterowanie systemem i komunikacją
- 15 LED statusu
- 16 Wyłącznik DC

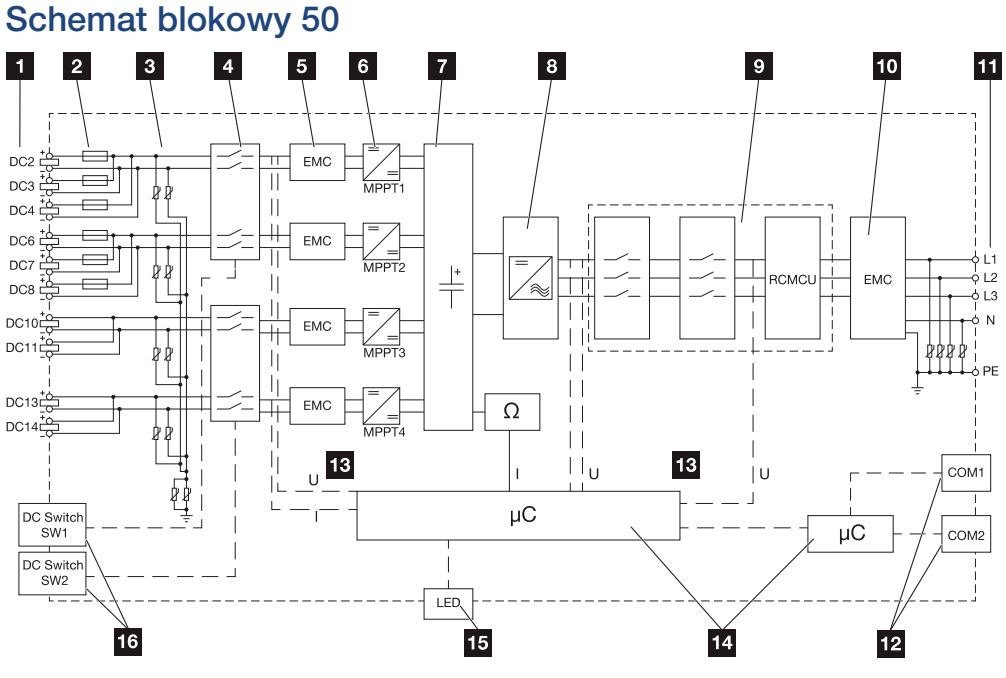

- 1 Wejścia DC dla paneli PV
- 2 Bezpieczniki DC
- 3 Zintegrowany ogranicznik przepięć (strona DC)
- 4 Rozłącznik elektroniczny DC
- 5 Filtr EMC (strona DC)
- 6 Nastawnik DC
- 7 Obwód pośredniczący
- 8 Obwód mostka falownika
- 9 Monitorowanie i wyłączanie sieci
- 10 Filtr EMC (strona AC)
- 11 Przyłącze AC
- 12 Panele złączy COM1 i COM2 dla interfejsów komunikacyjnych
- 13 Pomiar napięcia i prądu
- 14 Sterowanie systemem i komunikacją
- 15 LED statusu
- 16 Wyłącznik DC

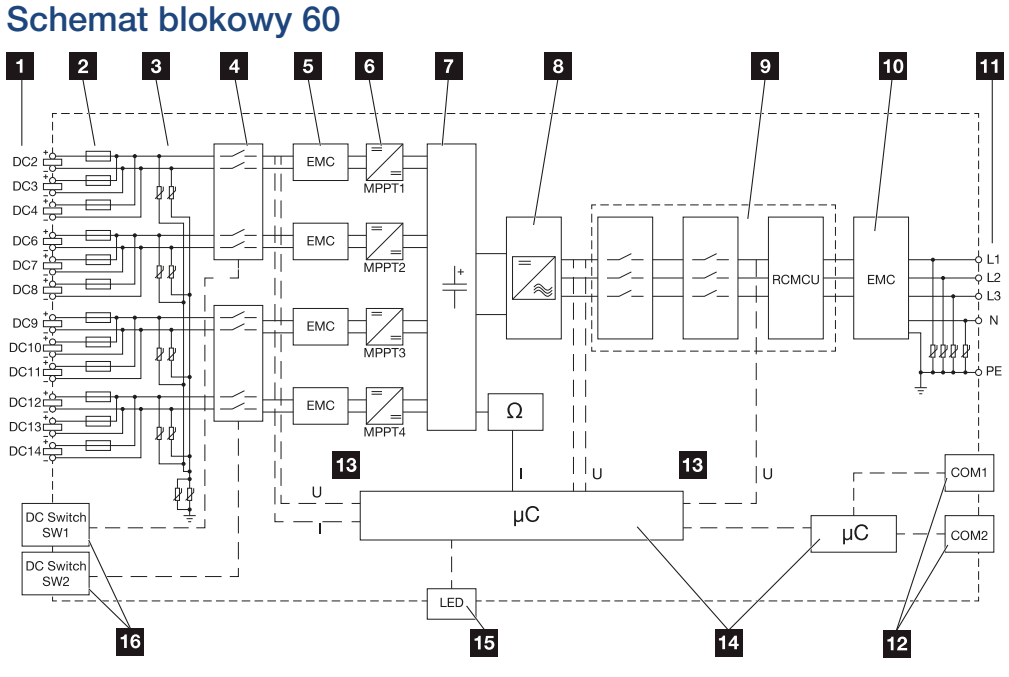

- 1 Wejścia DC dla paneli PV
- 2 Bezpieczniki DC
- 3 Zintegrowany ogranicznik przepięć (strona DC)
- 4 Rozłącznik elektroniczny DC
- 5 Filtr EMC (strona DC)
- 6 Nastawnik DC
- 7 Obwód pośredniczący
- 8 Obwód mostka falownika
- 9 Monitorowanie i wyłączanie sieci
- 10 Filtr EMC (strona AC)
- 11 Przyłącze AC
- 12 Panele złączy COM1 i COM2 dla interfejsów komunikacyjnych
- 13 Pomiar napięcia i prądu
- 14 Sterowanie systemem i komunikacją
- 15 LED statusu
- 16 Wyłącznik DC

## 14. Akcesoria

| 14.1 | KOSTAL Solar App    | .164  |
|------|---------------------|-------|
| 14.2 | Aplikacja PIKO CI   | . 165 |
| 14.3 | PIKO CI Conf Tool   | .166  |
| 14.4 | KOSTAL Solar Portal | . 167 |

### 14.1 KOSTAL Solar App

Bezpłatna KOSTAL Solar App oferuje profesjonalny monitoring systemu fotowoltaicznego. Korzystając z aplikacji KOSTAL Solar App, można w każdej chwili sprawdzić wszystkie funkcje na smartfonie lub tablecie.

Do skonfigurowania i korzystania z aplikacji potrzebny jest dostęp do i KOSTAL Solar Portal i skonfigurowanego tam falownika. Do zalogowania się w aplikacji używa się tych samych danych dostępowych co na platformie .

Dzięki aplikacji KOSTAL Solar App można monitorować instalację fotowoltaiczną i przeglądać najważniejsze parametry, będąc w podróży lub w domu. Istnieje możliwość otwierania danych dotyczących zużycia i produkcji za różne okresy, takie jak dzień, tydzień, miesiąc i rok, oraz danych historycznych systemu fotowoltaicznego. Dzięki temu można być zawsze na bieżąco dzięki KOSTAL Solar App.

Pobrać teraz bezpłatną KOSTAL Solar App i korzystaj z nowych i rozszerzonych funkcji.

Więcej informacji o produkcie można znaleźć na stronie internetowej www.kostal-solar-electric.com w zakładce *Produkty > Narzędzia i aplikacje > KOSTAL Solar App*.

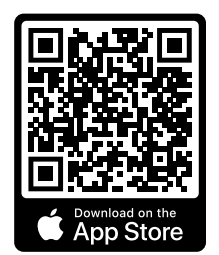

**KOSTAL Solar App** 

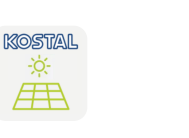

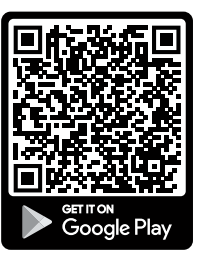

### 14.2 Aplikacja PIKO CI

Do obsługi i konfiguracji falowników PIKO CI jest potrzebna KOSTAL PIKO CI Conf App.

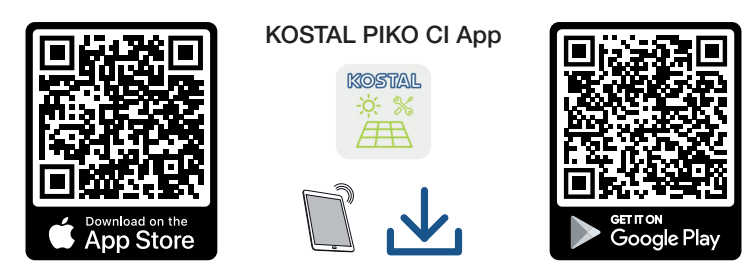

Pobrać KOSTAL PIKO CI Conf App na tablet albo smartfon z Apple App Store lub Google Play Store i zainstalować aplikację.

### 14.3 PIKO CI Conf Tool

KOSTAL PIKO CI Conf Tool to narzędzie konfiguracyjne służące do konfiguracji falownika PIKO CI za pośrednictwem bezpośredniego połączenia LAN.

Dzięki temu w celu skonfigurowania falownika nie trzeba już znajdować się ze smartfonem bezpośrednio przed falownikiem.

To narzędzie konfiguracyjne umożliwia nawiązywanie połączenia z wszystkimi falownikami PIKO CI znajdującymi się w lokalnej sieci LAN oraz ich konfigurację.

Interfejs użytkownika daje dostęp do takich samych opcji ustawień jak KOSTAL PIKO CI Conf App na smartfony.

Instalacja musi zostać przeprowadzona na komputerze z aktualnym systemem operacyjnym Windows.

Pobrać aplikację z sekcji materiałów do pobrania.

Aplikacja znajduje się w **Download** > Aplikacje – Tools > **KOSTAL PIKO CI Conf Tool**.

### 14.4 KOSTAL Solar Portal

KOSTAL Solar Portal to bezpłatna platforma internetowa do monitorowania instalacji fotowoltaicznych.

Platforma Solar Portal umożliwia monitorowanie pracy falowników przez internet. Informacje na temat uzysku i komunikaty o zdarzeniach w instalacji fotowoltaicznej są przesyłane z falownika przez internet na platformę Solar Portal.

Dane są zapisywane w portalu solarnym. Informacje te można przeglądać i sprawdzać przez Internet.

W ten sposób platforma KOSTAL Solar Portal chroni inwestycję poczynioną w instalację fotowoltaiczną przed stratami uzysku, np. poprzez alarmowanie mailowe w razie wystąpienia zdarzenia.

Rejestracja w aplikacji KOSTAL Solar Portal jest bezpłatna za pośrednictwem platformy pod adresem https://terminal.kostal-solar-electric.com.

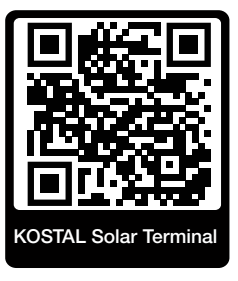

#### Platforma Solar Portal oferuje następujące funkcje:

- Dostęp do portalu przez internet z dowolnego miejsca na ziemi
- Wykresy graficzne mocy i uzysków
- Wizualizacja i uwrażliwienie w celu optymalizacji zużycia własnego
- Powiadamianie o zdarzeniach poprzez e-mail
- Eksport danych
- Przetwarzanie danych z czujników
- Wyświetlanie i potwierdzanie możliwego obniżenia mocy czynnej przez operatora sieci
- Zapisywanie danych dziennika w celu długotrwałego i bezpiecznego monitorowania systemu fotowoltaicznego
- Dostarczanie danych systemu dla

#### Warunki używania portalu solarnego:

- Falownik musi być podłączony do Internetu.
- Przesyłanie danych do KOSTAL Solar Portal musi być aktywowane w falowniku.

- Falownik nie może być przyporządkowany na platformie KOSTAL Solar Portal do żadnej innej instalacji fotowoltaicznej.
- Falownik musi być przyporządkowany na platformie KOSTAL Solar Portal do konkretnej instalacji fotowoltaicznej.

Więcej informacji można znaleźć na stronie internetowej www.kostal-solar-electric.com.

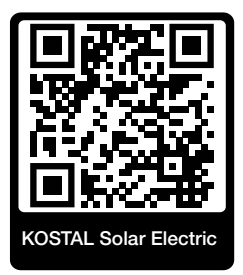

## 15. Gwarancja i serwis

Więcej informacji na temat warunków serwisu i gwarancji można znaleźć w sekcji materiałów do pobierania dla tego produktu na **www.kostal-solar-electric.com**.

Do celów serwisowych oraz ewentualnej dostawy części wymagane jest podanie typu urządzenia i numeru seryjnego. Dane te można znaleźć na tabliczce znamionowej na zewnątrz obudowy.

W razie pytań technicznych wystarczy zadzwonić na naszą infolinię serwisową:

- Niemcy i inne kraje (język: niemiecki, angielski): +49 (0)761 477 44-222
- Szwajcaria:
   +41 32 5800 225
- Francja, Belgia, Luksemburg: +33 16138 4117
- Grecja:
   +30 2310 477 555
- Włochy:
  +39 011 97 82 420
- Polska:
   +48 22 153 14 98
- Hiszpania, Portugalia (język: hiszpański, angielski):
   +34 961 824 927

#### Części zamienne

Jeśli do usunięcia usterki potrzebne są części zamienne lub akcesoria, należy używać wyłącznie oryginalnych części zamiennych i akcesoriów, które zostały wyprodukowane i/lub zatwierdzone przez producenta urządzenia.

## 16. Załącznik

| 16.1 | Deklaracja zgodności WE17               | 1 |
|------|-----------------------------------------|---|
| 16.2 | Licencja open source                    | 2 |
| 16.3 | Wycofanie z eksploatacji i utylizacja17 | 3 |

### 16.1 Deklaracja zgodności WE

Firma **KOSTAL Solar Electric GmbH** oświadcza niniejszym, że opisane w niniejszym dokumencie urządzenie spełnia zasadnicze wymagania i inne istotne postanowienia podanych poniżej dyrektyw.

- Dyrektywa 2011/65/UE (RoHS) w sprawie ograniczenia stosowania niektórych niebezpiecznych substancji w sprzęcie elektrycznym i elektronicznym
- Dyrektywa 2014/53/UE (RED Radio Equipment and Telecommunications Terminal Equipment) (wprowadzanie na rynek urządzeń radiowych)

Pełną deklarację zgodności można znaleźć w materiałach do pobrania, które dotyczą tego produktu, strona:

www.kostal-solar-electric.com

### 16.2 Licencja open source

Produkt zawiera oprogramowanie typu open source opracowane przez strony trzecie i licencjonowane m.in. jako GPL lub LGPL.

Więcej szczegółów na ten temat oraz wykaz używanego oprogramowania open source i powiązane teksty licencji można znaleźć na stronie internetowej (Webserver) w sekcji *Licencje*.

### 16.3 Wycofanie z eksploatacji i utylizacja

Aby zdemontować falownik, należy wykonać następujące czynności:

 Odłączyć falownik od prądu po stronie AC i DC ( Odłączanie falownika od prądu, Strona 104).

#### NIEBEZPIECZEŃSTWO

Zagrożenie życia wskutek porażenia prądem elektrycznym i wyładowania elektrostatycznego!

Odłączyć urządzenie od prądu i zabezpieczyć je przed ponownym włączeniem. **Z Odłą**czanie falownika od prądu, Strona 104

- 2. 50/60: Otworzyć dolną pokrywę falownika.
- 3. Odłączyć złączki i przepusty kablowe.
- 4. Usunąć wszystkie przewody DC, AC i przewody komunikacyjne.
- 5. 50/60: Zamknąć pokrywę falownika.
- 6. Odkręcić śrubę zabezpieczającą na uchwycie falownika.
- 7. Zdjąć falownik ze ściany.

#### Prawidłowa utylizacja

Urządzeń elektronicznych oznaczonych symbolem przekreślonego pojemnika na śmieci nie wolno wyrzucać do zwykłego pojemnika na śmieci. Urządzenia te można oddawać bezpłatnie w punktach zbiórki.

### Ŕ

Należy zasięgnąć informacji na temat lokalnych przepisów dotyczących selektywnej zbiórki sprzętu elektrycznego i elektronicznego.

### www.kostal-solar-electric.com